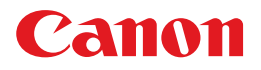

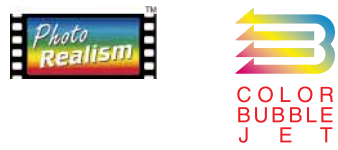

## BUBBLE JET PRINTER BJ F8500 Windows®プリンタドライバガイド

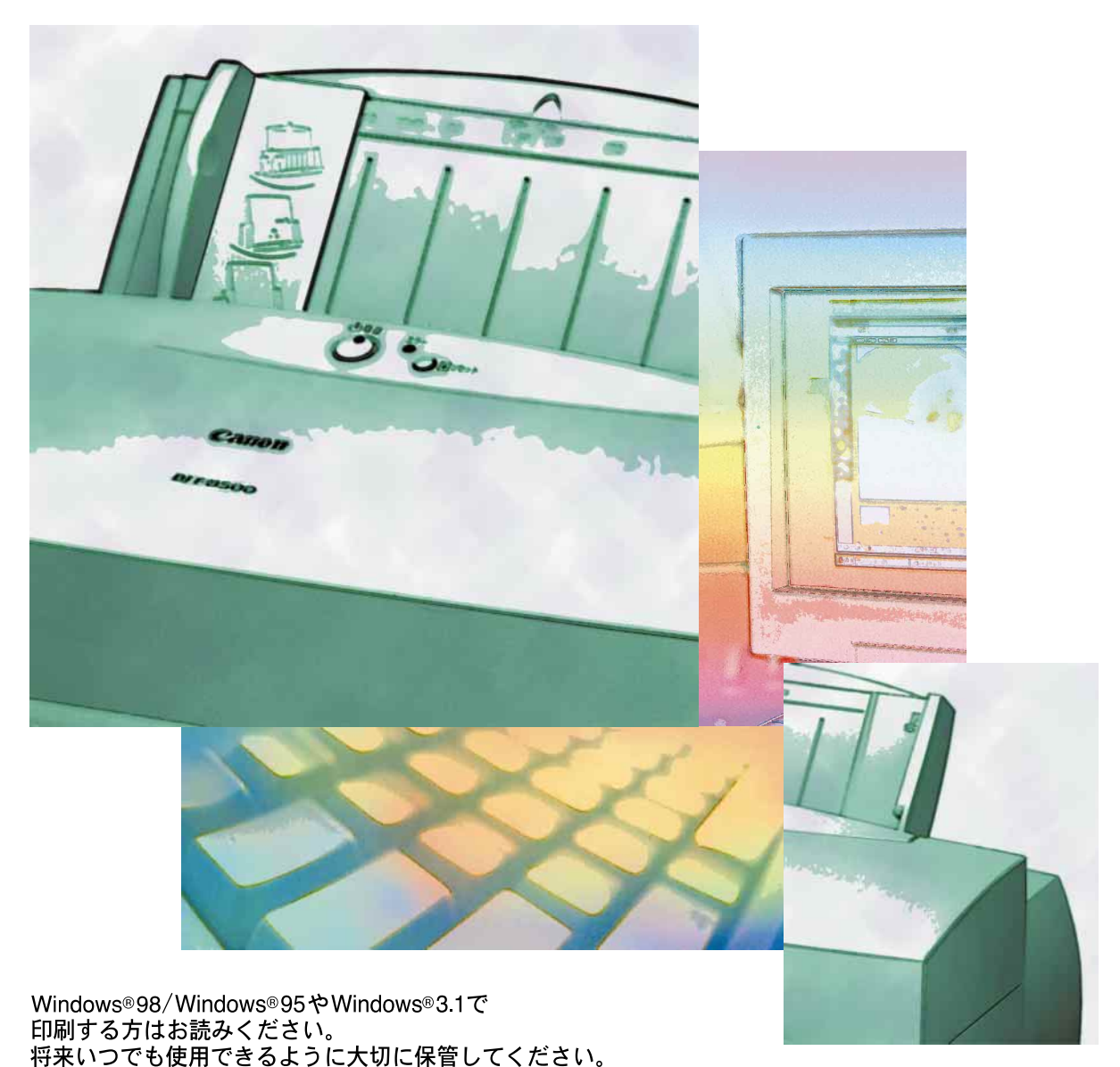

QA7-0294-V01

. I

お客様へのお願い 本書ではMicrosoft®Windows®98をWindows 98、Microsoft®Windows®95をWindows 95、 Microsoft®Windows®3.1をWindows 3.1と略して記載しているところがあります。 本書の内容の一部または全部を無断で転載することは、禁止されています。 本書の内容に関しては、将来予告なしに変更される場合があります。 本書は内容について万全を期していますが、万一不審な点や誤り、記載もれなどでお気づきの点が ございましたら、お客様相談センターまでご連絡ください。 このソフトウェアを運用した結果については、上記にかかわらず責任を負いかねますので、あらか じめご了承ください。

商標について

Microsoft®、MS-DOS®、Windows®は、米国Microsoft社の米国、その他の国における登録商標です。 PC-9800は、日本電気株式会社の商標です。

Canon、BJCは、キヤノン株式会社の商標です。

その他、本書に記載されている会社名、商品名は各社の商標または登録商標です。

Copyright© 1998 CANON INC.ALL RIGHTS RESERVED

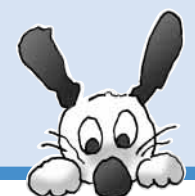

## 本書はプリンタドライバ(Windows 対応) の説明書です

#### プリンタドライバとはこんなソフトウェアです。

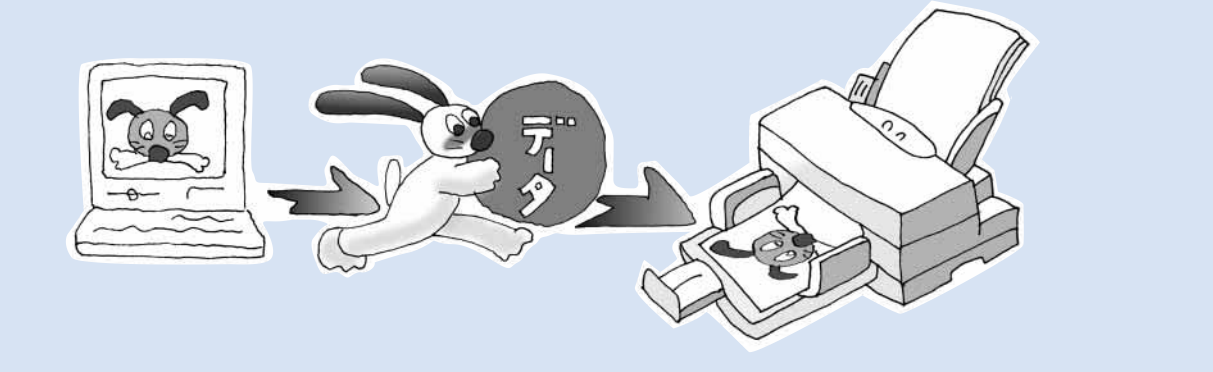

### プリンタドライバは同梱のCD-ROMに入っています。

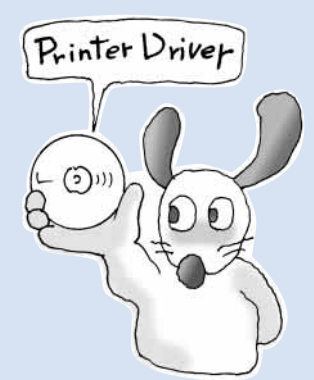

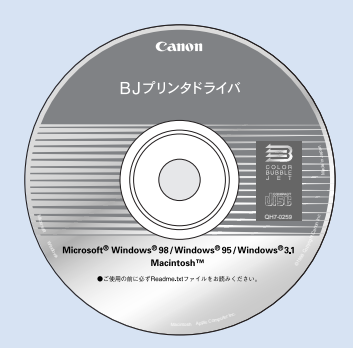

プリンタのセットアップが終わったら、 プリンタドライバをインストールして ください。

I.

インストールの方法は次の説明書に書いてあります。 Windows95、Windows98をお使いのかた スタートガイド Windows3.1をお使いのかた 本書 P.82

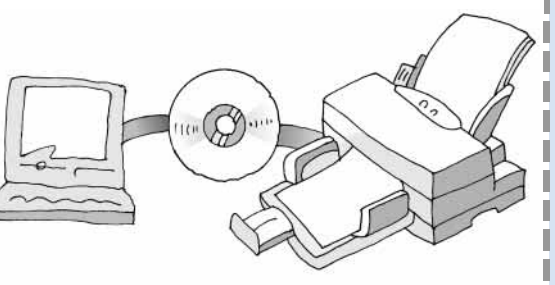

|   | 本書の読みかた 4                |
|---|--------------------------|
|   | 印刷してみましょう                |
|   | 簡単にできる印刷設定               |
|   | 設定画面を開く12                |
|   | オートパレットで印刷設定を行う14        |
|   | BJカートリッジを変更する20          |
| 2 | 用紙の種類を変更する               |
|   | 給紙方法を変更する 22             |
|   | 用紙サイズを変更する 23            |
|   | 印刷を中止する 24               |
|   | ヘルプの説明を見る 26             |
|   | プリンタドライバの画面構成と機能         |
|   | 設定画面の構成                  |
| 1 | メインシート                   |
|   | 用紙シート                    |
| ζ | 印刷制御シート                  |
|   | ユーティリティシート               |
|   |                          |
|   | クオリティシート(オートハレットのフロハティ)  |
| 8 | クオリティシート (オートハレットのプロパティ) |
|   | クオリティシート(オートハレットのフロハティ)  |

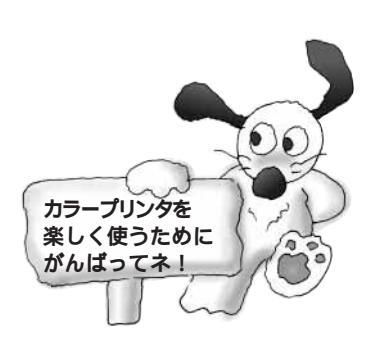

| 印刷テクニックと便利な機能49        |
|------------------------|
| オートパレットをファイルに保存する      |
| 非定型の用紙に印刷する 54         |
| 原稿を90°回転させて印刷する        |
| 原稿を拡大、縮小して印刷する59       |
| 1枚の用紙に複数ページを印刷する       |
| 同じ文書を複数部印刷する62         |
| スタンプを印刷する64            |
| オリジナルのスタンプを作成する        |
| 画像をなめらかに補正する 66        |
| 印刷の濃淡を調整する             |
| BJステータスモニタの機能68        |
| BJバックグラウンドモニタの機能       |
| テストプリントを行う74           |
| プリントヘッドのクリーニングを行う      |
| プリンタを追加する 78           |
| 不要になったプリンタドライバを削除する    |
| 【プリンタをECPモードで使用するには】80 |

### 

| プリンタドライバをインストールする   | 32 |
|---------------------|----|
| 設定画面を開く             | 38 |
| 設定画面の構成             | 90 |
| ヘルプの説明を見る           | 92 |
| 不要になったプリンタドライバを削除する | 94 |

Windows 3.1 編

付

録

応用編

## 本書の読みかた

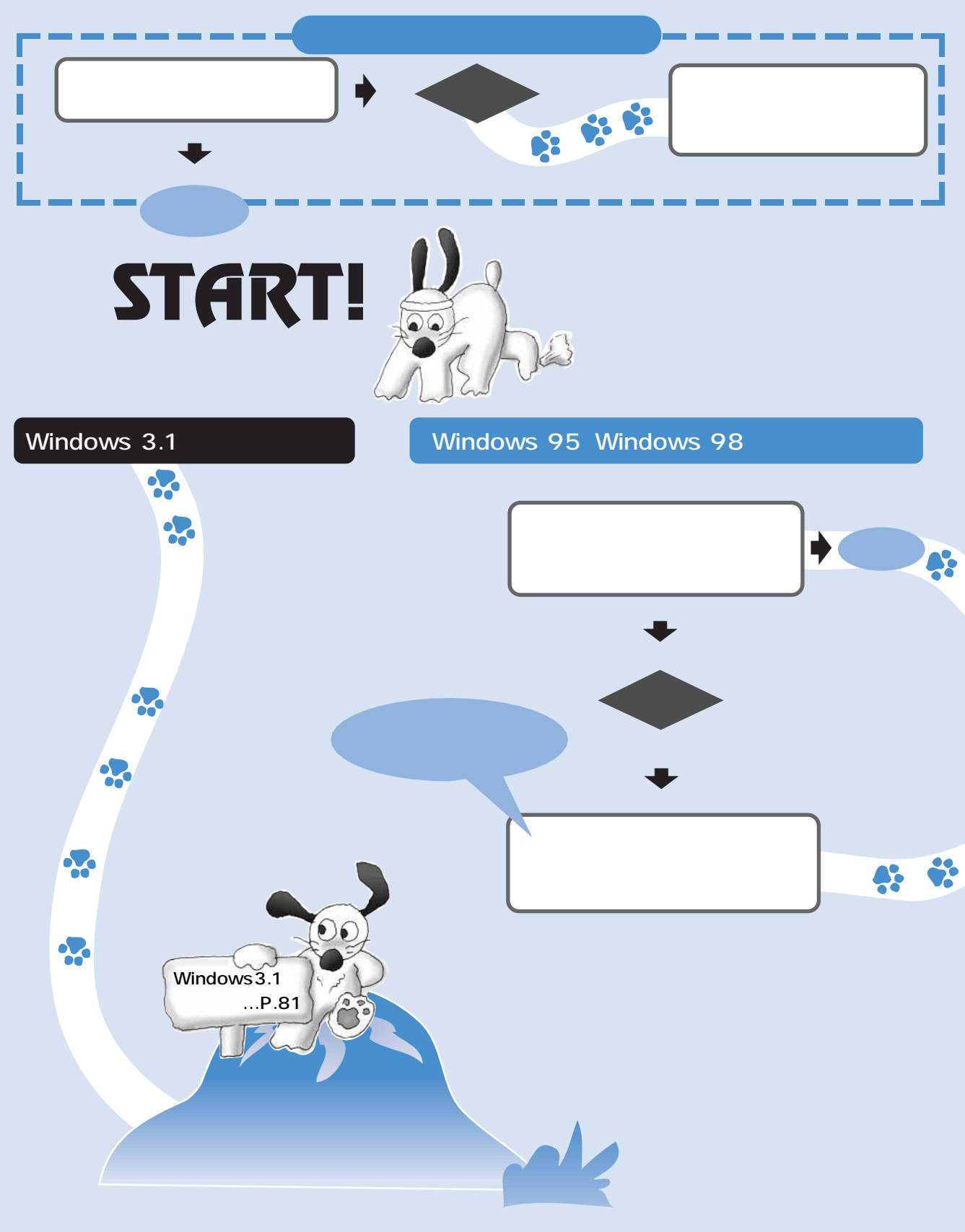

本書では、画面の説明や操作手順は、おもにWindows 95で説明していますが、Windows 98で使用 する場合も操作は同じです。

Windows 3.1で使用する場合は、設定画面のデザインが違うため操作が異なるところがありますが、 プリンタドライバの機能はほとんど同じです。操作方法については、プリンタドライバのヘルプ を活用してください。

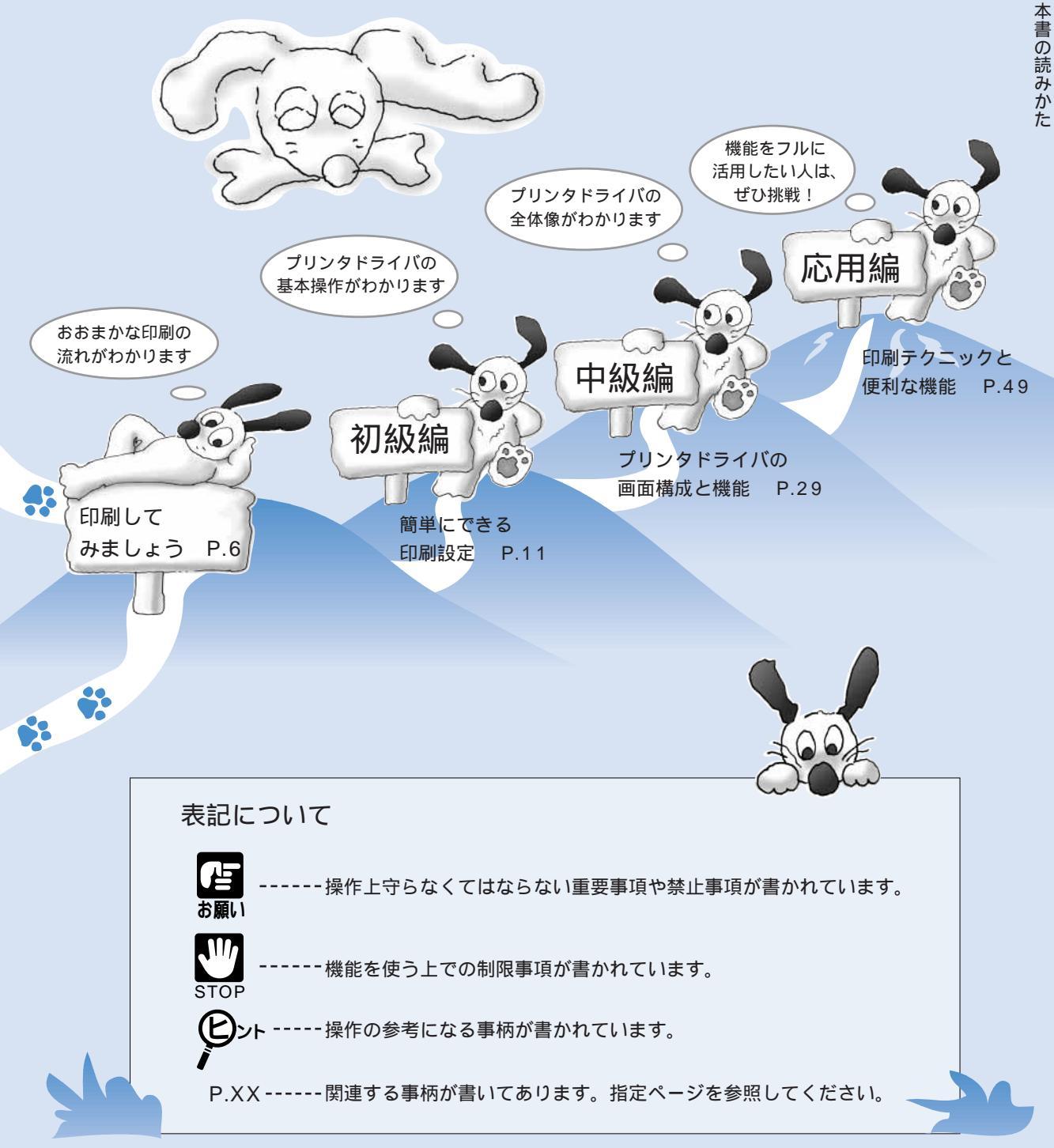

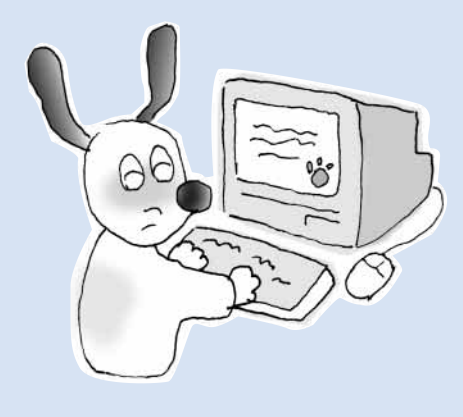

# 印刷してみましょう

アプリケーションソフトで作成した原稿をはじめて印刷するときは、 最初にプリンタドライバの設定を確認してから印刷します。

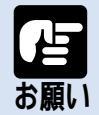

アプリケーションソフトによって、設定画面の開きかたや印刷の実行 手順は多少違います。お使いのアプリケーションソフトの取扱説明書 も併せて参照してください。

でも、その前に印刷設定を確認しよう。

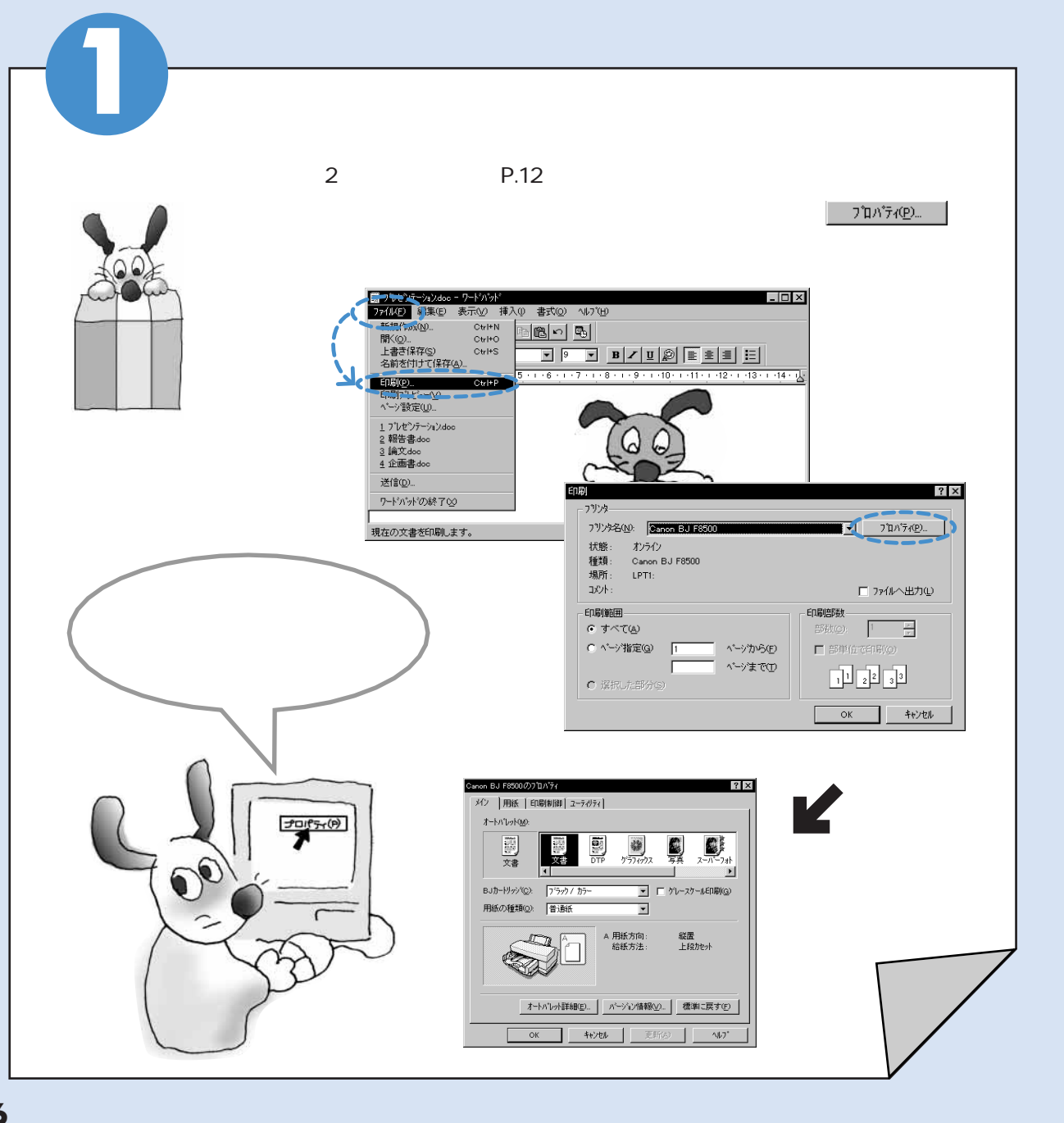

### 印刷する原稿に適したアイコンを選びます

[オートパレット(M)]の各アイコンには、原稿の種類や印刷の目的に適した、おすすめの 印刷設定があらかじめ登録されています。 まず、アイコンを選んでから、[BJカートリッジ(C)][用紙の種類(O)][給紙方法(B)]など

を、お使いのものに合わせて選択します。

[オートパレット(M)]の選択についてはP.14を参照してく ださい。

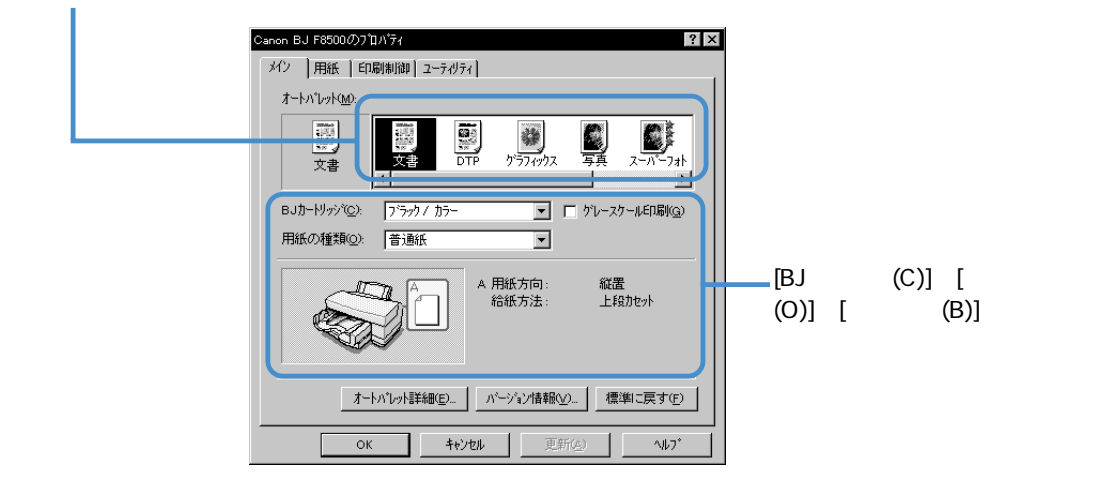

- ・設定と異なるカラーセット(BJカートリッジの組み合わせ)を使用するとき [BJカートリッジ(C)]の ■をクリックして、一覧から選択します。 P.20
- ・はがきや封筒、キヤノン製専用紙を使用するとき [用紙の種類(O)]の■をクリックして、一覧から目的の用紙を選択します。 P.21
- ・設定と異なる給紙方法を使用するとき <u>オーかい料料細印</u>をクリックして、[給紙方法(B)]の をクリックして、一覧から選択します。 P.22

#### 用紙サイズについて

用紙サイズはアプリケーションソフトであらかじめ設定しておきます。 はじめて印刷する場合は[用紙]タブをクリックして、[用紙サイズ(Y)]の設定が、アプリケーションソフト で設定したサイズと同じになっていることを確認してください。もし、違っていれば▼をクリックし て同じサイズを選択します。 P.23

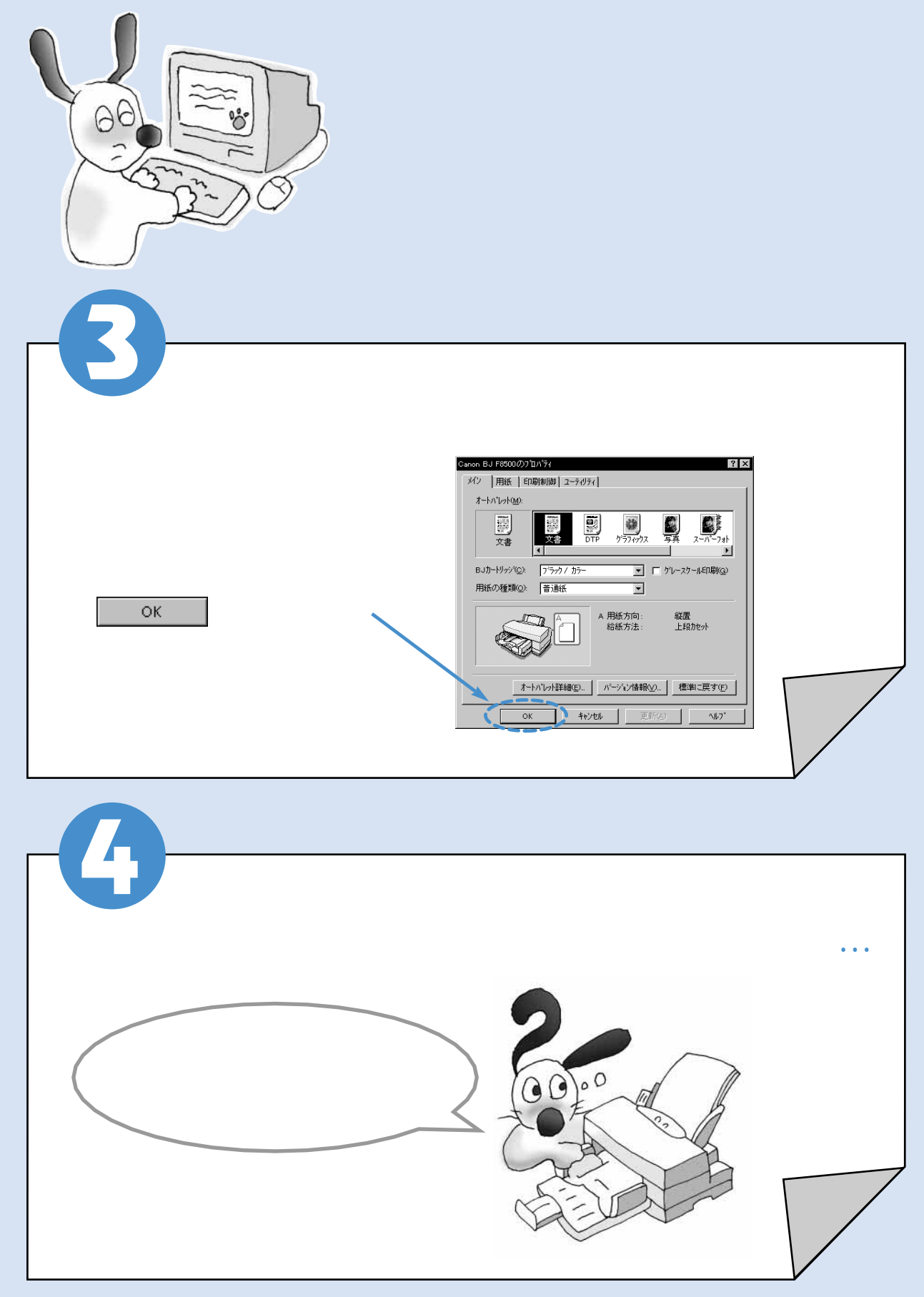

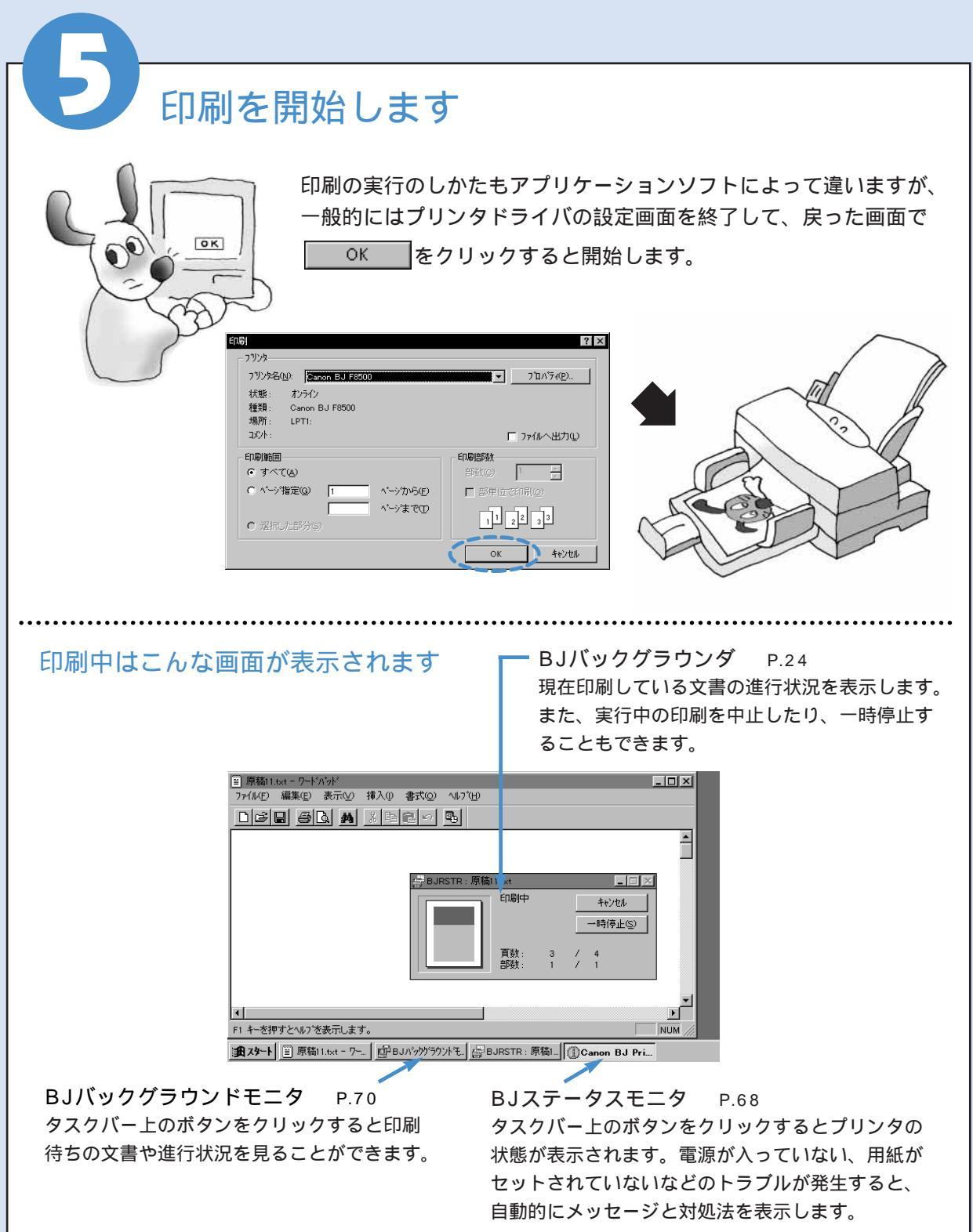

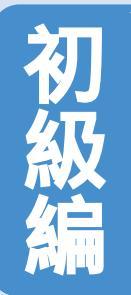

### 簡単にできる印刷設定

プリンタドライバのインストールが終了したら、いつでも印刷を開始できます。 ここでは印刷する前に最低限必要な印刷設定とプリンタドライバの基礎知識を 説明します。

> プリンタドライバの設定 画面の開きかたを覚えましょう。

ステップ

設定画面を開く P.12

0

:....

:....

XXXXXX

00

印刷する前に必ず確認してほしい項目です。 オートパレットで印刷設定を行う P.16 BJカートリッジを変更する P.20 用紙の種類を変更する P.21 給紙方法を変更する P.22 用紙サイズを変更する

P.23

ステップ2

**A**;

Post (a

ステップ3 困ったときのために、印刷を中止 する方法と画面で機能の説明を見る 方法を覚えましょう。

印刷を中止する P.24 ヘルプの説明を 見る P.26

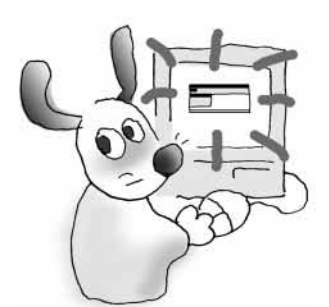

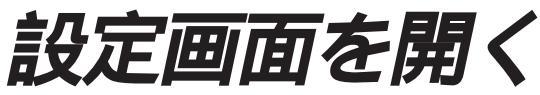

プリンタドライバの設定画面の開くには2通りの方法があります。

通常はこの方法で設定画面を開き、印刷設定を アプリケーションソフトから開く---行います。

操作のしかたはアプリケーションソフトによって違い、以下の操作より手順が多くなることがあります。 お使いになっているアプリケーションソフトのマニュアルも併せて参照してください。

アプリケーションソフトの印刷を実行 するメニュー項目を選択します。

一般的には「ファイル」メニューの「印刷」、 「プリンタの設定」などを選択すると、ダイ アログボックスが開きます。

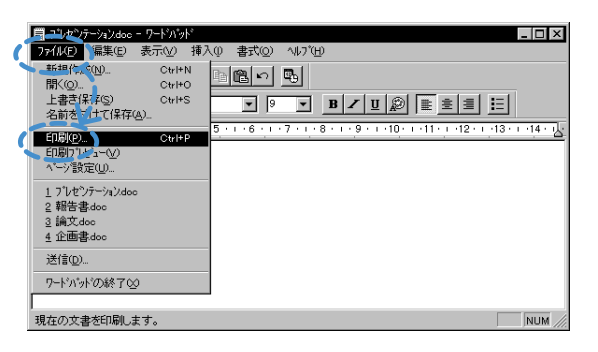

. 7#1

^⊮7\*

ゲレースケール印刷(G)

縦置 上段カセット

• A 用紙方向 給紙方法

オートパレット詳細(E)... パージョン情報(V)... 標準に戻す(E)

キャンセル

Þ

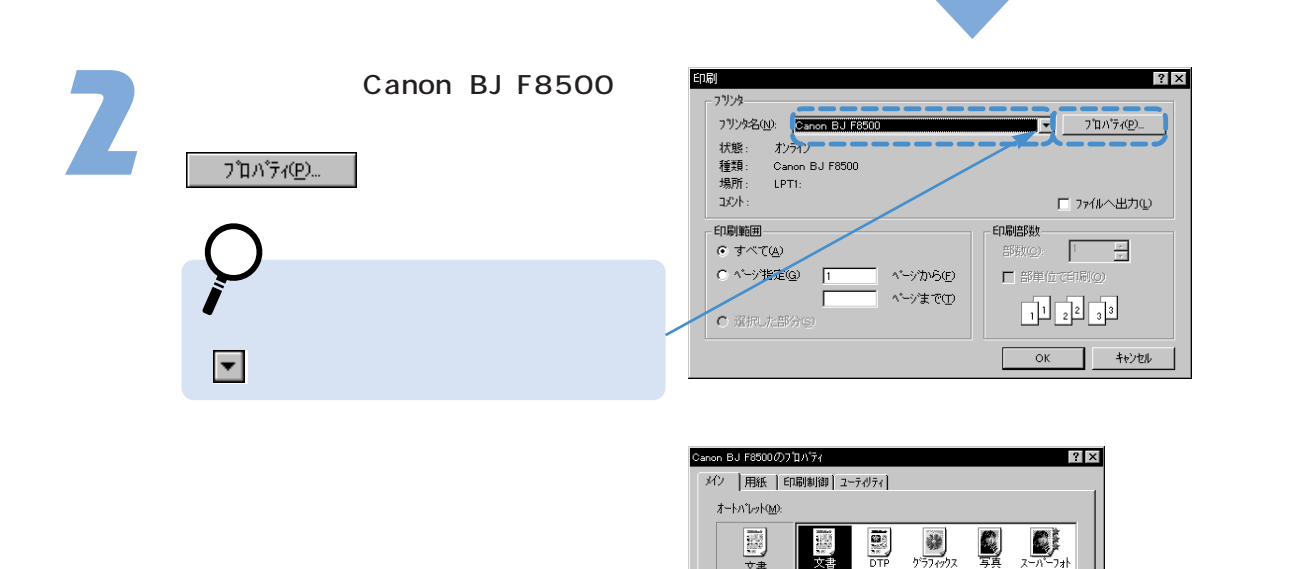

文書

BJカートリッジ(C): フィラック / カラー 用紙の種類(2): 普通紙

OK

注)プリンタドライバの設定画面のことを、「プリンタのプロパティ」と呼ぶこともあります。

#### 単独で開く

アプリケーションソフトから開いたとき、稀に用紙サイズや印刷方向に関する設定項目がグレー表示になっていて 変更できないことがあります。

そのときは改めてこの方法で設定画面を開き直し、印刷設定を行ってください。

「プリンタ」ウィンドウを開き、 のアイコンをクリックします。 <sup>Canon BJ</sup> F8500

「プリンタ」ウィンドウを開く一般的な方法は、 **33.29-1**をクリックし、[設定(S)]、[プリンタ (P)]を選択します。

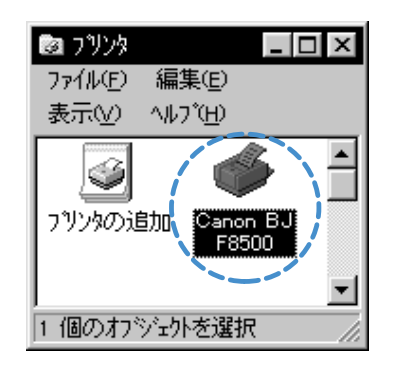

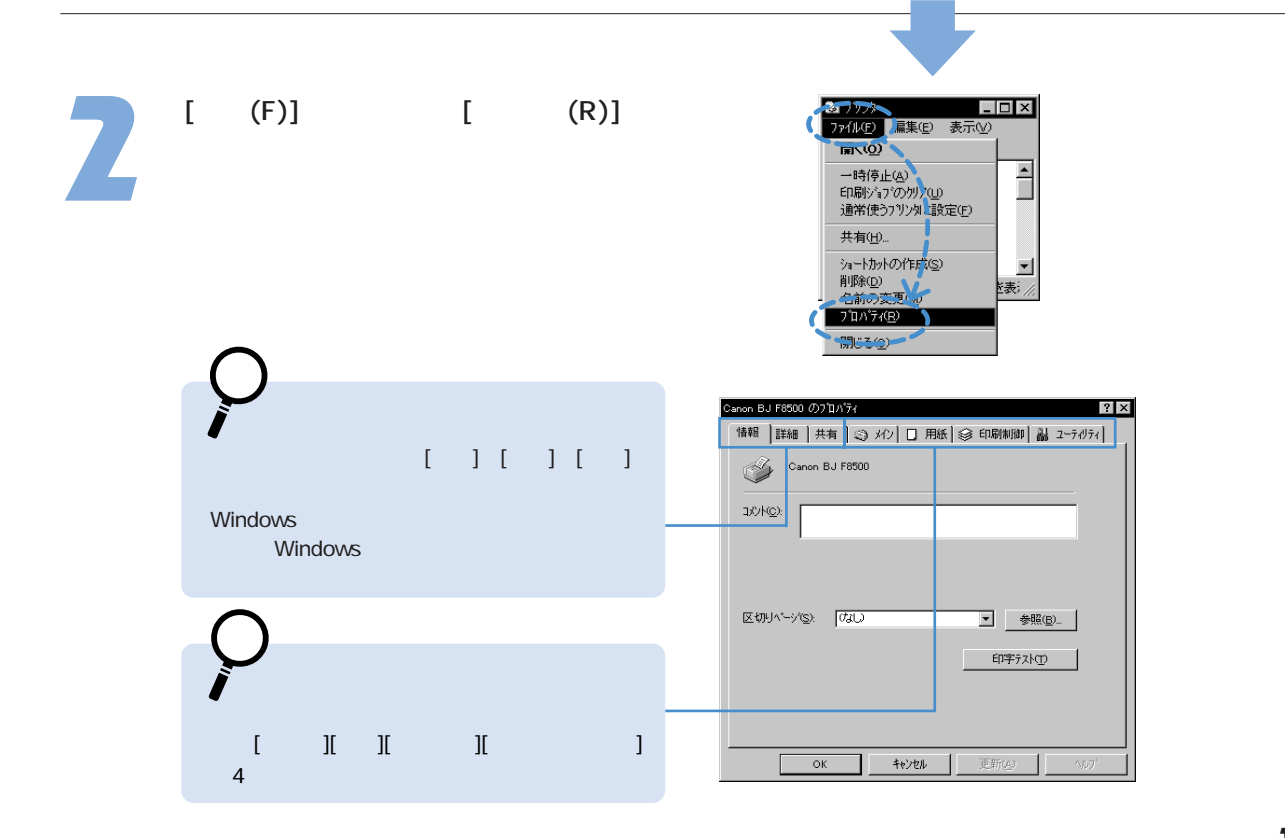

オートパレットで印刷設定を行う

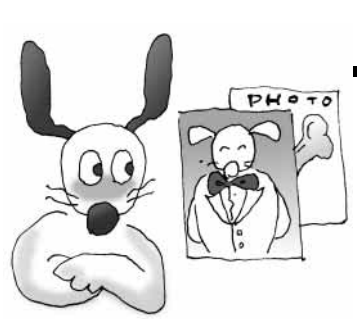

オートパレットには印刷の目的や原稿の種類に適した、おすすめの印刷設定が 登録されています。アイコンを選択すると、BJカートリッジの種類、用紙の種 類、給紙方法、印刷の品質、色味などが自動的に設定されます。

必要に応じて個々の設定を変更したり、新しいオートパレットを登録すること も可能です。

ここでは、便利なオートパレットの機能について説明します。

#### オートパレットの選択方法

設定画面を開き、[オートパレット(M)]でアイ コンを選択します。

普通紙に文字中心の原稿を印刷する場合は、 [文書]のままできれいに印刷できます。 絵や写真を印刷するとき、試し刷りを行う ときは次ページを参照して、適切なアイコ ンを選択してください。

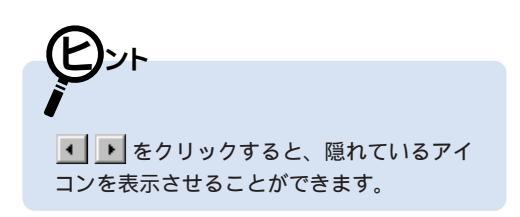

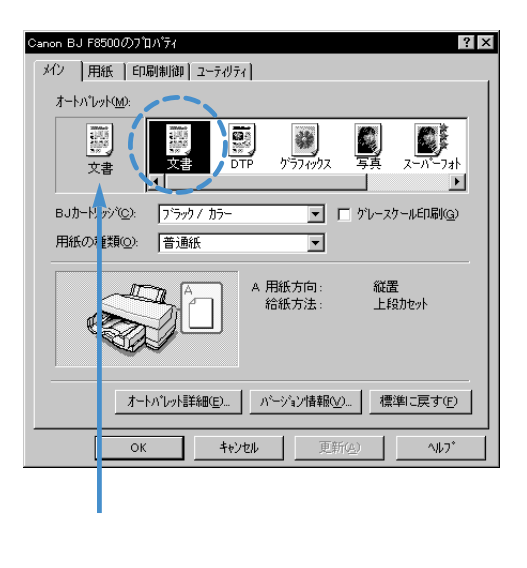

#### オートパレットの設定内容を見るには

次のいずれかの操作を行います。

[オートパレット(M)]で目的のアイコンをダブルクリ ック

[オートパレット(M)]で目的のアイコンを選択し、 オートバレット詳細空... をクリック

選択したオートパレットのプロパティが開きます。ク オリティシート(P.40)と色設定シート(P.42)の 設定内容が、オートパレットに登録されています。必 要に応じて個々の設定を変更することも可能です。 変更した設定を新しいオートパレットとして登録する ときはP.16を参照してください。

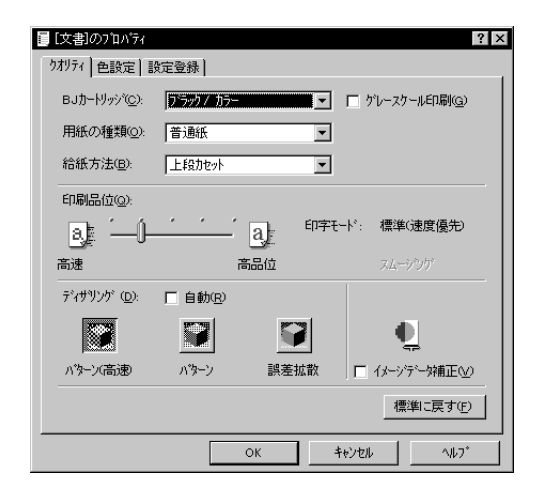

#### オートパレットの選びかた

画像を高品質で印刷するとき(標準カラーセットの場合) 次の2つのアイコンから目的に合ったものを選択します。用紙の種類はいずれも「高品位専 用紙」を使用する設定になっています。

*…*グラフや色の境界がはっきりしたCG(コンピュータグラフィックス)などに向いてい *が*ラフィックス)などに向いてい

...写真やグラデーションを多用したグラフィックスに向いています。

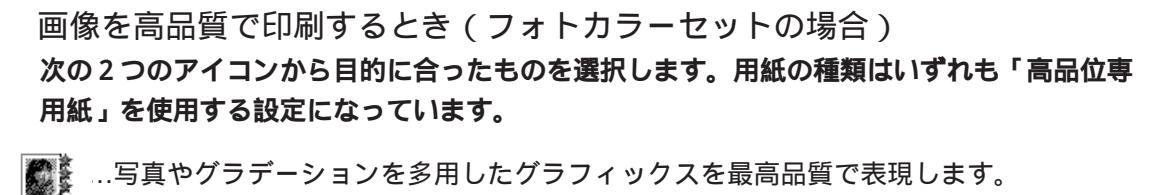

スーパーフォト

写真

👥 …デジタルカメラで撮影した画像の印刷に向いています。

, 色調が悪い画像データもフォトデータ補正( P.41)によってきれいに印刷できます。

注) 各オートパレットの詳細設定については付録(P.97) をご覧ください。

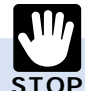

選択したオートパレットの設定と異なるカラーセットがプリンタに取り付けられていると、印刷時に警告のメッ STOP セージが表示されて、印刷を続行することができません。オートパレットの設定と異なるカラーセットで印刷し たいときは、P.20を参照してあらかじめ[BJカートリッジ(C)]設定を変更しておいてください。

#### 新しいオートパレットの登録方法

選択したオートパレットの設定をひとつでも変更 すると、現在の設定を示すアイコンが「~から変 更」という形に変わります。

このままでも印刷は実行できますが、変更した設 定を新しいオートパレットとして登録しておく と、他の原稿で印刷するときにワンタッチで選択 できるようになります。 登録するには次の手順を行ってください。

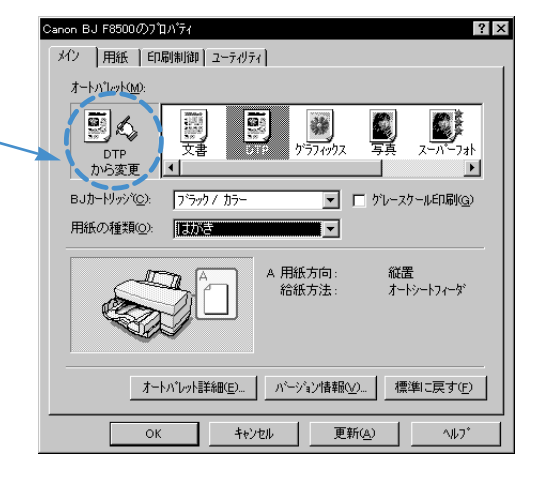

「~から変更」のアイコンを右クリック し、[名前をつけて保存(A)...]を選択し ます。

設定登録シートが表示されます。

<u>オートバレット詳細E)</u>をクリックして、[設定登録] タブをクリックする方法もあります。

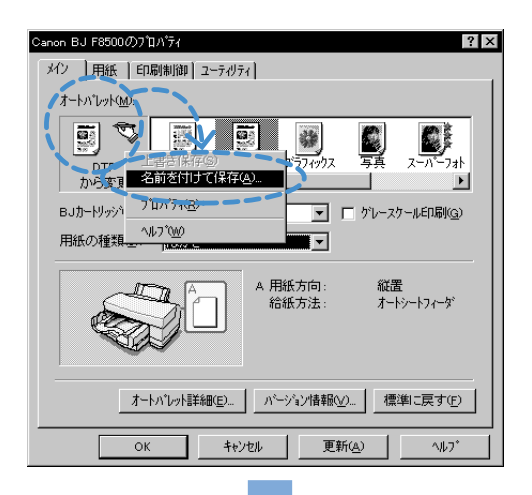

2

[タイトル(T)]の入力欄をクリックして、 オートパレットの名前を入力します。

ここでは例として「はがき」と入力しています。 必要に応じて[アイコン一覧(I)]( P.45)、[コメント (C)]( P.45)の内容は変更してください。

(F)ント [911/(T)]には半角で8文字、全角で4文字以 内で入力してください。

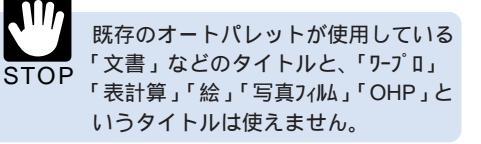

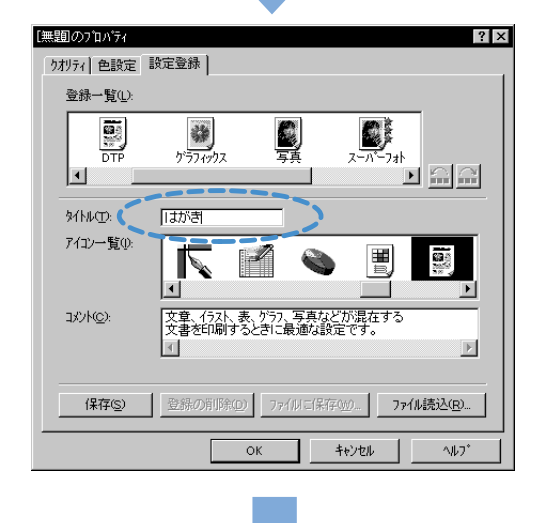

設定した内容を確認して、 「保存©」をクリックし、 をクリックします。

メインシートに戻ります。

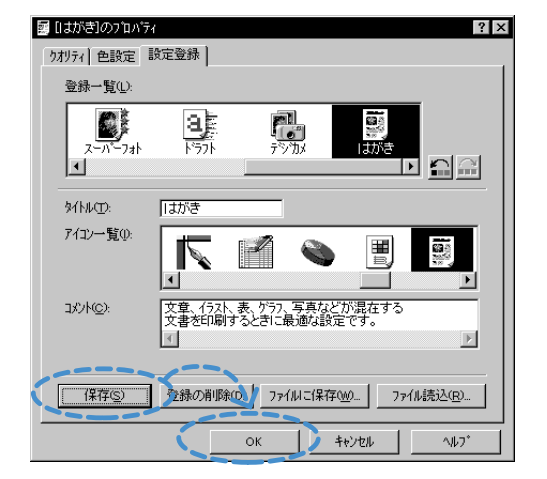

新しいオートパレットが登録され、現在の 設定となります。

| Canon BJ F8500 <i>0</i> )7 ື່ມ <i>ຳ</i> 74                                    |
|-------------------------------------------------------------------------------|
| メイン   用紙   印刷制御   ユーティリティ                                                     |
| A-111291000                                                                   |
|                                                                               |
| BJカードリッジ <sup>(</sup> Q): フ <sup>・</sup> ラック / カラー 🔽 🔽 ゲレースケールED刷( <u>G</u> ) |
| 用紙の種類(2): [[1]]の言語                                                            |
| A 用紙方向: 縦置<br>給紙方法: オードッートフィーダ                                                |
| オートハルト詳細(2)_ パージョン情報(2)_ 標準に戻す(5)                                             |
| OK         キャンセル         更新(点)         ヘルフ*                                   |

#### 登録内容を変更したいとき・・・

登録したオートパレットのアイコン、コメントはあとから変更できます。

- ・タイトルを変更したい場合は、まず[オートパレット(M)]で変更したいアイコンをクリックして選択状態にします。 同じアイコンを右クリックし、[名前の変更(M)]を選択すると、名前を入力できるようになります。
- ・アイコンとコメントを変更したい場合は、まず[オートパレット(M)]で目的のアイコンをダブルクリックします。 設定登録シートの[アイコン一覧(I)]、[コメント(C)]を変更します。

 あらかじめ登録されている[文書]などのオートパレットは、タイトル、アイコン、コメントを変更 STOP することはできません。 アイコンの表示順序を変える

オートパレットの数が増えてくると、だんだん選択しづらくなってきます。そんなときはアイコンの表 示順序を変えて、よく使うものを前の方に出すと便利です。

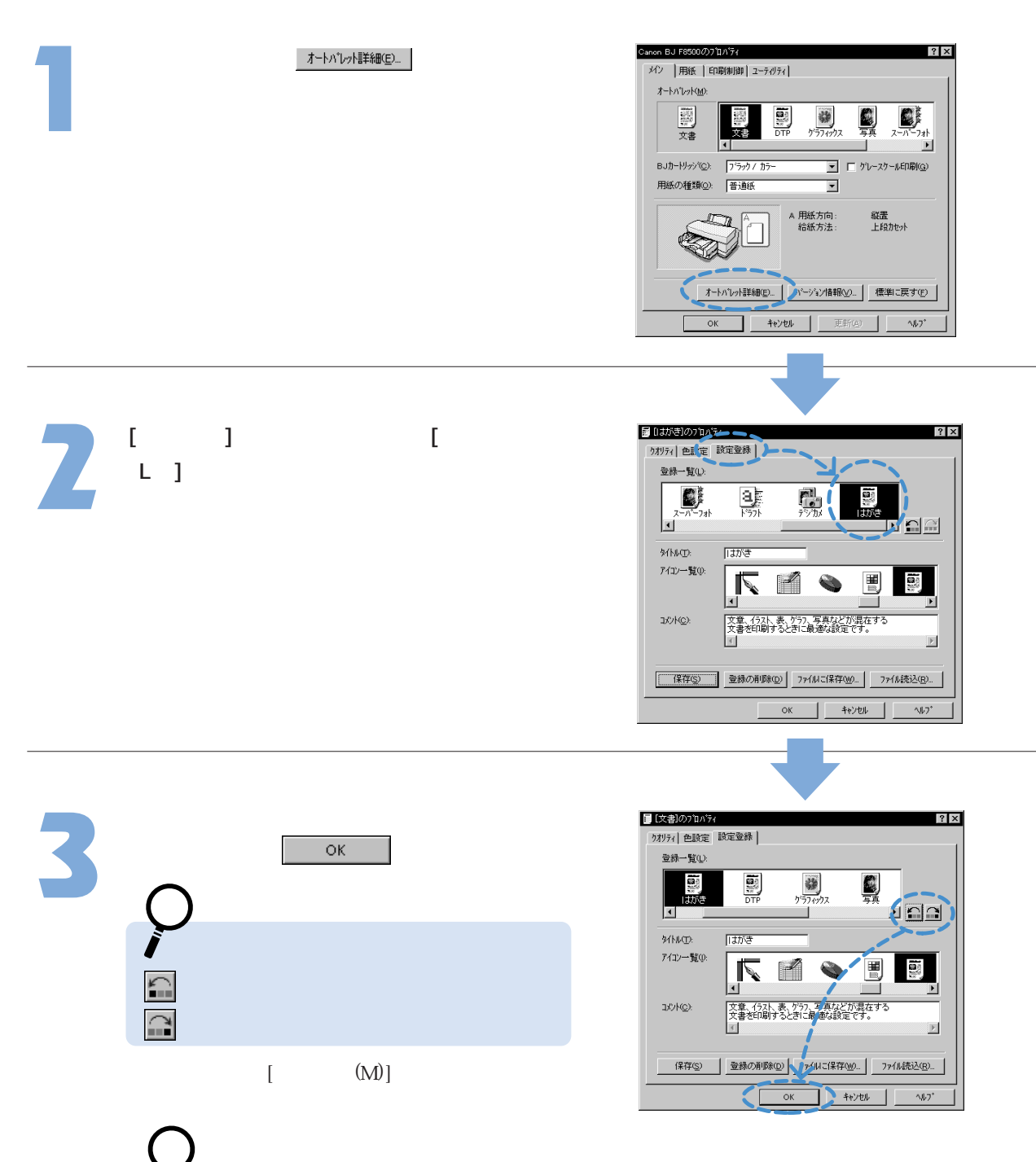

・移動はキャンセルできません。元の位置に戻したいときは、もう1度同じ手順で移動してください。 ・アイコンの表示順序は設定登録シートの[登録一覧(L)]で直接アイコンをドラッグして変更することもできます。 不要なオートパレットを削除する 使わなくなったオートパレットは以下の手順で削除して整理してください。

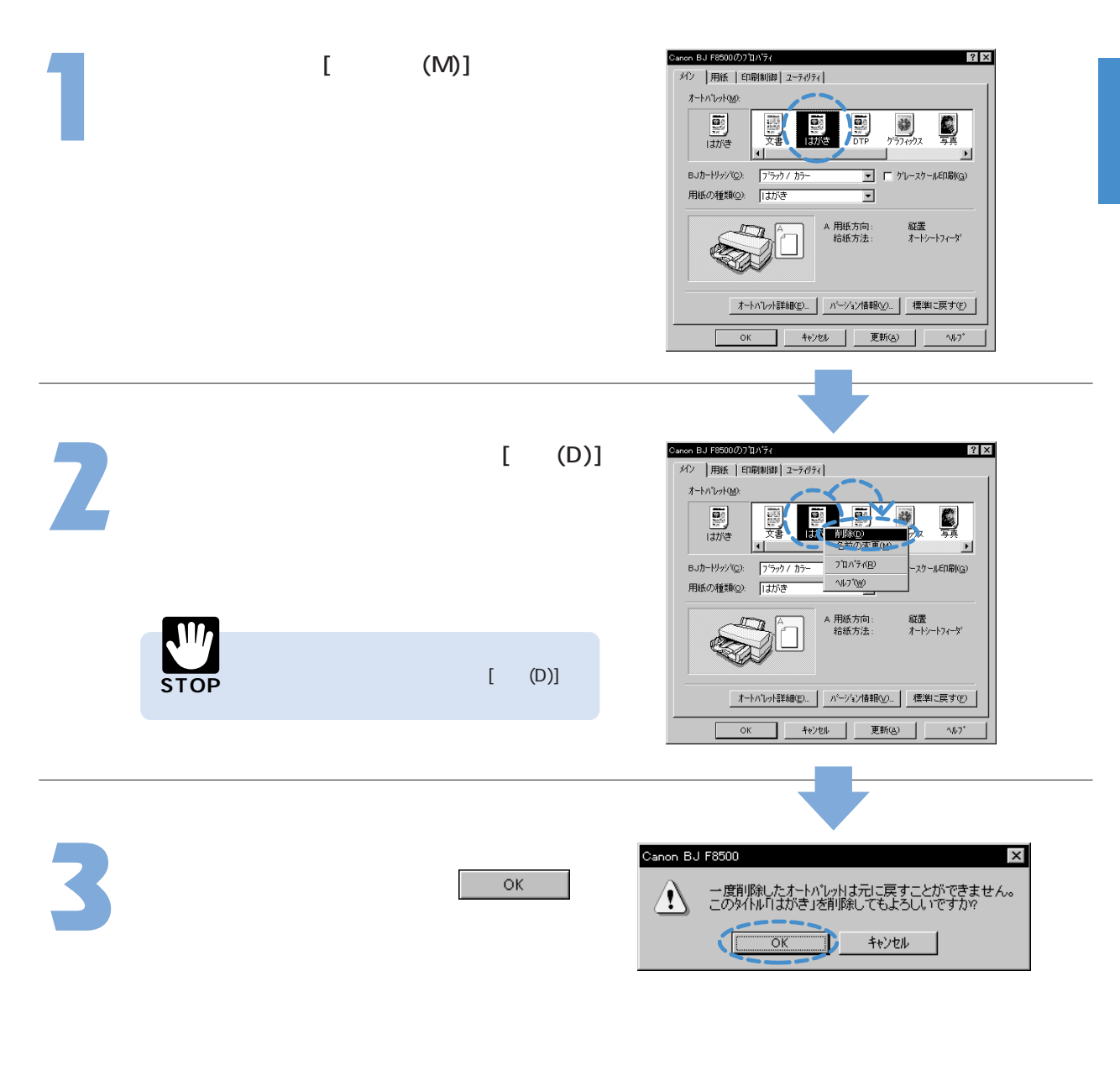

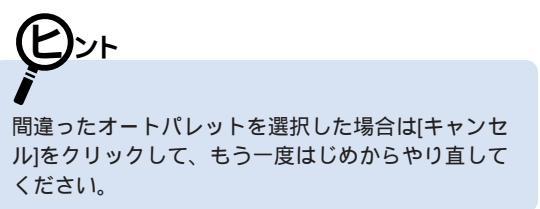

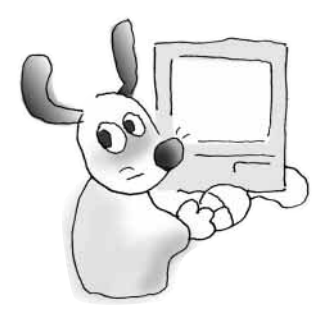

BJカートリッジを変更する

オートパレットで自動的に設定される[BJカートリッジ・(C)]の設定と、実際にプリンタにセットされているものが合わないときは、以下の手順で変更します。

設定画面を開き、[BJカートリッジ(C)]の ▼をクリックして、使用するBJカー トリッジの組み合わせを選択します。

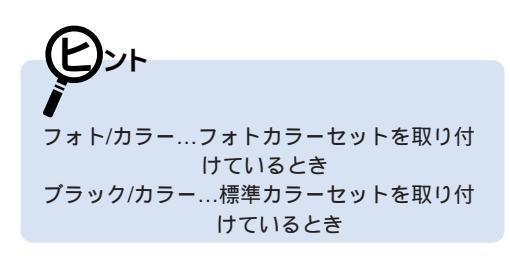

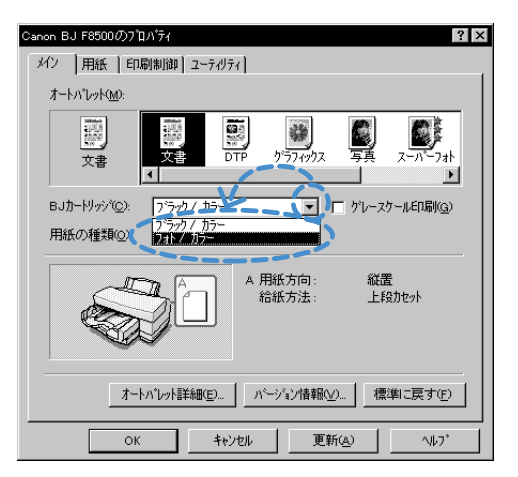

| 7 | 設定が終了したら <u>○○</u> をクリックし<br>ます。                                       | Canon BJ F8500のプロパティ ? ×<br>パン 用紙 ED励制御 2~ティッティ }<br>オートパレット <u>0</u> 9.         |
|---|------------------------------------------------------------------------|----------------------------------------------------------------------------------|
|   | Evr                                                                    |                                                                                  |
|   | カラーで作成した原稿をモノクロで印刷したい<br>ときは、[グレースケール印刷(G)]をクリックしてチェ<br>ックマークをつけてください。 | A 用紙方向: 縦置<br>給紙方法: 上段力セット                                                       |
|   |                                                                        | オートハ*レット詳細(E)     ハ*ージョン情報(V)     標準に戻す(E)       OK     キャンセル     更新(A)     ヘルフ* |

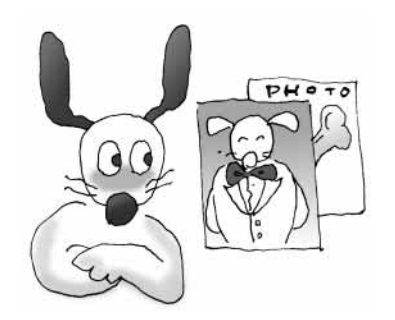

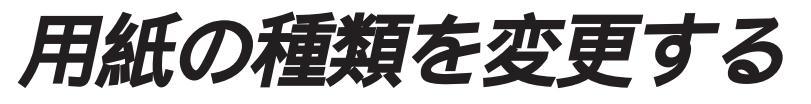

オートパレットで自動的に設定される用紙の種類と実際に使用する 用紙が異なる場合は、[用紙の種類(O)]の設定を、以下の手順で変更 します。

設定画面を開き、[用紙の種類(O)]の 「 をクリックして、一覧から目的の用紙を 選択します。

ここでは例として[はがき]を選択しています。

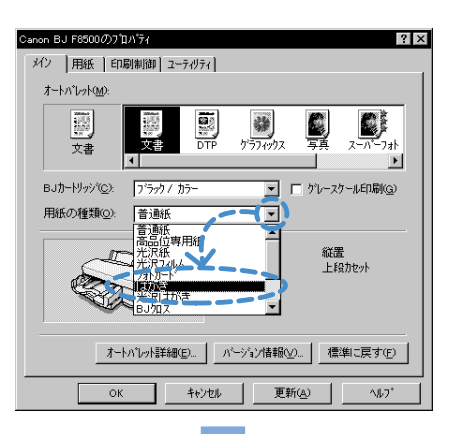

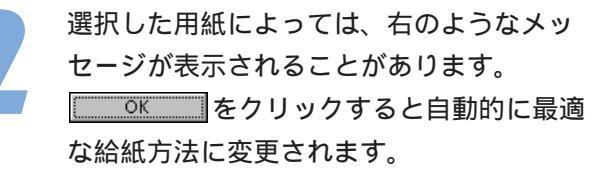

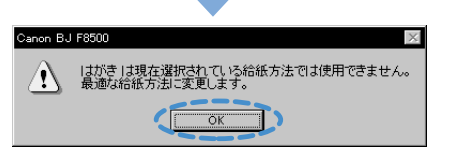

」BJ F8500のプロバティ ? X 設定が終了したら、 ОΚ をクリック メイン | 用紙 | 印刷制御| ユーティリティ | オートハ°レット(M): します。 V 1155 又書 から変更 BJカートリッジ(C): フィラック / カラ ▼ 「 ケレースケール印刷(G) 用紙の種類(<u>o</u>): **TEXAS** -用紙方向 縦置 オートシートフィーダ 給紙方法 オートパレット詳細(E)... パージョン情報(V)... 標準に戻す(E) 給紙方法が変更された場合は、その給紙口に用 紙がセットされているかどうか確認してから印 **)** +ti)till 更新(<u>A</u>) ^⊮7\* 刷を実行してください。

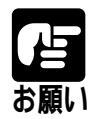

用紙の種類によって取り扱いかたや、セット方法に違いがあります。詳細は「操作ガイド」を参照して ください。

プリンタにはプリンタドライバで設定した用紙をセットしてください。実際にセットした用紙が異なる と印刷結果がよくないことがあります。

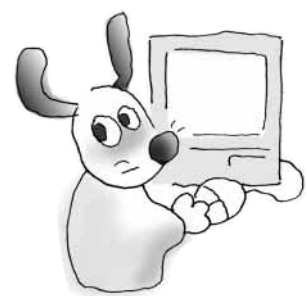

給紙方法を変更する

オートパレットで自動的に設定される給紙方法と、実際に用紙をセットしている 給紙口が異なる場合は、[給紙方法(B)]の設定を、以下の手順で変更します。 ただし、用紙の種類やサイズによっては使用できない給紙方法もあります。詳細は「操 作ガイド」を参照してください。

設定画面を開き、<u>オートバレゥ詳細©</u>をクリッ クします。

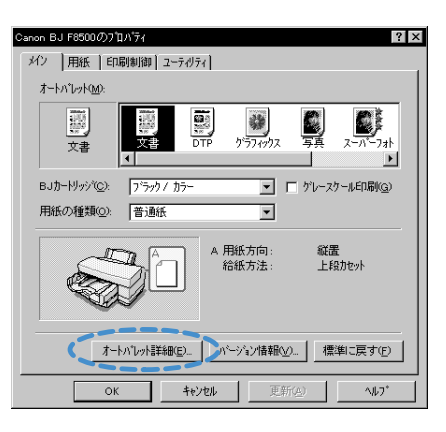

[給紙方法(B)]の▼をクリックし、目的の 給紙方法を選択し、 ○K をクリック します。

メインシートに戻ります。

オートシートフィーダ …シートフィーダにセット 上段カセット…上段カセットにセット 下段カセット…下段カセットにセット 手差し…手差し給紙口にセット 自動連続給紙…P.40参照

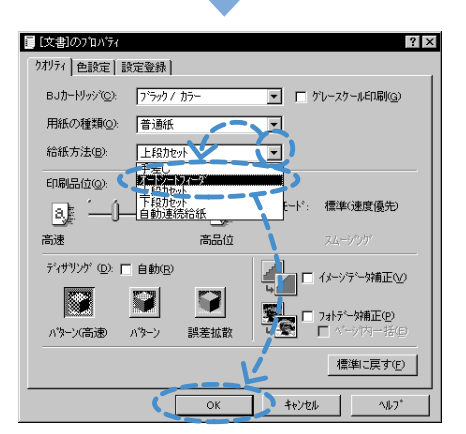

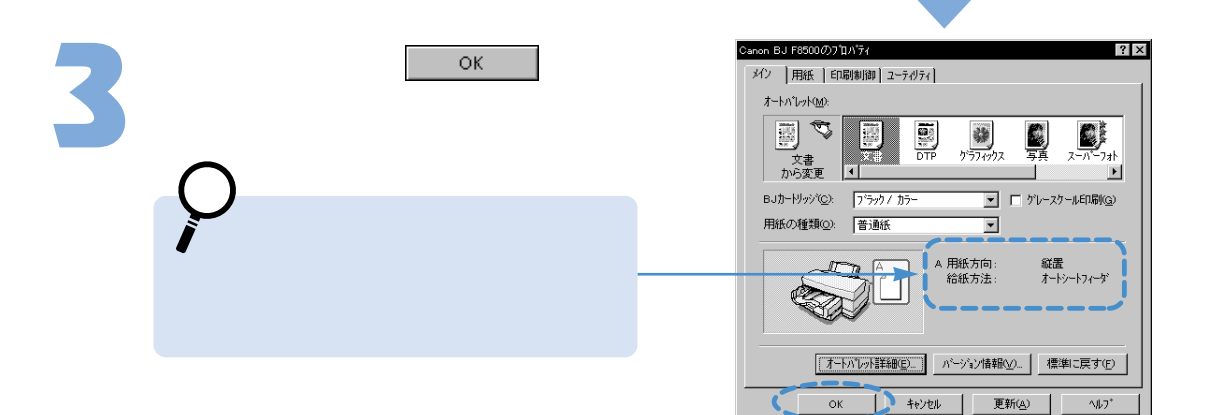

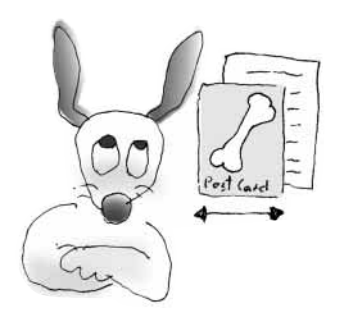

用紙サイズを変更する

用紙サイズの設定は通常はアプリケーションソフトで行います。 はじめて印刷するときは、以下の手順でプリンタドライバの設定が、アプリケ ーションソフトと同じになっていることを確認してください。 もし、違っていた場合は、[用紙サイズ(Y)]で正しいサイズを選択します。

設定画面を開き、[用紙]タブをクリック します。

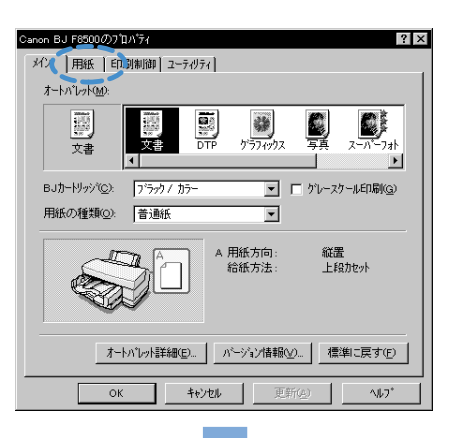

[用紙サイス (Y)]の設定がアプリケーションソフトと同じになっていない場合は、
 ●をクリックして、一覧から目的のサイズを選択します。

ここでは例として「はがき」を選択してい ます。設定が終了したら<u>○×</u>をクリ ックします。

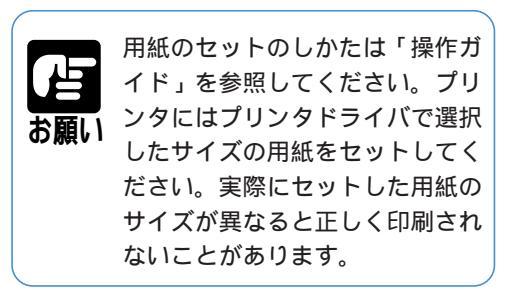

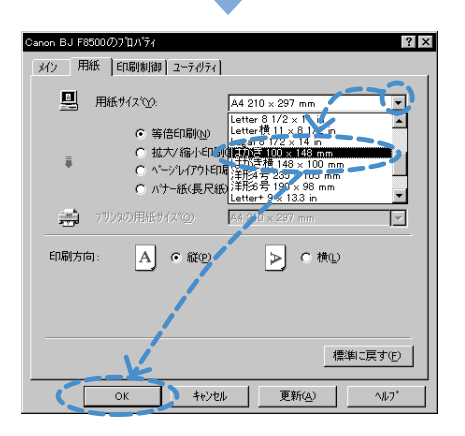

項目がグレー表示になって設定できないときは・・・

| Canon BJ F8500のプロパティ | ? 🗙             |
|----------------------|-----------------|
| メイン 用紙 印刷制御 ユーティリ    | 74              |
|                      |                 |
| 用紙サイズ(Y):            | A4 210 × 297 mm |
|                      |                 |

キャンセル をクリックしてプリンタのプロパテ ィをいったん閉じます。P.13の単独で開く方法 でプリンタのプロパティを開き直して設定を変更 してください。

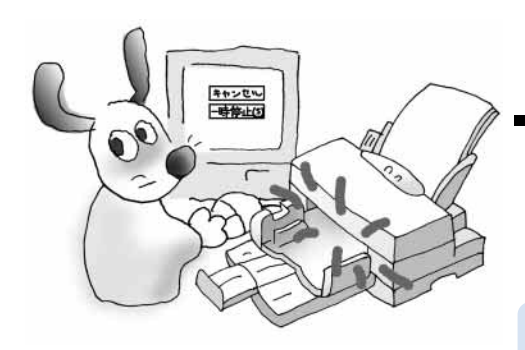

印刷を中止する

BJバックグラウンダが表示されている間は、印刷を中止したり、 一時停止することができます。

> ント 印刷を実行した文書がたくさんあるときは、BJバックグラウ ンドモニタで印刷を中止してください。印刷中の文書だけで なく、印刷待ちの文書もキャンセルできます。 P.70 また、BJステータスモニタでも実行中の印刷を中止できます。 P.68

#### 印刷を完全に中止したいとき

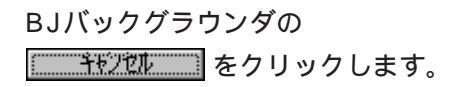

確認のメッセージが表示されます。

| 🖉 BJRSTR : Micro | soft Word - | - 企画書  | doc |        |
|------------------|-------------|--------|-----|--------|
|                  | 印刷中         | (      |     | キャンセル  |
|                  |             |        |     | 一時停止©) |
|                  | 頁数:<br>部数:  | 6<br>1 | 1   | 7<br>1 |

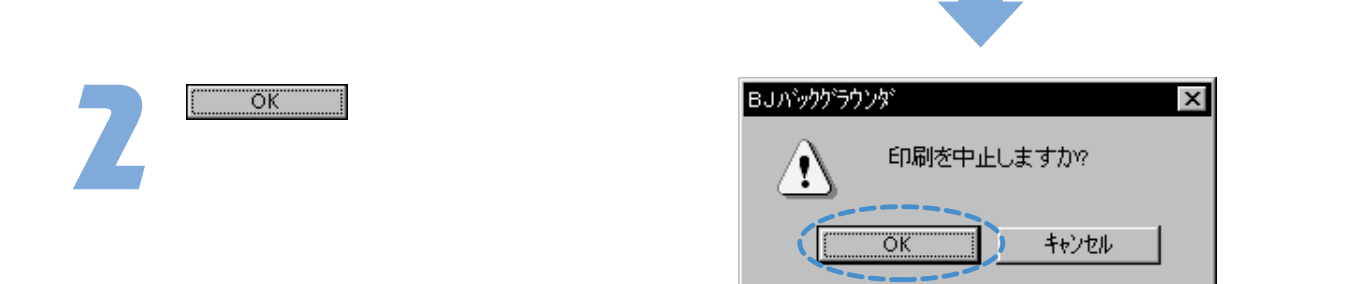

#### プリンタを一時的に停止したいとき

BJバックグラウンダの 一時停止©)をクリックします。

プリンタは処理を停止します。

| 🚰 BJRSTR : Micro | soft Word <sup>.</sup> | - 企画書 | doc | ;   | $\Box \times$  |
|------------------|------------------------|-------|-----|-----|----------------|
|                  | 印刷中                    |       |     | +t  | ンセル            |
|                  |                        |       |     | 一時( | 亭止( <u>S</u> ) |
|                  | 百新。                    | ~     | ,   |     |                |
|                  | 再数:<br>部数:             | 1     | 7   | í.  |                |
|                  |                        |       |     |     |                |

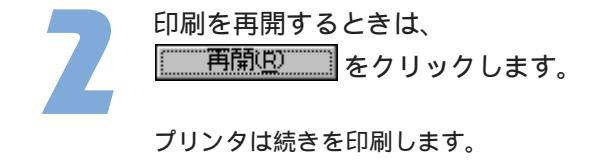

| 🖉 BJRSTR : Micro | soft Word - | ・企画書 | doc. |                |
|------------------|-------------|------|------|----------------|
|                  | 停止中         |      |      | キャンセル          |
|                  |             | (    |      | 再開( <u>R</u> ) |
|                  | 百数:         | 6    | 1    | 7              |
|                  | 部数:         | 1    | 1    | 1              |

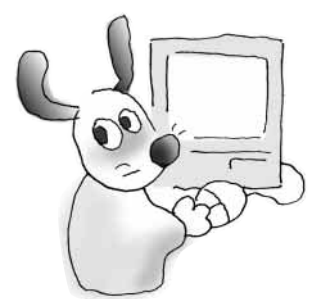

# ヘルプの説明を見る

操作のしかたがわからなくなったり、設定項目に関する説明が知りたいときは、 画面上でヘルプを見ることができます。

設定項目の説明を見るとき

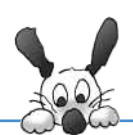

プリンタドライバの設定項目の意味、役割を知りたいときは、次の方法でヘルプ を表示させます。

をクリックするとポインタの形が 変わります。説明を見たい項目を直接 クリックします。

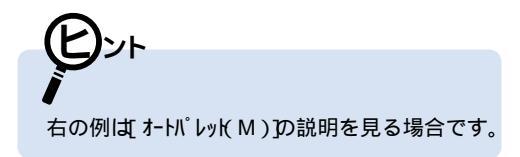

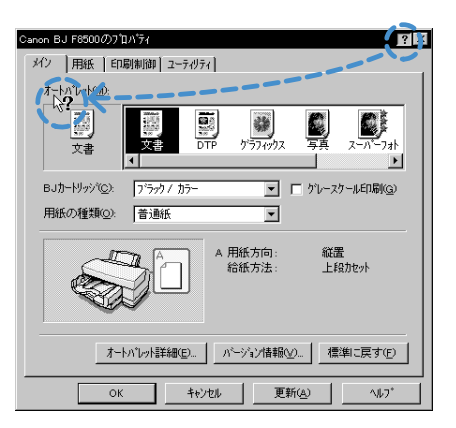

説明の画面が表示されます。

 説明を読み終わったら、画面の好きな場所を クリックします。説明の画面が閉じます。

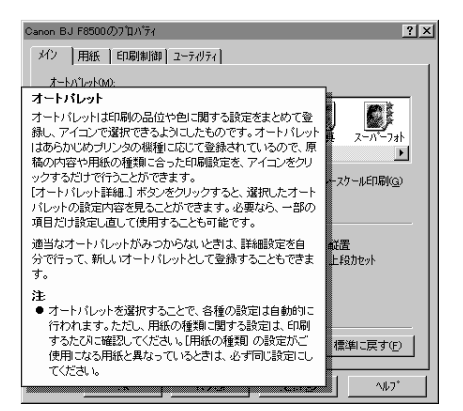

操作の説明を見るとき

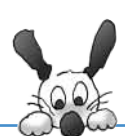

設定を変えるために具体的な操作手順を知りたいときは、次の方法でヘルプを 表示させます。

プリンタのプロパティの へレブ をクリックします。

ヘルプの目次画面が表示されます。

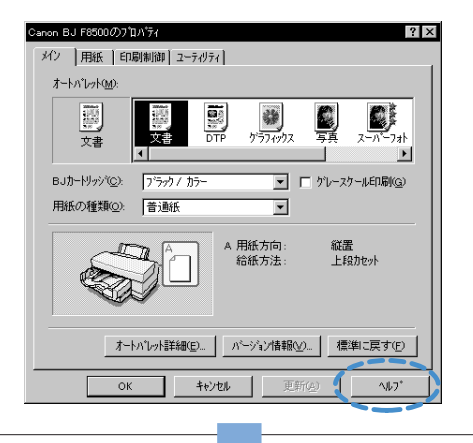

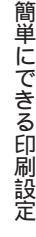

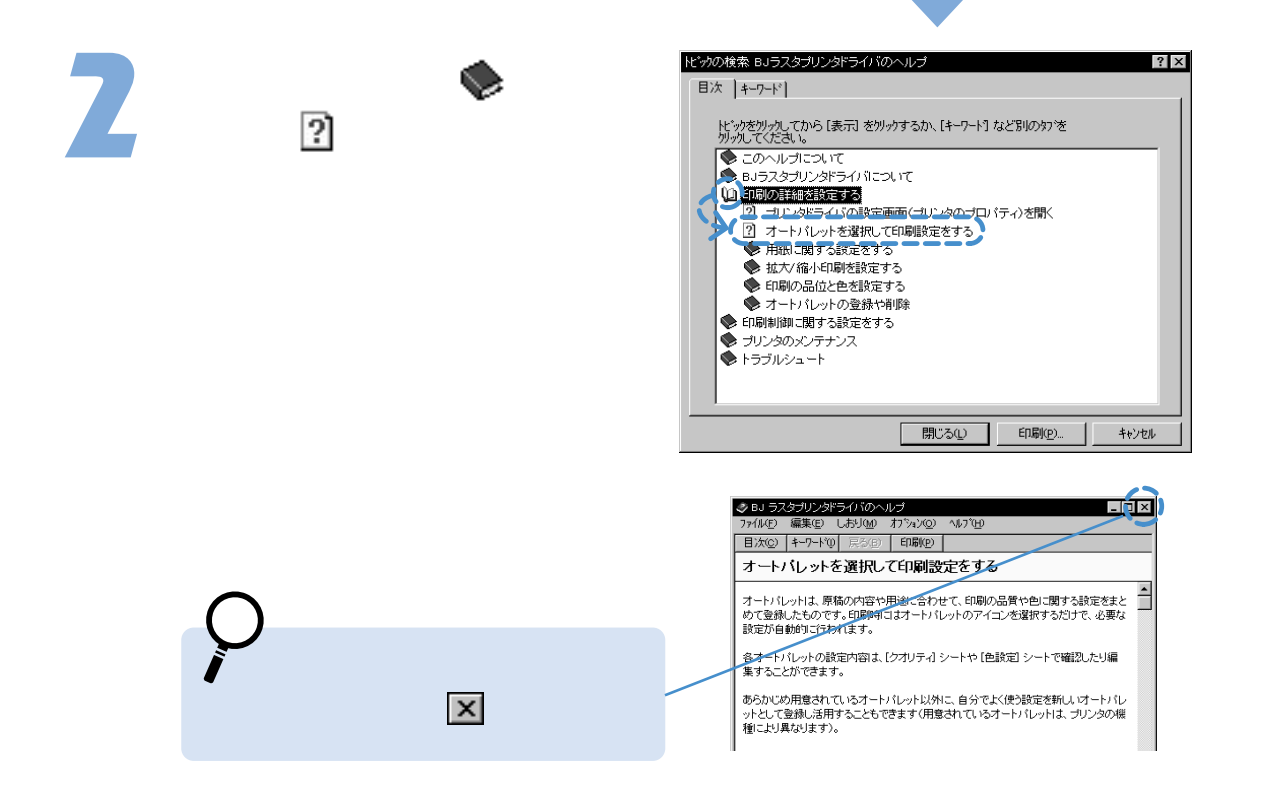

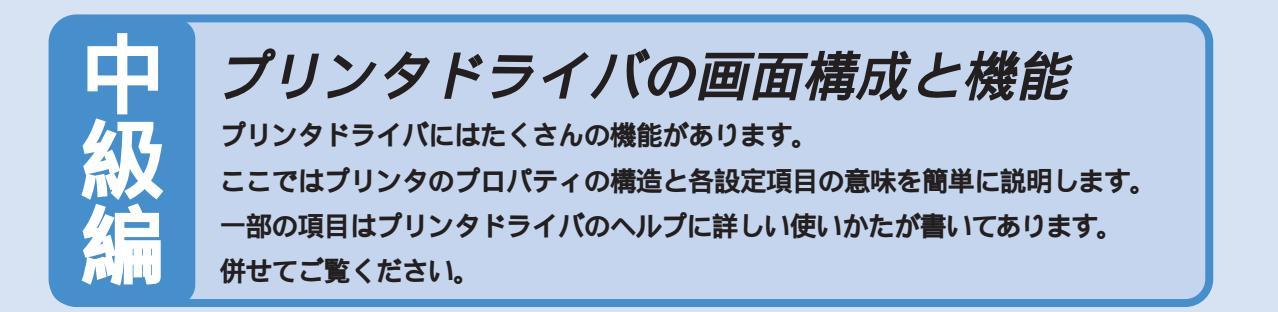

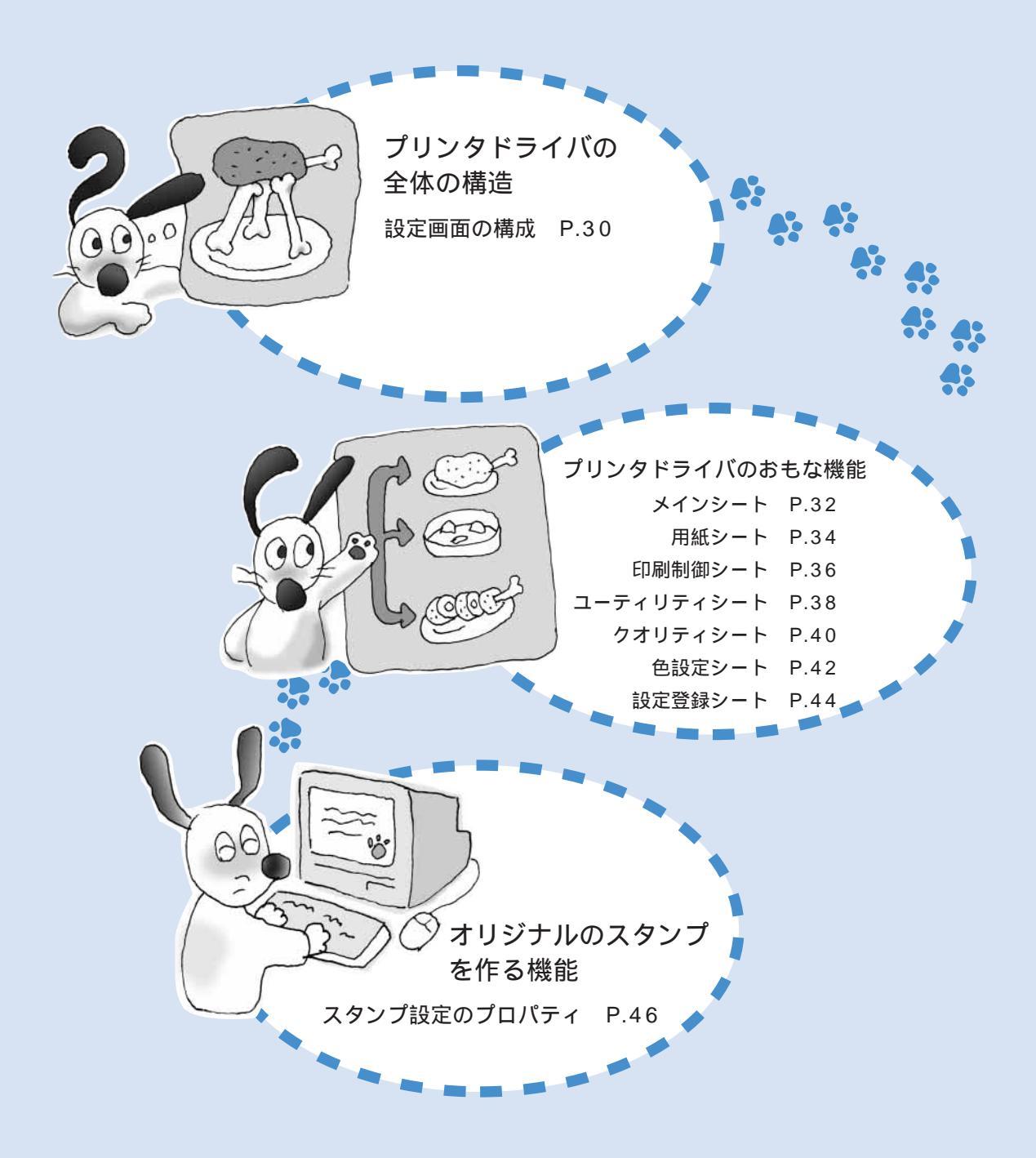

## 設定画面の構成

プリンタドライバの設定画面(プリンタのプロパティ)はタブやボタンをクリックすること で、表示を切替えることができます。それぞれの画面の設定項目の説明は指定ページを参照し てください。

用紙シート P.34

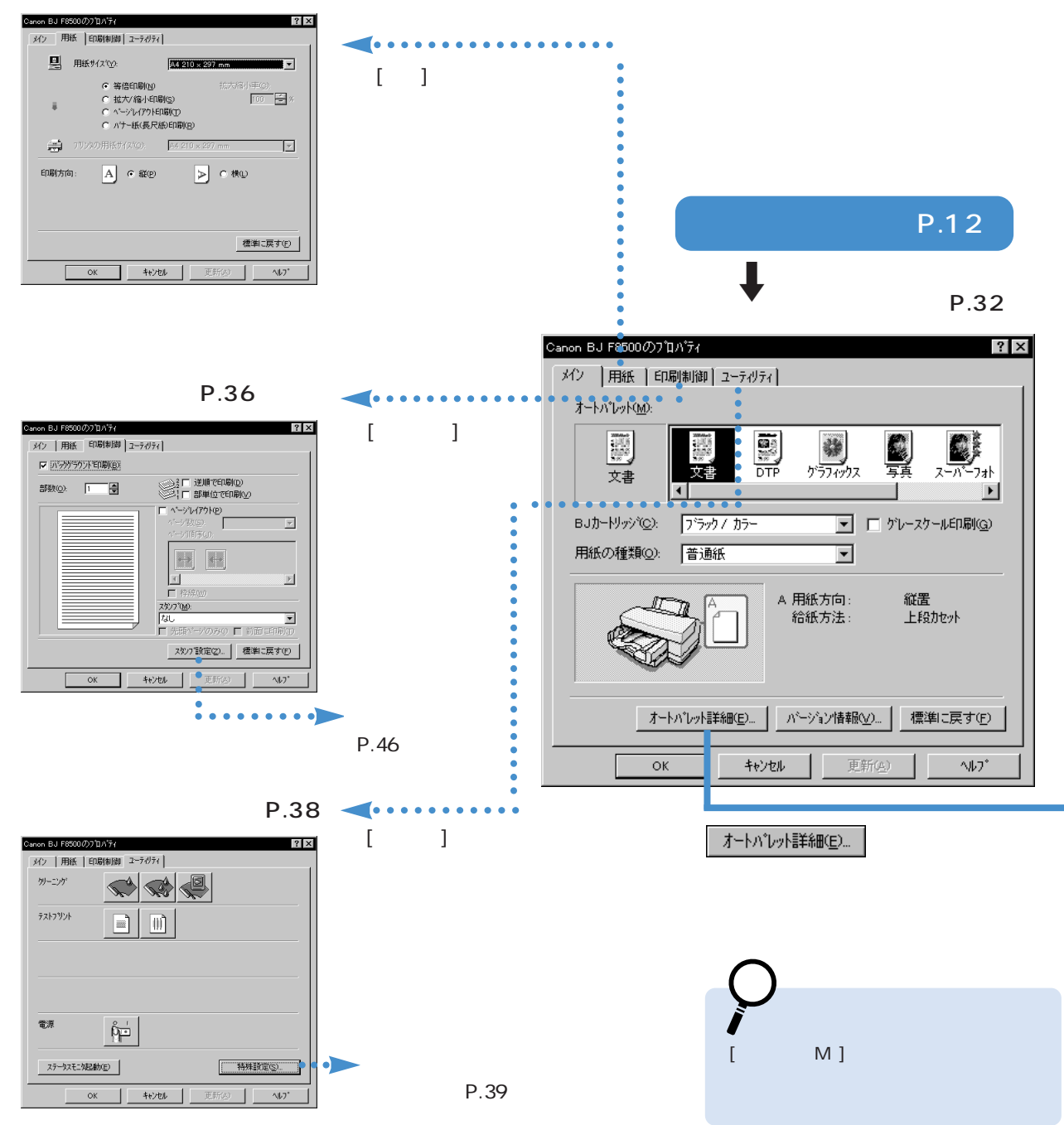

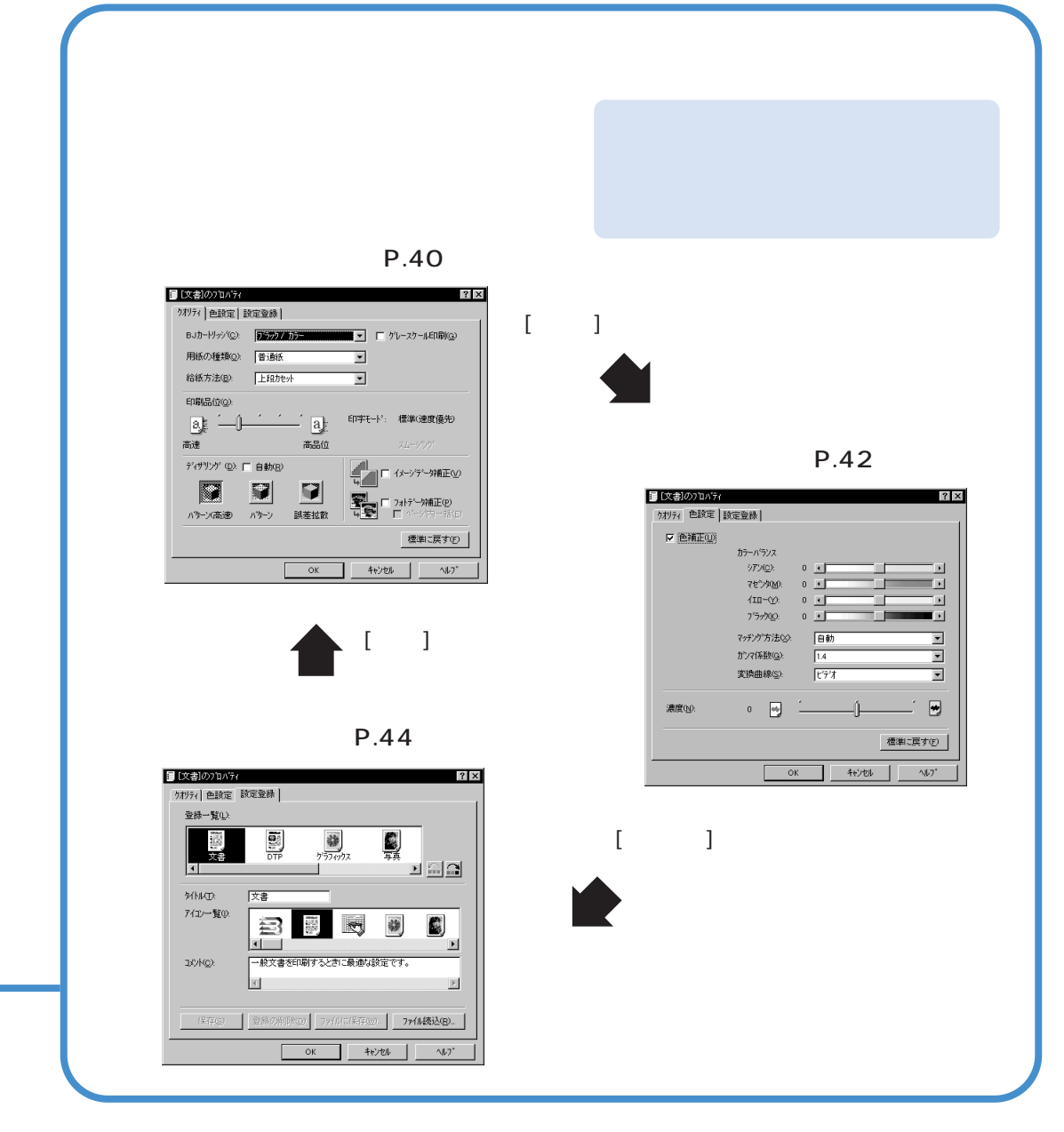

ボタンの説明

| ОК                | 設定した内容を有効にして、設定画面を閉  | じます。 |
|-------------------|----------------------|------|
| キャンセル             | 設定した内容を無効にして、設定画面を閉  | じます。 |
| 更新( <u>A</u> )    | プロパティを開いたまま、変更内容を保存  | します。 |
| ^⊮7°              | プリンタドライバに関する説明を表示しま  | す。   |
| パージョン情報の          | ⅅプリンタドライバのバージョンを表示しま | す。   |
| 標準に戻す( <u>F</u> ) | 各シートの設定内容を標準に戻します。   | P.96 |

メインシート

[メイン]タブをクリックすると表示されます。

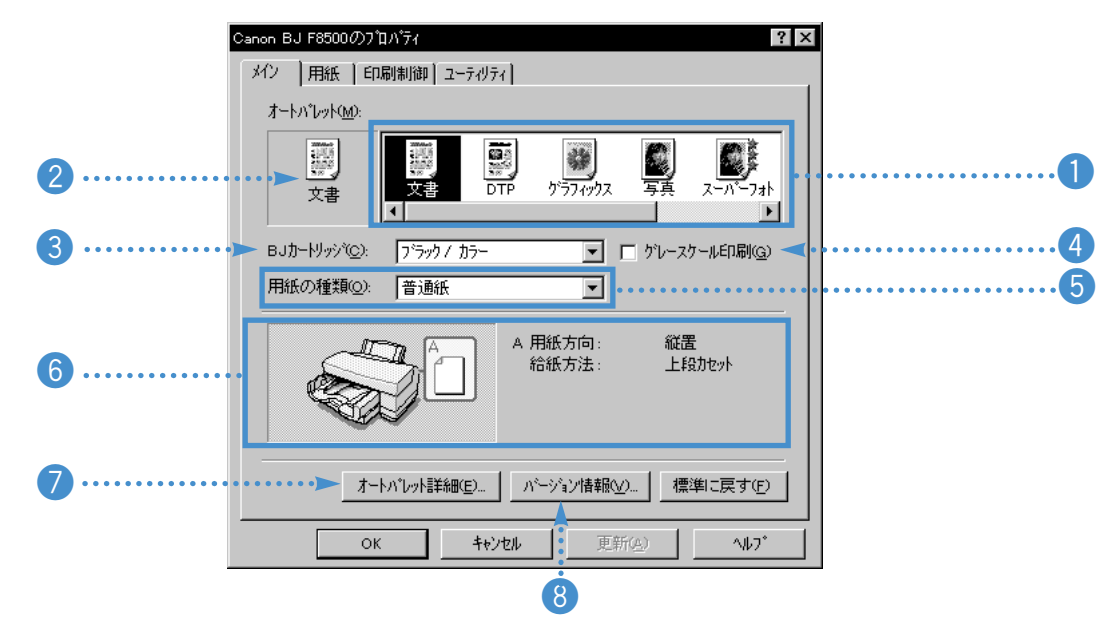

#### 設定項目の説明

[オ-トパレット(M)] 原稿の種類や用途に合わせておすすめの印刷設定がアイコンに登録されています。
 一覧から目的のアイコンを選択すると、印刷の品質、用紙の種類、給紙方法、色味などが自動的に設定されます。

操作 オートパレットで印刷設定を行うP.14 各オートパレットの設定内容は 付録P.97

2 現在の設定 [オートパレット(M)]で選択したアイコンが表示されます。

選択したオートパレットの設定をひとつでも変更すると、以下のように元になった アイコンに「から変更」という文字を付加して知らせます。

このままの状態でも印刷できますが、新しいオートパレットとして登録することも 可能です。

操作 新しいオートパレットの登録方法P.16

また、現在の設定に表示されていたオートパレットを削除した場合は、以下のよう に「情報なし」と表示されます。この場合は、改めて[オートパレット(M)]を選択し直して ください。

| (3) [BJカートリッシ・(C)]        | オートパレットの設定と異なるBJカートリッジの組み合わせを使用するときは、<br>をクリックして一覧から選択します。<br>ブラック/カラー 標準カラーセットを使用するとき                                                                                                    |
|---------------------------|----------------------------------------------------------------------------------------------------|
|                           | Jオト/JJ- ノオトカフーセットを使用するこさ<br>操作 BJ <b>カートリッジを変更する</b> P.20                                                                                                    |
| 4 [グレースケール印刷(G)]          | チェックボックスをクリックしてどちらかを選択します。<br>「カラーで作成した原稿をモノクロで印刷する<br>「カラーで作成した原稿をカラーで印刷する                                                                                                    |
| <mark>⑤</mark> [用紙の種類(O)] | オートパレットの設定と異なる用紙の種類を使用するときは、 をクリックして一覧から選択します。<br>操作 用紙の種類を変更するP.21                                                                                                    |
| 6 操作案内図                   | 使用する給紙口と用紙のセットのしかたを図で指示します。<br>[A用紙方向]は[用紙サイズ(Y)]の設定によって変わります。「A4」のようにサイズのみ<br>を選択している場合は「縦置き」、「A5横」のようにサイズに「横」が付加されてい<br>るものを選択した場合は、「横置き」となります。<br>封筒(洋形4号、洋形6号)を選択した場合は「横置き」となります。また、給紙方<br>法はクオリティシートにある[給紙方法(B)]で変更できます。<br>操作 給紙方法を変更するP.22 |
| 7 オートハ℃ット詳細(E)            | クリックすると、選択したオートパレットの詳細な設定(オートパレットのプロパ<br>ティ)を表示します。<br>参考 クオリティシートP.40<br>色設定シート P.42<br>設定登録シートP.44                                                                                                    |
| 8 パージョン情報(⊻)              | プリンタドライバのバージョンを表示します。                                                                                                    |

用紙シート

[用紙]タブをクリックすると表示されます。

| c      | xanon BJ F8500のブロバティ                                                                         |        |
|--------|----------------------------------------------------------------------------------------------|--------|
| 0      | ・・・ 🖳 用紙サイズ 🕐: 🗛 210 x 297 mm                                                                |        |
| 2<br>3 | <ul> <li>○ 等倍印刷(M) 拡大縮小車(②):</li> <li>○ 拡大/縮小印刷(S) 「□□ </li> <li>○ ページレ(アウ)ド印刷(D)</li> </ul> | 7      |
| 4      | <ul> <li>○ ハナー紙(長尺紙)印刷(B)</li> <li>● 44 210 × 297 mm</li> </ul>                              | 5<br>6 |
|        |                                                                                              | 8      |
|        |                                                                                              |        |
|        | 標準に戻す( <u>F</u> )                                                                            |        |
|        | OK         キャンセル         更新(空)         ヘルフ*                                                  |        |

#### 設定項目の説明

| <b>①</b> [用紙サイズ(Y)] | 通常、用紙サイズはアプリケーションソフトで設定しますが、アプリケーシ<br>ョンソフトと同じサイズになっていないときや、用紙サイズの設定ができな<br>いアプリケーションソフトを使用している場合は、 💽をクリックして一覧か |  |
|---------------------|----------------------------------------------------------------------------------------------------|--|
|                     | ら選択します。                                                                                                    |  |
|                     | <b>操作 用紙サイズを変更する</b> P.23                                                                                       |  |
| 2 [等倍印刷(N) ]        | 原稿を拡大/縮小せず、通常のサイズで印刷を行います。拡大/縮小印刷、ペー<br>ジレイアウト印刷、バナー紙(長尺紙)印刷を行った後、元に戻すときはラ<br>ジオボタンをクリックして 💽( オン)にしてください。       |  |
| 3 [拡大/縮小印刷(S)]      | 原稿を拡大/縮小して印刷したいときは、ラジオボタンをクリックして <b>()</b> (オン)にしてください。                                                         |  |
|                     | 操作 原稿を拡大、縮小して印刷するP.58                                                                                           |  |
| ④ [ページレイアウト印刷(T)]   | 原稿の2ページあるいは4ページ分を1枚の用紙に印刷します。ページレイアウ                                                                            |  |
|                     | ト印刷を行いたいときは、ラジオボタンをクリックして <mark>()</mark> ( オン )にしてくだ<br>さい。                                                    |  |
|                     | 操作 1枚の用紙に複数ページを印刷するP.60                                                                                         |  |
| 5 [バナー紙(長尺紙)印刷(R)] | バナー紙(長尺紙)に印刷するときは、ラジオボタンをクリックしてオン       |
|--------------------|-----------------------------------------|
|                    | ( 💽 )にしてください。                           |
|                    |                                         |
| ⑥ [プリンタの用紙サイズ(O)]  | 拡大/縮小印刷、ページレイアウト印刷を行うとき、 ▼をクリックして、実際    |
|                    | にプリンタにセットする用紙サイズを選択できます。[用紙サイズ(Y)]と異なるサ |
|                    | イズすると、原稿を自動的に拡大/縮小して印刷します。              |
|                    | 操作 原稿を拡大、縮小して印刷するP.58                   |
| 7 [拡大/縮小率(C)]      | 拡大/縮小印刷を選択しているときに、その倍率(%)を指定します。        |
|                    | 10~400%の間で指定できます。                       |
|                    | <b>操作 原稿を拡大、縮小して印刷する</b> P.58           |
|                    | ラジオボタンをクリックしてどちらかを選択します。                |
|                    | 💽 縦(P)…通常はこちらが選択されています。                 |
|                    | 💽 横(L)…原稿を90°回転させて印刷します。                |
|                    | 操作 原稿を90°回転させて印刷する P.56                 |

## 印刷制御シート

[印刷制御]タブをクリックすると表示されます。

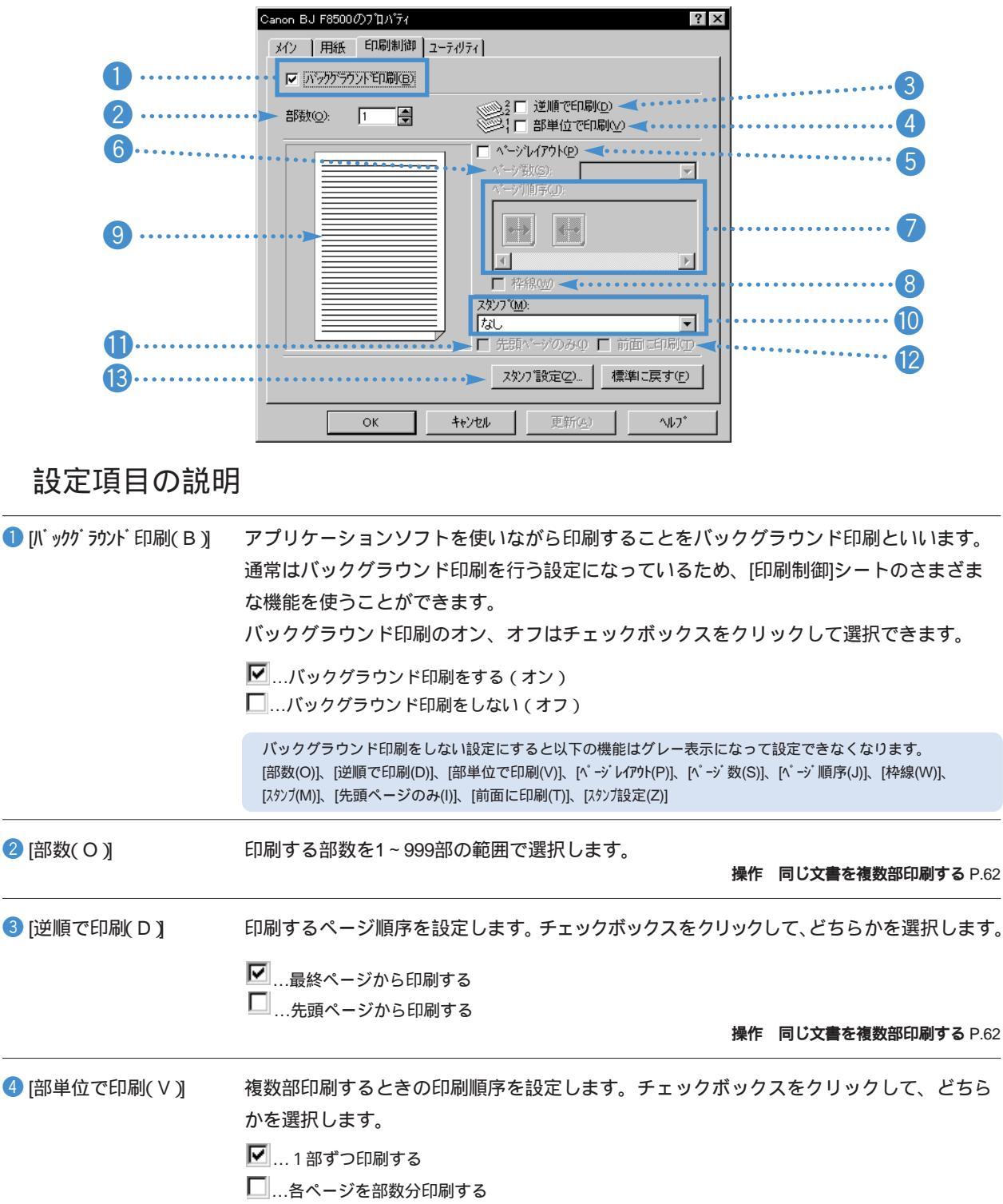

操作 同じ文書を複数部印刷する P.62

| 5 [ページレイアウト( P )]                               | 1枚の用紙に2ページ分または4ページ分の原稿を印刷することができます。チェックボ<br>ックスをクリックして、どちらかを選択します。<br>✓ページレイアウト印刷する<br>□ページレイアウト印刷しない<br>操作 1枚の用紙に複数ページを印刷する P.60<br>ページレイアウト印刷をしない設定にしている場合は、[ページ数(S)]、[ページ順序]、[枠線(W)]はグレ - 表示<br>になって設定できません。 |
|-------------------------------------------------|----------------------------------------------------------------------------------------------------|
| 「A <sup>°</sup> - ン <sup>*</sup> 米ケ (の)」        |                                                                                                    |
| $\bigcup \left[ (1 - y  \pm \chi  (S)) \right]$ | ハーシレイアクトロ刷を打りてき、「枚の用紙に向ハーシカの原稿を印刷するかを選択します。                                                                                                    |
|                                                 | 操作 1枚の用紙に複数ページを印刷するP.60                                                                                                    |
| <b>7</b> [ページ順序(J)]                             | ページレイアウト印刷をするとき、ページの配置のしかたを選択します。                                                                                                    |
|                                                 | 操作 1枚の用紙に複数ページを印刷する P.60                                                                                                    |
| 8 [枠線(W)]                                       | ページレイアウト印刷をするとき、ページの周りに枠線を入れるかどうかを選択します。                                                                                                    |
|                                                 | 操作 1枚の用紙に複数ページを印刷する P.60                                                                                                    |
| ❸ プレビュー画面                                       | 1枚の用紙にページがどのように配置されるかを表示します。また、スタンプを選択し<br>ているときは、スタンプの表示位置や大きさなどを確認することもできます。                                                                                                    |
| <ul><li>(M)]</li></ul>                          | あらかじめ登録されているスタンプを印刷します。 🗨 をクリックして目的のスタンプ                                                                                                    |
|                                                 | ーー<br>を選択します。スタンプを印刷したくないときは「なし」を選択します。この場合は、                                                                                                    |
|                                                 | [先頭ページのみ(l)]と[前面に印刷(T)]はグレー表示になって設定できなくなります。                                                                                                    |
|                                                 | 操作 スタンプを印刷するP.64                                                                                                    |
| ❶ [先頭ページのみ(l)]                                  | チェックボックスをクリックして、スタンプをどのページに印刷するかを選択します。                                                                                                    |
|                                                 | ▶ …先頭のページにのみスタンプを印刷する                                                                                                    |
|                                                 | …全ページにスタンプを印刷する     操作 スタンプを印刷する     操作 スタンプを印刷する                                                                                                    |
| 12 [前面に印刷(T)]                                   | チェックボックスをクリックして、スタンプを原稿データの上に重ねて印刷するか、                                                                                                    |
|                                                 | 原稿データの下に印刷するかを選択します。                                                                                                    |
|                                                 | ▶ …印刷データの上に印刷する                                                                                                    |
|                                                 | …印刷データの下に印刷する                                                                                                    |
| 13 スタンフ "設定(2)                                  | 選択しているスタンプの設定内容(スタンプ設定のプロパティ)を表示します。スタ                                                                                                    |
|                                                 | ンプ設定のプロパティでは、新しいスタンプを登録することもできます。<br>操作 オリジナルのスタンプを作成するP.65<br>参考 スタンプ設定のプロパティP.46                                                                                                    |

ユーティリティシート

[ユーティリティ]タブをクリックすると表示されます。

| Canon BJ F8500                         | סטיז איזיז 🔋 🗙                      |
|----------------------------------------|-------------------------------------|
| メイン   用紙                               | ED局(制)御  ユーティリティ                    |
| 1····································· |                                     |
| 2······                                |                                     |
|                                        |                                     |
|                                        |                                     |
|                                        |                                     |
| 3 電源                                   |                                     |
| 4                                      |                                     |
|                                        |                                     |
|                                        | OK <u>キャンセル</u> 更新( <u>A</u> ) ヘルフ* |

### 設定項目の説明

[クリーニンク゛]

プリントヘッドのノズルの目詰まりを取るクリーニングを実行します。 必要に応じていずれかのアイコンをクリックします。

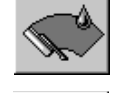

…クリーニングを行う

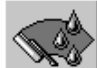

...ヘッドリフレッシングを行う

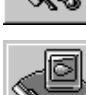

...インクタンク別クリーニングを行う

操作 プリントヘッドのクリーニングを行うP.76

2[テストプリント]

テストプリントを実行します。必要に応じてどちらかのアイコンをクリッ クします。

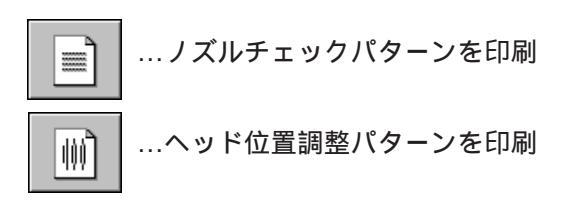

操作 テストプリントを行うP.74 詳細な手順は スタートガイド

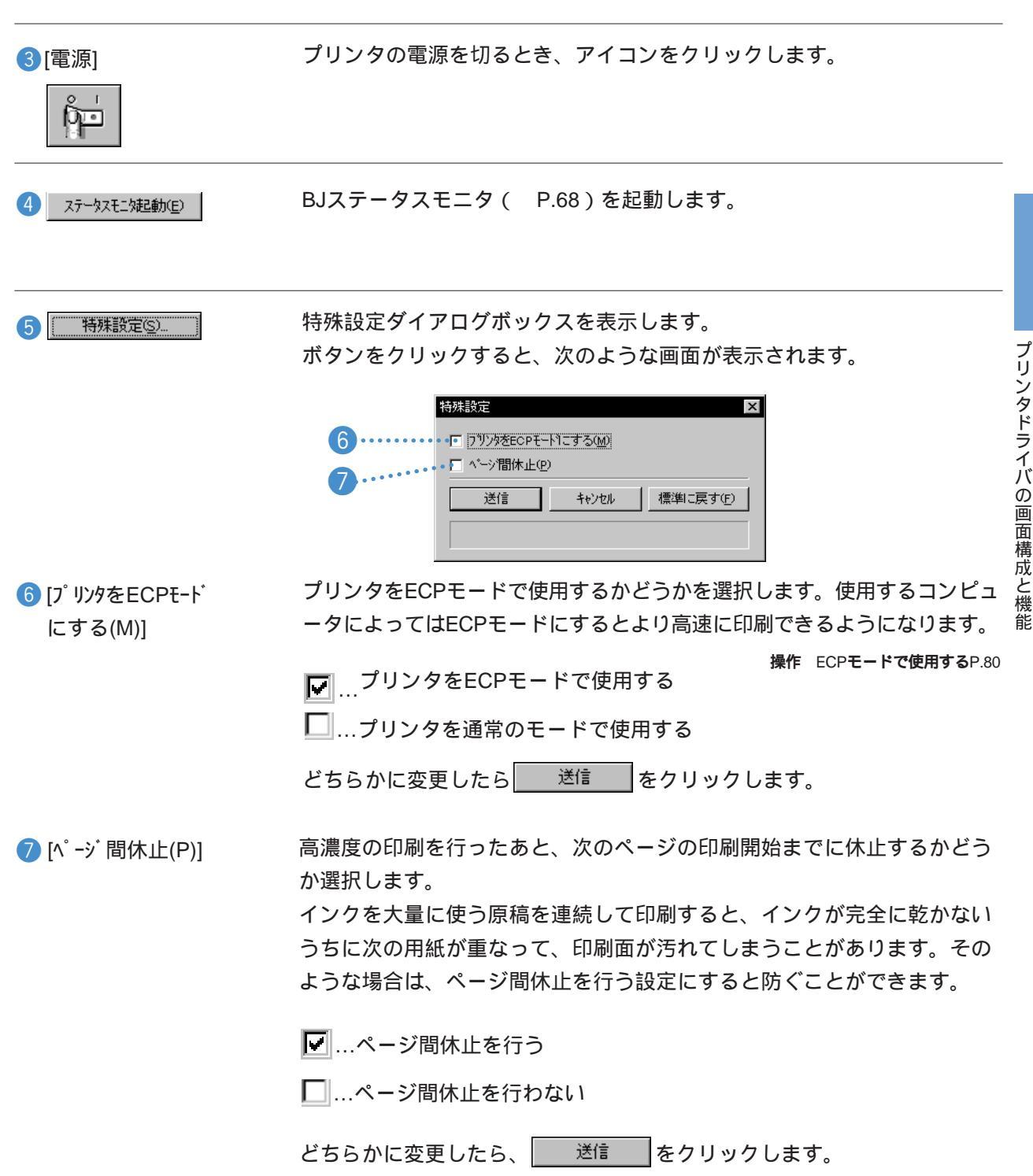

## $p_{J} = p_{J} = p_{J$

設定画面を開いて、「オートバレット詳細ロシ」をクリックすると、現在選択されているオートパレットの プロパティが表示されます。クオリティシートはその最初に表示される画面です。

|   | [ [文書]のプロバティ     ? ×                                                                                                    |                          |
|---|----------------------------------------------------------------------------------------------------|--------------------------|
|   | 27777   色設定   設定登録                                                                                                    | -                        |
| 1 | •••• BJカードリッジで): 「プラック/カラー」 「 ゲレースケールED刷(G) ••••                                                                                                    | 2                        |
| 3 | <ul> <li>・・・ 用紙の種類(型): 普通紙</li> </ul>                                                                                                    |                          |
| 4 | •••                                                                                                    |                          |
| 5 | 印刷品位@:<br>3<br>高速 高品位 スムニジング                                                                                                    |                          |
| 6 | ディガリング (0):       □ 自動(B)         ●       ●         ●       ●         ●       ●         ●       ●         ●       ●         ●       ●         ●       ●         ●       ●         ●       ●         ●       ●         ●       ●         ●       ●         ●       ●         ●       ●         ●       ●         ●       ●         ●       ●         ●       ●         ●       ●         ●       ●         ●       ●         ●       ●         ●       ●         ●       ●         ●       ●         ●       ●         ●       ●         ●       ●         ●       ●         ●       ●         ●       ●         ●       ●         ●       ●         ●       ● | ·····7<br>·····8<br>···· |
|   | 標準に戻す(F)                                                                                                    |                          |
|   | ОК <u></u> <u></u> <del>1</del> <del>1</del> <del>1</del> <del>1</del> <del>1</del> <del>1</del> <del>1</del> <del>1</del> <del>1</del> <del>1</del>                                                                                                    |                          |

## 設定項目の説明

| <ol> <li>[BJカートリッシ<sup>*</sup> (C)]</li> </ol> | メインシートにある同項目(P.33)と同じです。                                                                                                    |
|------------------------------------------------|----------------------------------------------------------------------------------------------------|
| 2 [グレースケール印刷(G)]                               | メインシートにある同項目(P.33)と同じです。                                                                                                    |
| 3 [用紙の種類(O)]                                   | メインシートにある同項目(P.33)と同じです。                                                                                                    |
| ④[給紙方法(B)]                                     | 給紙方法を変更したいときは、 🔽 をクリックして一覧から選択します。                                                                                                    |
|                                                | 上段カセット 上段カセットから給紙する<br>下段カセット 下段カセットから給紙する<br>オートシートフィーダ シートフィーダから給紙する<br>手差し 手差し給紙口に用紙をセットする<br>自動連続給紙 用紙がなくなったときに、オートシートフィーダ、上段<br>カセット、下段カセットの順に自動的に給紙口を変更する |
|                                                | ・用紙の種類によっては使用できない給紙方法があります。<br>・自動連続給紙を選択した場合は、3つの給紙口に同じ種類、同じサイズの<br>用紙をセットしてください。                                                                              |
|                                                | 用紙の種類に合った給紙方法については、操作ガイ                                                                                                    |
|                                                | スライドバーを左右に移動して印刷品位を選択します。                                                                                                    |

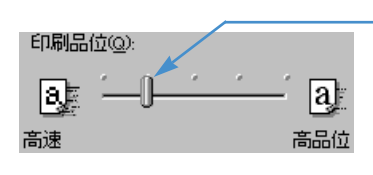

右に行くほど品位は高くなり、左へ行くほど品位 よりも高速性が優先されるようになります。

注)スライドバーの位置が左端こなっているときは、 普通紙耐水強化剤を使用しないで印刷します。

プリンタドライバの画面構成と機能

クリックします。 自動(R)…原稿上の画像データを自動判別して、適切なディザリング方法に切り かえながら印刷する。 ..印刷の品質よりも高速性を重視したいとき。 パタール高速 画像の色の境界をくっきり見せたいとき。 パターン 境界をぼかして微妙な色合いを表現したいとき。 それぞれの技術的な表現方法の違いについては ヘルプ参照 ⑦[イメージデータ補正(V)] |写真やグラフィックなどの画像 ( イメージ )データを拡大すると、印刷結果にジャギー (ギザギザ)が発生することがあります。イメージデータ補正を行うと、画像をなめらか に補正して印刷できます。 イメージデータ補正のオン、オフはチェックボックスをクリックして選択できます。 ▶ …イメージデータ補正を行う(オン) ..イメージデータ補正を行わない(オフ) 操作 画像をなめらかに補正する P.66 ⑧[フォトデータ補正(P)] フォトデータ補正は、スキャナやデジタルカメラで取り込んだ画像データの色調を補正 する機能です。色かぶりや露出オーバー、露出アンダーが原因で色合いが悪くなってい この機能はWindows 98、 Windows 95のみで使用 る画像データを美しく補正して印刷します。 できる機能です。 フォトデータ補正のオン、オフはチェックボックスをクリックして選択できます。 ...フォトデータ補正を行わない(オフ) ▶ ...フォトデータ補正を行う(オン) [バナー紙(長尺紙)印刷]がオンになっているときは、[フォトデータ補正(P)]をオンにしても機能しません。 [フォトデータ補正(P)]がオンのときに選択できます。チェックボックスをクリックしてどちら 9 [ページ内一括(E)] かを選択します。 □…ひとつひとつの画像データごとに色調を補正する ✔ …1ページ内にある画像の色調をまとめ補正する 色調の異なる画像データが複数ある場合は、[ページ内一括(E)]をオフにしたほうが、個々の 状態に合った補正を行うことができます。通常はこちらを選択してください。 ただし、切り抜きや回転などの加工を行った画像データの場合は、オフの状態では補正が行わ れないことがあります。この場合は[ページ内一括(E)]をオンにしてください。

6 [ディザリング設定(D)]

ハーフトーン(中間調)の画像の表現のしかたを選択します。次の4つから目的のものを

# 色設定シート(オートパレットのプロパティ)

オートパレットのプロパティで、[色設定]タブをクリックすると表示される画面です。

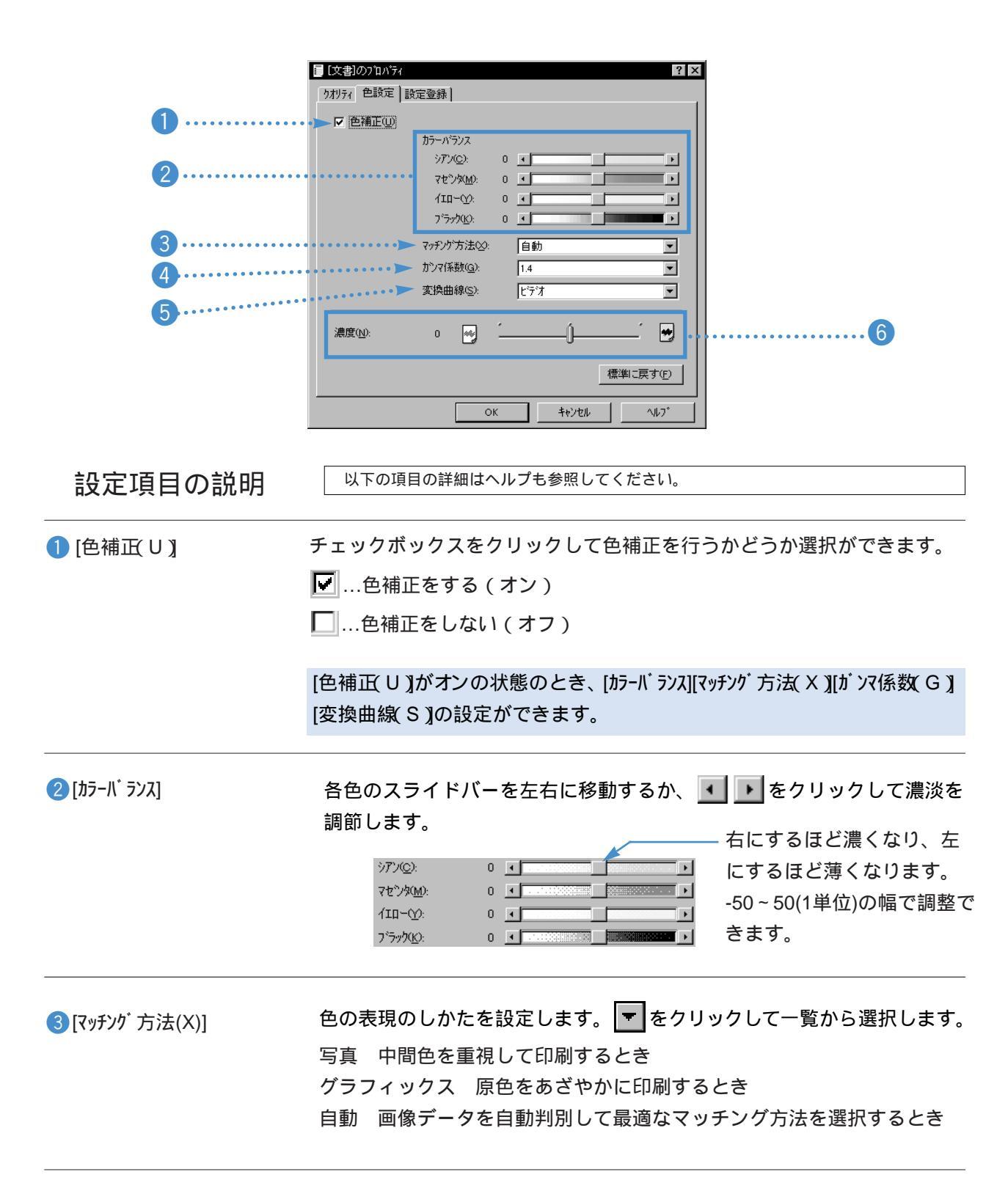

| ④ [ガンマ係数(G)] | 色のコントラストを設定します。 <b>▼</b> をクリックして一覧から選択します。<br>数値が大きくなるほど印刷結果は暗くなり、明るい部分のコントラストは<br>強く、暗い部分のコントラストは弱くなります。 |
|--------------|----------------------------------------------------------------------------------------------------|
| 5 [変換曲線(S)]  | 原稿の色に近づけるため、プリンタは印刷時に色を加工します。その加工方<br>法を原稿に合わせて設定します。                                                     |
| 6 [濃度 N ]    | スライドバーを左右に移動して印刷の濃さを調節します。<br>ロ で たにするほど濃くなり、<br>左にするほど薄くなります。<br>-50~50(1単位)の幅で調整で<br>きます。               |
|              | 操作 印刷の濃淡を調整するP.67                                                                                         |

## 設定登録シート(ォートパレットのプロパティ)

オートパレットのプロパティで、[設定登録]タブをクリックすると表示される画面です。

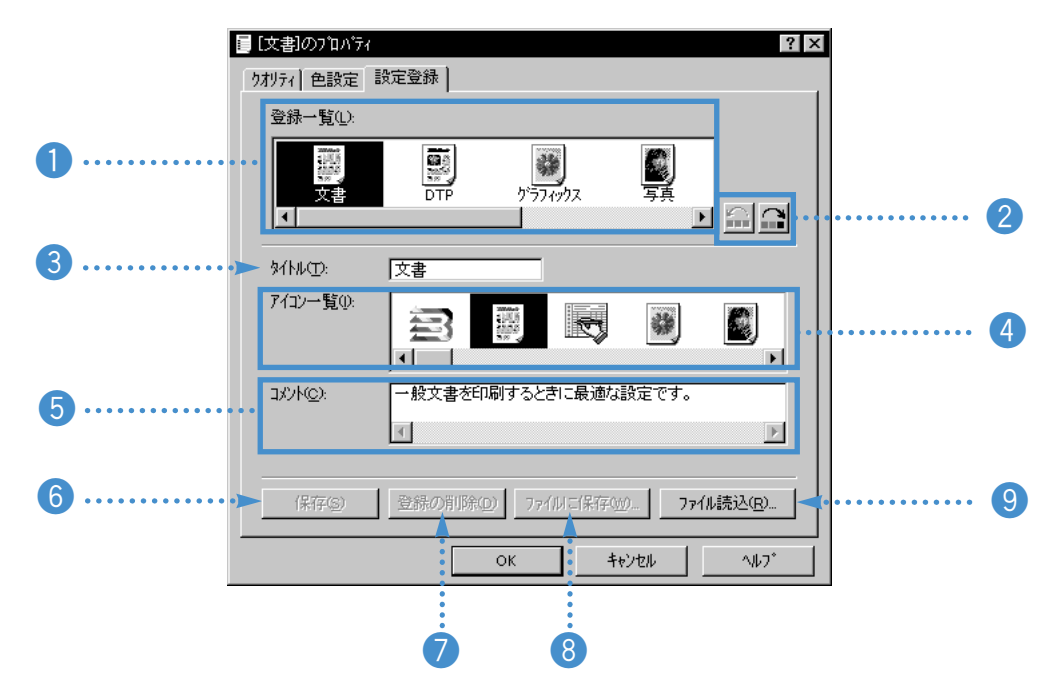

### 設定項目の説明

1[登録一覧(L)]

すでに登録してあるオートパレットのタイトル、アイコン、コメントを変 更したいときは、ここで対象となるオートパレットを選択します。また、 不要なオートパレットを削除するとき、表示順序を変えたいとき、オート パレットをファイルとして保存したいときも、ここで対象となるアイコン を選択します。

2アイコン移動ボタン

[オートパレット(M)]に表示されるアイコンの順序を変えます。

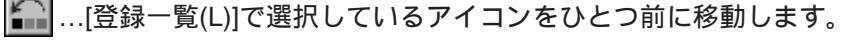

┃...[登録一覧(L)]で選択しているアイコンをひとつ後ろに移動します。

操作 アイコンの表示順序を変える P.18

[91-л.(Т)]

新しく登録するオートパレットのタイトルをここに入力します。また、[登録一覧(L)]で既存のオートパレットを選ぶと、ここにタイトルが表示され、 修正できます。

操作 新しいオートパレットを登録するP.16

| ④ [アイコン一覧(1)]        | 新しく登録するオートパレットのアイコンを選択するときや、保存したオ<br>ートパレットのアイコンを変更したいときに選択します。目的のアイコン<br>を表示してクリックします。                                                                 |
|----------------------|----------------------------------------------------------------------------------------------------|
| [(C)]אלאב]           | 新しく登録するオートパレットの内容がわかるように、説明文を入力しま<br>す。また、[登録一覧(T)]で既存のオートパレットを選ぶか、メインシート<br>の現在の設定で「~から変更」のアイコンを右クリックし、[名前をつけて<br>保存(A)]を選択すると、ここにコメントが表示され、内容を修正できます。 |
| 6 保存(§)              | 新しいオートパレットの設定を、指定したタイトル、アイコン、コメントで<br>保存し、メインシートの[オートパレット(M)]から選択できるようにします。                                                                             |
|                      | 操作 新しいオートパレットを登録するP.16                                                                                                    |
| ⑦ 登録の削除( <u>D</u> )  | [登録一覧(L)]で選択しているオートパレットを削除します。                                                                                                    |
|                      | 操作 不要なオートパレットを削除する P.19                                                                                                    |
| 8 ファイルこ保存 <u>(w)</u> | [登録一覧(L)]で選択しているオートパレットをファイルに保存します。                                                                                                    |
|                      | 操作 オートバレットをファイルに保存する P.50                                                                                                    |
| 9 7ァイル読込( <u>R</u> ) | ファイルに保存したオートパレットを読込んで、[オートパレット(M)]から選択で<br>きるようにします。                                                                                                    |
|                      | 操作 ファイルに保存したオートパレットを読込む P.52                                                                                                    |

スタンプ設定のプロパティ

印刷制御シートで スタンプ 設定②… をクリックすると表示されます。スタンプ 設定のプロパティは、新しいスタンプを作成する画面です。文字、色、配置の3枚のシートで構成されます。

文字シート...スタンプ設定のプロパティで最初に表示される画面です。

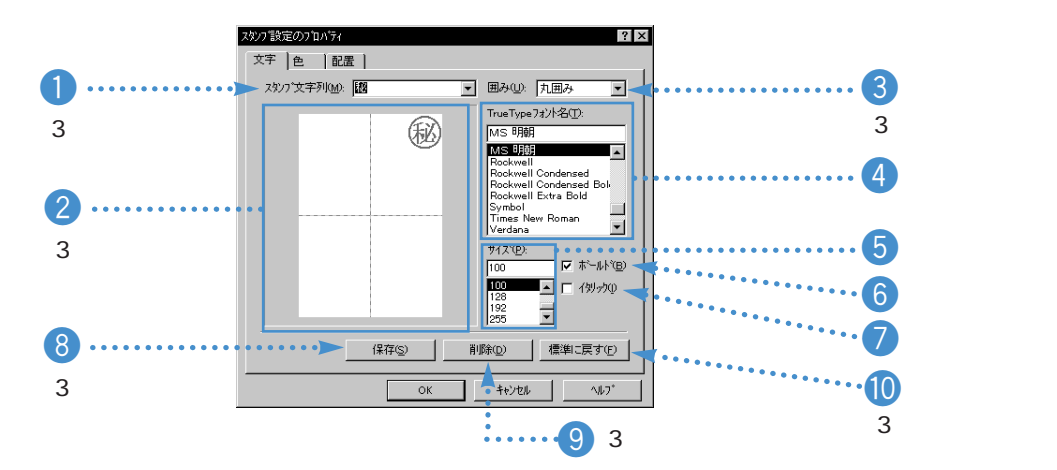

色シート...[色]タブをクリックすると表示されます。

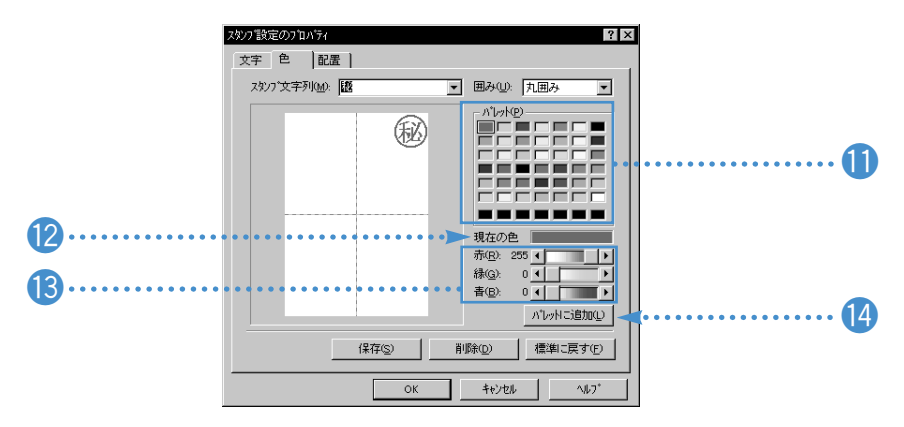

配置シート...[配置]タブをクリックすると表示されます。

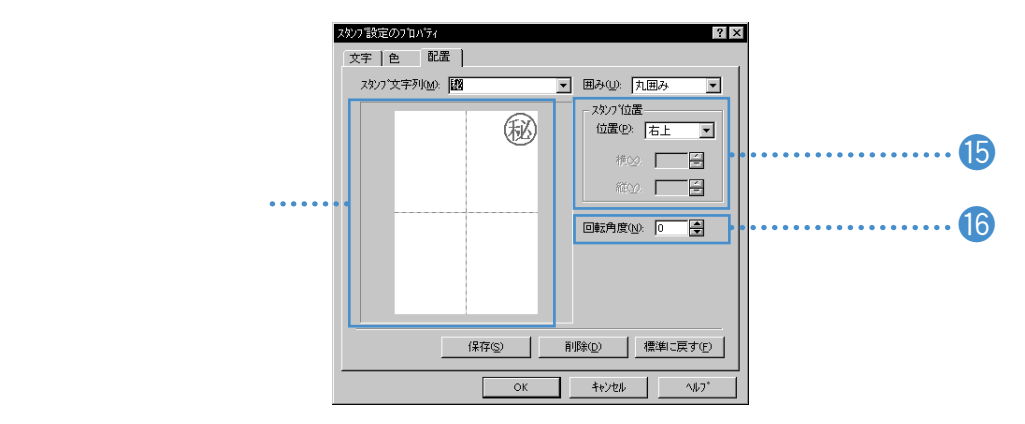

ここで使用している画面は、印刷制御シートの[スタンプ(M)]で「秘」を選択している場合のものです。 「なし」が選択されているときは、プレビュー画面にはなにも表示されません。

| 1 [スタンプ文字列(M)]         | スタンプに使用する文字を入力します。 🔫 をクリックすると既存のス    |
|------------------------|--------------------------------------|
|                        | タンプー覧を表示します。既存のスタンプを選択して、設定内容を変更     |
|                        | することも可能です。                           |
| 2 プレビュー画面              | スタンプがどのように印刷されるか確認することができます。         |
| <mark>3</mark> [囲み(U)] | スタンプ文字列を囲む枠の種類を選択できます。[枠囲み]を選択すると    |
|                        | 四角い枠で囲まれ、[丸囲み]を選択すると円で囲まれます。囲みが必要    |
|                        | ないときは「なし」を選択します。                     |
| ④ [TrueTypeフォント名(T)]   | スタンプに使用する文字の種類(フォント)を選択します。          |
| <b>5</b> [サイズ(P)]      | スタンプに使用する文字の大きさを選択します。               |
| (B)]                   | スタンプに使用する文字を太字(ボールド)にしたいときは、チェック     |
|                        | ボックスをクリックしてオン( 🔽 )の状態にします。           |
| [イタリック(I)]             | スタンプに使用する文字を斜体(イタリック)にしたいときは、チェッ     |
|                        | クボックスをクリックしてオン ( 🔽 ) の状態にします。        |
| 8 保存( <u>S</u> )       | 設定した内容のスタンプを保存するときにクリックします。登録したス     |
|                        | タンプは、印刷制御シートの[スタンプ(M)]で選択できるようになります。 |
| 9 削除( <u>D</u> )       | 不要になったスタンプを削除したいときにクリックします。          |
| 10 標準に戻す( <u>F</u> )   | 各項目の設定を初期の状態(スタンプ文字列が設定されていない状態)     |
|                        | に戻します。                               |
|                        | <b>参考 付録</b> P.96                    |
| () [/l゚レット(P)]         | スタンプに使用する色を選択します。パレットにはあらかじめ42種類     |
|                        | の色が登録されています。また、最下段の7種類はユーザーが作成した     |
|                        | 色を登録できます。                            |

プリンタドライバの画面構成と機能

😢 [現在の色] 現在設定されているスタンプの色を表示します。

(B) [赤(R)]、[緑(G)]、[青(B)]
 [現在の色](2) に表示されている色の、RGB(赤、緑、青)の割合を表示します。各色のスライドバーを左右にドラッグして、好みの色を作成することも可能です。作成した色は[パレット(P)](1))に登録できます。

パレルに追加の
 ユーザーが作成した色を、[パレット(P)](1)に登録するときにクリックします。
 新しい色を作成する場合は、赤(R)、緑(G)、青(B)(13)で好みの色を作成したあと、このボタンをクリックします。パレット上の空いている場所へ左から順に登録されます。
 既に登録されます。
 既に登録されている場所に新しい色を上書きする場合は、あらかじめ[パレット(P)]の登録したい場所をクリックしてから、このボタンをクリックしてください。

(5 [スタンプ 位置] スタンプを印刷する位置を指定します。指定のしかたは次のいずれかの方法があります。

・おおまかな位置を選択する [位置(P)]の▼をクリックして「中央」「左上」「右上」「左下」「右下」を選択 します。

- ・縦横の座標位置を指定する [位置(P)]の▼をクリックして「座標指定」を選択します。[横(X)][縦(Y)]の グレー表示が解除されますので、入力欄に直接数値を入力するか、 ●を クリックして数値を変更します。原点(0,0)は用紙の中央になります。
- ・プレビュー画面でスタンプをドラッグする 配置シートのプレビュー画面にマウスポインタを移動すると十字型(+) に変わります。マウスポインタをスタンプに合わせて、左ボタンを押し ながら移動すると、スタンプの位置が変わります。目的の位置でマウス の左ボタンを離します。

 ●[回転角度(N)]
 スタンプをどのような角度で配置するかを指定します。入力欄に直接数値を 入力するか、●をクリックして数値を変えます。-180~180の範囲で指定で きます。負(-)の数値を入力すると右回りに回転し、正の数値を入力する と左回りに回転します。

操作 オリジナルのスタンプを作成するP.65

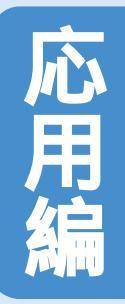

## 印刷テクニックと便利な機能

機能を使いこなせばプリンタドライバではいろいろなことができます。ここでは 少し高度なテクニックや知っておくと便利な機能を集めました。

オートパレットを 整理したいとき

オートパレットをファイルに保存する P.50

知っていると便利な 印刷テクニック 非定型の用紙に印刷する P.54 原稿を90 <sup>©</sup>回転させて印刷する P.56 原稿を拡大、縮小して印刷する P.58 1枚の用紙に2ページ分印刷する P.60 同じ文書を複数部印刷する P.62 スタンプを印刷する P.64 オリジナルのスタンプを作成する P.65 画像をなめらかに補正する P.66 印刷の濃淡を調整する P.67

プリンタの状態の確認と メンテナンス BJステータスモニタの機能 P.68 BJバックグラウンドモニタの 機能 P.70 テストプリントを行う P.74

プリントヘッドのクリーニング P.76

プリンタの設定を変えたいとき <sup>プリンタを追加する P.78</sup>

不要になったプリンタドライバを

削除する P.79

オ - トパレットをファイルに保存する

オートパレットをファイルに保存すると、フロッピーディスクに保存して整理したり、他のコンピュータでオ ートパレットを使用したりできるようになります。フロッピーディスクなどに保存したオートパレットは、フ ァイルの読込みを行うと[オートパレット(M)]で選択できるようになります。

オートパレットのファイルを読込む方法は P.52

ファイルに保存する

おこで、
 おこので、
 おこので、
 おこので、
 おって、
 なのので、
 なのので、
 なのので、
 なのので、
 なのので、
 はので、
 はので、
 はので、
 はので、
 はので、
 はので、
 はので、
 はので、
 はので、
 はので、
 はので、
 はので、
 はので、
 はので、
 はので、
 はので、
 はので、
 はので、
 はので、
 はので、
 はので、
 はので、
 はので、
 はので、
 はので、
 はので、
 はので、
 はので、
 はので、
 はので、
 はので、
 はので、
 はので、
 はので、
 はので、
 はので、
 はので、
 はので、
 はので、
 はので、
 はので、
 はので、
 はので、
 はので、
 はので、
 はので、
 はので、
 はので、
 はので、
 はので、
 はので、
 はので、
 はので、
 はので、
 はので、
 はので、
 はので、
 はので、
 はので、
 はので、
 はので、
 はので、
 はので、
 はので、
 はので、
 はので、
 はので、
 はので、
 はので、
 はので、
 はので、
 はので、
 はので、
 はので、
 はので、
 はので、
 はので、
 はので、
 はので、
 はので、
 はので、
 はので、
 はので、
 はので、
 はので、
 はので、
 はので、
 はので、
 はので、
 はので、
 はので、
 はので、
 はので、
 はので、
 はので、
 はので、
 はので、
 はので、
 はので、
 はので、
 はので、
 はので、
 はので、
 はので、
 はので、
 はので、
 はので、
 はので、
 はので、
 はので、
 はので、
 はので、
 はので、
 はので、
 はので、
 はので、
 はので、
 はので、
 はので、
 はので、
 はので、
 はので、
 はので、
 はので、
 はので、
 はので、
 はので、
 はので、
 はので、
 はので、
 はので、
 はので、
 はので、
 はので、
 はので、
 はので、
 はので、
 はので、
 はので、
 はので、
 はので、
 はので、
 はので、
 はので、
 はので、
 はので、
 はので、
 はので、
 はので、
 はので、
 はので、
 はので、
 はので、
 はので、
 はので、
 はので、
 はので、
 はので、
 はので、
 はので、
 はので、
 はので、
 はので、
 はので、
 はので、
 はので、
 はので、
 はので、
 はので、
 はので、
 はので、
 はので、
 はので、
 はので、
 はので、
 はので、
 はので、
 はので、
 はので、
 はので、
 はので、
 はので、
 はので、
 はので、
 はので、
 はので、
 はので、
 はので、
 はので、
 はので、
 はので、
 はので、
 はので、
 はので、
 はので、
 はので、
 はので、
 はので、
 はので、
 はので、
 はので、
 はので、
 はので、
 はので、
 はので、
 はので、
 はので、
 はので、
 はので、
 はので、
 はので、
 はので、
 はので、
 はので、
 はので、
 はので、

設定登録シートを表示します。

| <ul> <li>[文書]の7<sup>1</sup>0パライ</li> <li>りオリライ ] 色設定 [記<br/>登録一覧①:</li> </ul> | 定登録               |         |                                                   | ? ×             |
|-------------------------------------------------------------------------------|-------------------|---------|---------------------------------------------------|-----------------|
| ()<br>文書                                                                      | まかき               | DTP     | ליקא דליע איז איז איז איז איז איז איז איז איז איז |                 |
| \$415.44 <u>m</u> 2:                                                          | 文書                | _       |                                                   |                 |
| アイコン一覧(1):                                                                    | <b>N</b>          | ļ kļ    |                                                   | <b>E</b> ,      |
| 1)/H@):                                                                       | 一般文書を印刷<br>       | するときに最適 | な設定です。                                            | P               |
| 保存⑤                                                                           | 登録の削除( <u>D</u> ) | ファイルこ保存 | ™ 771.                                            | ル読込( <u>B</u> ) |
| 0                                                                             | K \$#0)           | UL I    | 更新( <u>A</u> )                                    | ^⊮7*            |

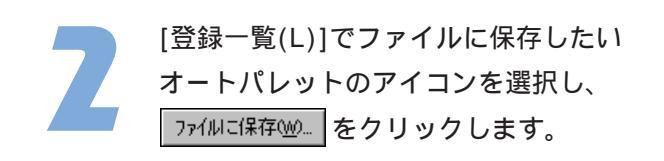

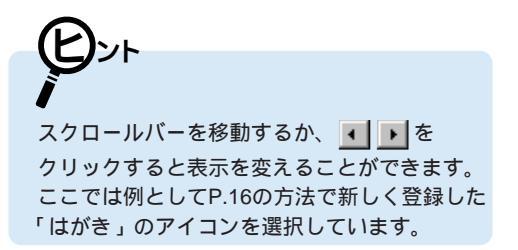

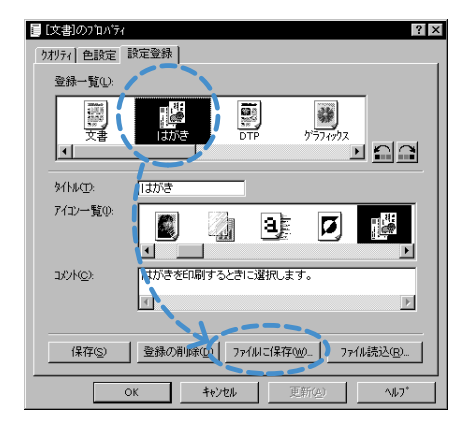

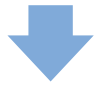

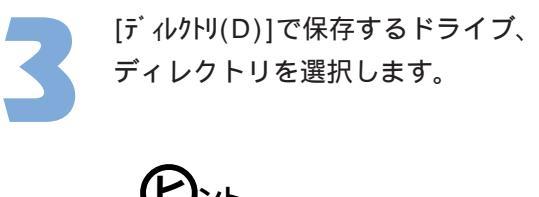

**●**この例では、Aドライブのフロッピーディスク
を選択しています。

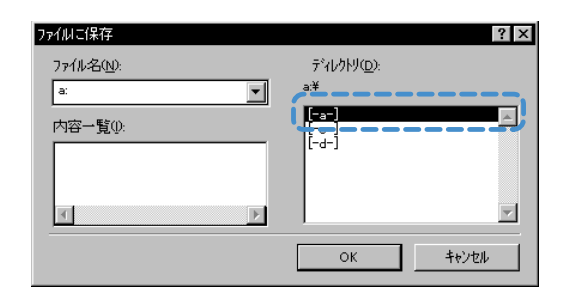

ディレクトリ(ロ):

OK

[-a-[-c-] [-d-]

•

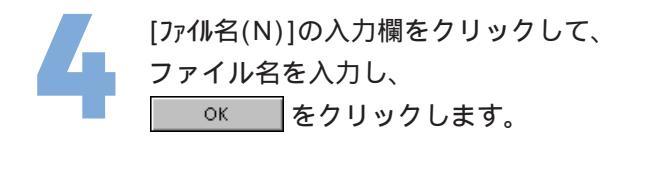

ファイル名は半角8文字、全角4文字以内で入 カしてください。保存すると自動的に.cfgと いう拡張子が入力されます。 ここでは仮に「印刷設定」というファイル名 をつけています。

オートパレットがファイルに保存されます。

## 複数のオートパレットをファイルに保存したいときは

ひとつのファイルには複数のオートパレットが保存できます。そのためオートパレットごとに ファイル名をつけ直す必要はありません。

ファイルこ保存

ファイル名(N):

内容一覧():

印刷設定

| ファイルに保存     |     |                | ? ×      |   |
|-------------|-----|----------------|----------|---|
| 77(1):名(N): |     | ディレクトリ(ロ):     |          | - |
| 印刷設定ofg     | •   |                |          |   |
| 内容一覧(0)     |     | [-a-]<br>[-o-] | <u>^</u> |   |
|             |     | [-a-]          |          |   |
|             | 24  |                |          |   |
| はがき         | 企画書 |                |          |   |
|             |     |                |          |   |
|             |     | ОК             | キャンセル    |   |
|             |     |                |          |   |

- 既存のファイルにオートパレットを追加する場合は、 [ファイル名(N)]の をクリックし、一覧から選択する だけで済みます。

ファイルの中にどんなオートパレットが保存されているかを 知りたいときは、[内容一覧(1)]で見てください。

? ×

Y

キャンセル

### ファイルに保存したオートパレットを読込む

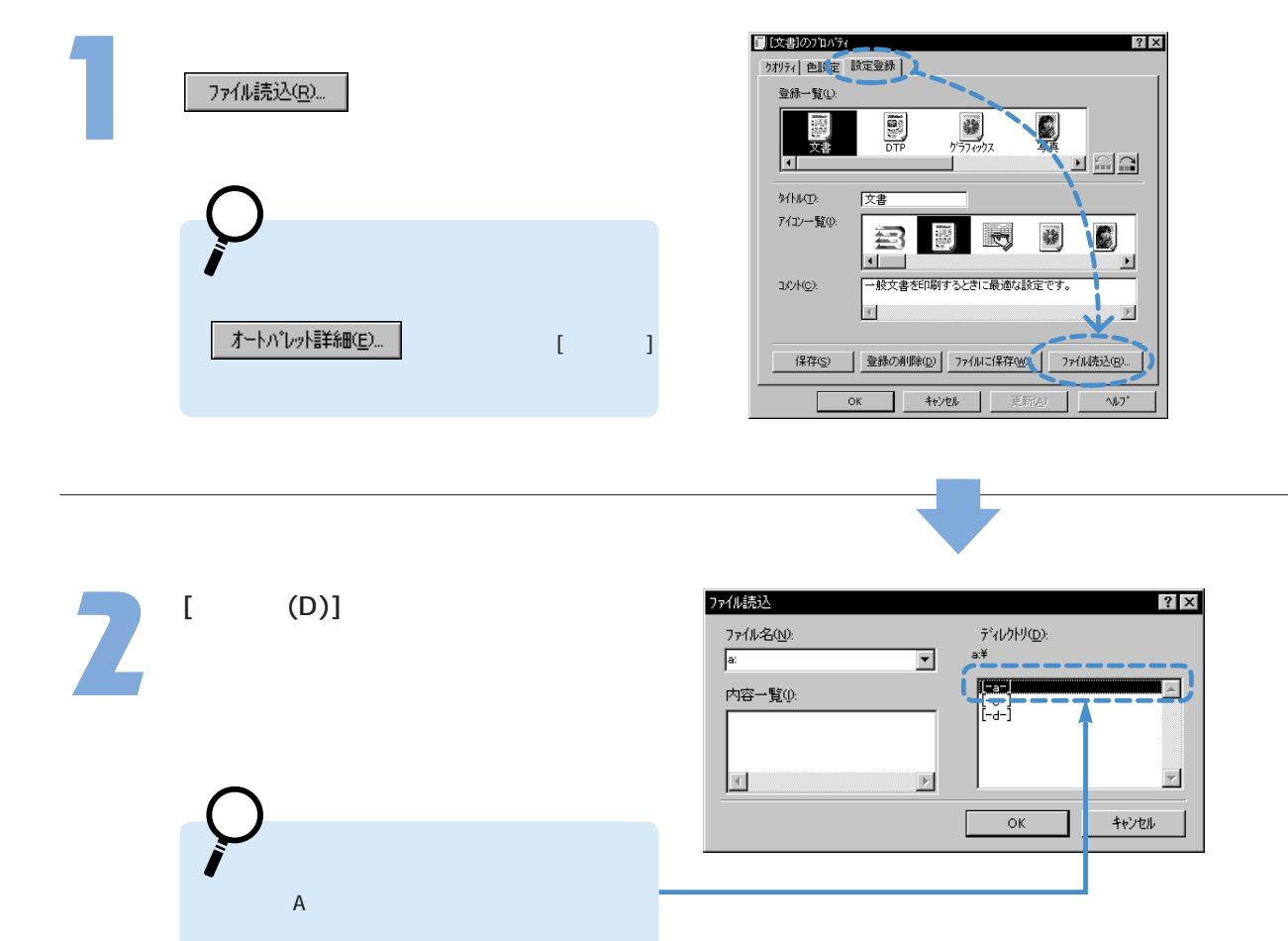

[ファイル名(N)]に入力するか、 ▼をクリックして使用したいオートパ

レットが入っているファイル名を選択 します。

[内容一覧(I)]に保存されているオートパレットのアイコンが表示されます。

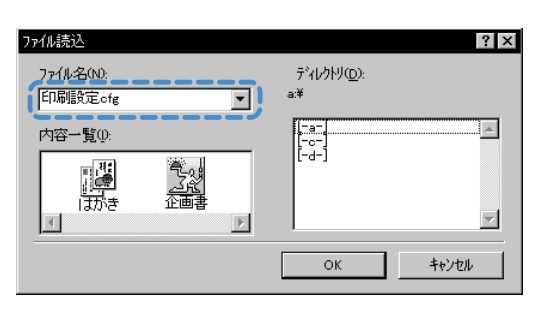

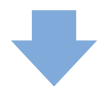

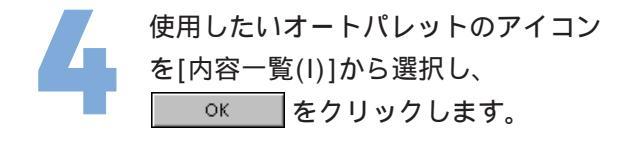

| ファイル読込    |                | ? ×      |
|-----------|----------------|----------|
| ファイル名(N): | ディレクトリ(①):     |          |
| 印刷設定ofg   |                |          |
| 内容一覧():   | [-a-]<br>[-c-] | <u>~</u> |
| 1.1.1.1.1 |                |          |
| <u>-</u>  |                | 7        |
|           | ОК             | キャンセル    |

オートパレットが読込まれて[登録一覧(L)] に表示されます。これで[オートパレット(M)]で選 択できるようになります。

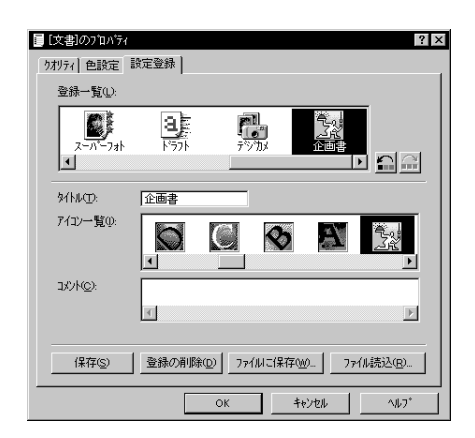

### この画面が表示されたら・・・

[内容一覧(I)]で選択したオートパレットと同じタイトルのオートパレットが[登録一覧(L)]にあ ります。この場合は読込むことができません。

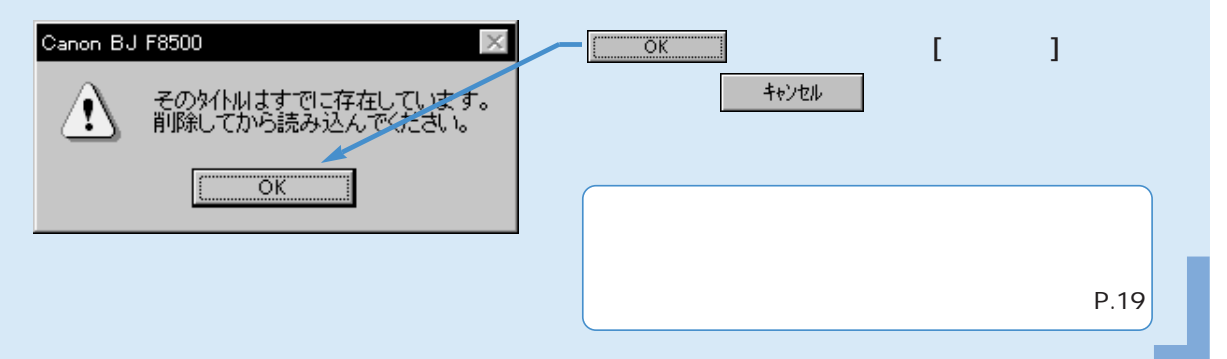

非定型の用紙に印刷する

A4やB5のような定型ではないサイズの用紙を使用するときは、アプリケーションソフトで 縦横の長さを指定します。

印刷するときは、プリンタドライバの設定画面で、アプリケーションソフトで指定したサ イズに一致させてください。

設定画面を開き、[用紙]タブをクリッ クします。

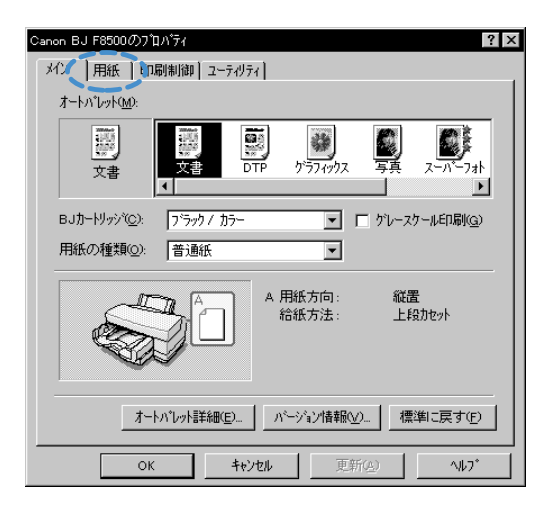

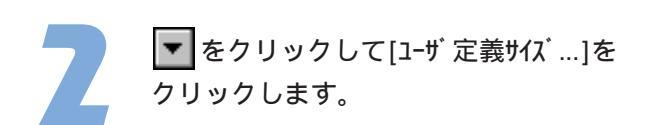

[ユーザ定義サイズ]ダイアログボックスが開きます。

| Canon BJ F | 3500のプロベティ ?!<br>紙   fn届(周)(1) フーテメリテン                                                                                                    |
|------------|----------------------------------------------------------------------------------------------------|
|            | 用紙サイズ <sup>(</sup> 公): A4 210 × 297 mm 💌                                                                                                    |
| ŧ          | で<br>等倍印刷(v)<br>注料3号 53×105 mm<br>注料3号 53×105 mm<br>注料3号 53×105 mm<br>ご<br>北大縮小印刷(v)<br>にはtex+9×133 in<br>A4+2235×3556 mm<br>A3+2235×453 mm<br>C 小ナー紙(長尺紙)<br>7470-1×1016×1524 mm |
|            | ブリンタの用紙サイズ(@): A4 210 x 297 mm                                                                                                    |
| 印刷方        | 句: 🗚 © 縦空 🕨 🔈 C 横仏                                                                                                    |
|            |                                                                                                    |
|            | 唐治(                                                                                                    |
|            |                                                                                                    |
|            | OK キャンセル 更新の 1/1/7*                                                                                                    |

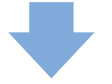

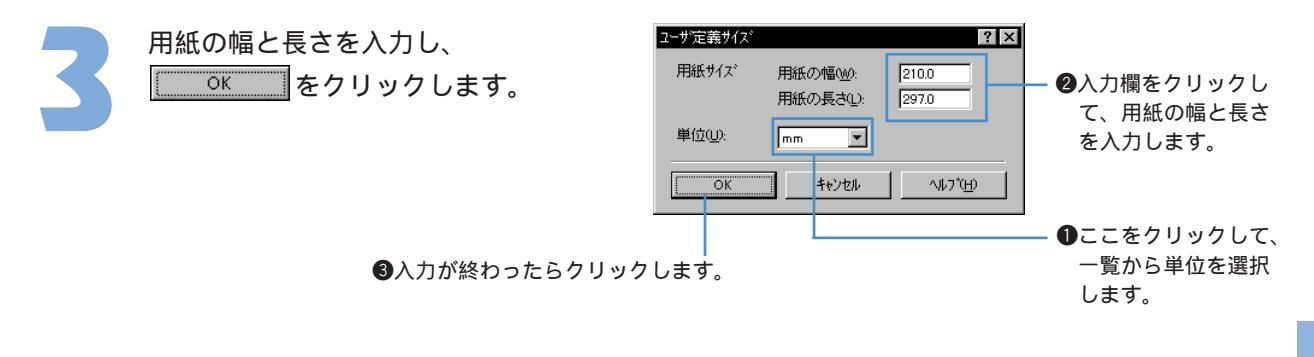

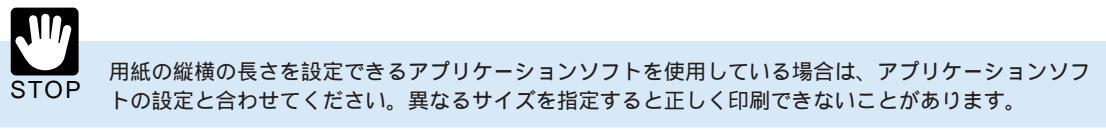

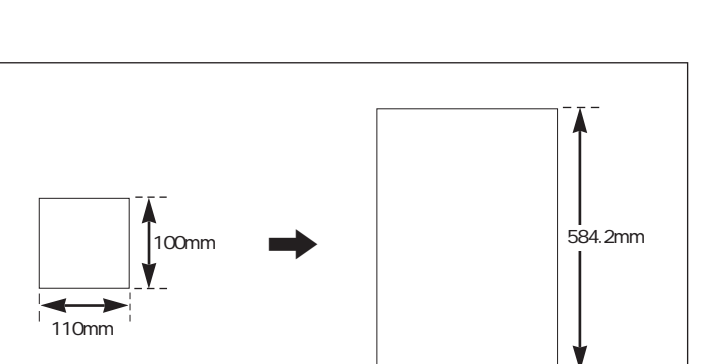

🗲 329.0mm —

印刷テクニックと便利な機能

ユーザ定義サイズで設定できる範囲 原稿を拡大/縮小印刷しないときは、次の 範囲であれば自由に用紙の幅と長さを設定 できます。

原稿を90 回転させて印刷する

## 横長のレイアウトの原稿を縦置きの用紙に印刷すると、右側が入りきらないことがあります。 こんなときは、[印刷方向]を[横(L)]に変えると、うまく納めることができます。

設定画面を開き、[用紙]タブをクリック します。

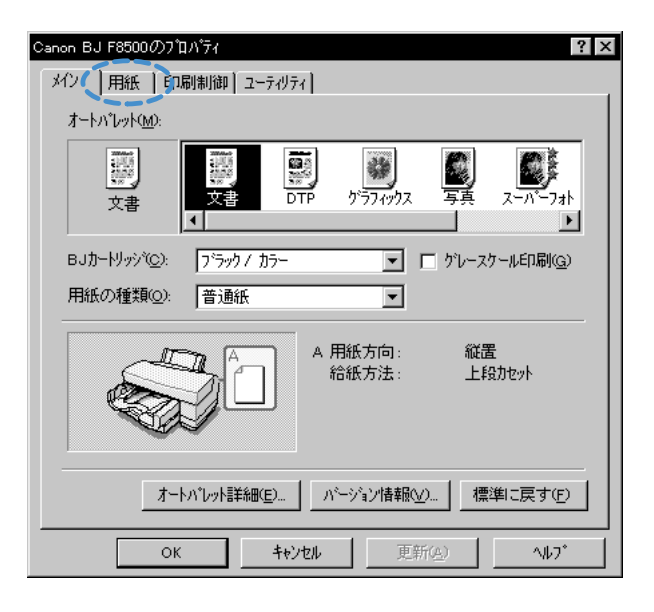

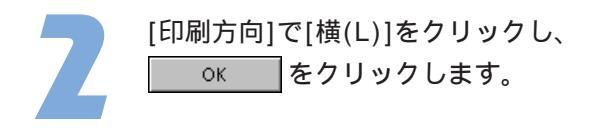

| Canor | n BJ F85 | 500のプロパティ ? >                                                                                                    |
|-------|----------|----------------------------------------------------------------------------------------------------|
| K     | ソー 用紙    | 紙   印刷制御   ユーティリティ                                                                                                    |
|       |          | 用紙サイズ \\\): A4 210 × 297 mm                                                                                                  |
|       | ŧ        | <ul> <li>● 等倍印刷(1)</li> <li>拡大/縮小印刷(2)</li> <li>□0</li> <li>□</li> <li>○ ベージレイアウト印刷(2)</li> <li>○ ハ*ージ⊾(長尺紙)印刷(8)</li> </ul> |
|       |          | ブリンタの用紙サイズQ: <u>A4 210 x 297 mm</u>                                                                                          |
| E     | 印刷方向     |                                                                                                    |
|       |          | 標準に戻す( <u>F</u> )                                                                                                    |
|       |          | OK         キャンセル         更新(点)         ヘルフ°                                                                                  |

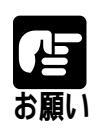

アプリケーションソフトの中には印刷方向を設定できるものがあります。その場合は、アプリケーション ソフトで設定したのと同じものを、[印刷方向]で設定してください。

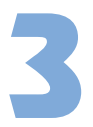

印刷を実行すると、原稿が90 回転した 状態で印字されます。

印刷方向が 縦P) ご納まらなかった原稿が・・・

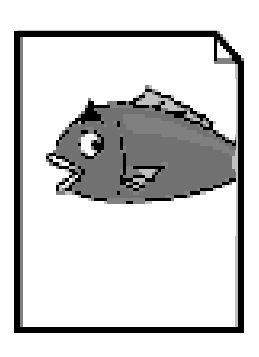

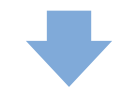

[横L)」ではきれいに納まるようになります。

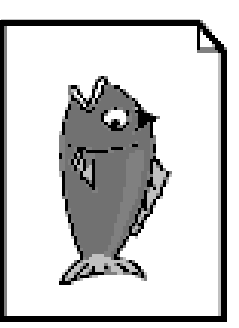

原稿を拡大、縮小して印刷する

原稿の実サイズより大きく印刷することを拡大印刷、小さく印刷することを縮小印刷といいます。拡大/縮小の倍率を指定する方法もありますが、原稿の実サイズとプリンタにセットする用紙サイズを変える方法が簡単です。

アプリケーションソフトで設定した原稿のサイズとプリンタにセットする用紙のサイズを指定します。 原稿サイズより大きな紙をセットすれば拡大、小さな紙をセットすれば縮小して印刷します。

設定画面を開き、[用紙]タブをクリックし、 [拡大/縮小印刷(S)]をクリックして、 の状態にします。

[プリンタの用紙サイズ(O)]、[拡大 / 縮小率(C)]のグ レー表示が解除されて、拡大/縮小印刷の設定 ができる状態になります。

| Canon BJ Fi<br>メイン 用 | 800000日の57 ? × 新聞の「コーティリティ」                    |
|----------------------|------------------------------------------------|
| 믜                    | 用紙サイスペ <u>ン</u> ): B5 182 × 257 mm 💌           |
| ŧ                    | ○ 協力違子(10)(10)(10)(10)(10)(10)(10)(10)(10)(10) |
|                      | ブソンタの用紙サイズ@): B5 182 × 257 mm 💌                |
| 印刷方                  | ி: திரண்ற ≽ிர்∦ல                               |
|                      | 標準に戻す( <u>F</u> )                              |
| l                    | OK         キャンセル         更新(A)         ヘルフ*    |

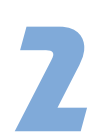

用紙シートの[用紙サイズ(Y)]に原稿の用紙サ イズが設定されていることを確認します。

原稿の用紙サイズはあらかじめアプリケーションソフトで設定しておきます。[用紙サイズ (Y)]が同じになっていない場合は変更してください。 ここでは仮にB5サイズを選択しています。

| Canon BJ F6900(07)10/57 ?                                                                                                    |
|----------------------------------------------------------------------------------------------------|
| 💾 用紙サイス℃: 🗧 🗄 182 × 257 mm                                                                                                    |
| <ul> <li>○ 等倍印刷(2)</li> <li>① 拡大(編)4日刷(2)</li> <li>○ 拡大(編)4日刷(2)</li> <li>○ ヘンシル(ア)4日刷(2)</li> <li>○ ハン・私(長尺紙)4日刷(2)</li> </ul> |
| プリンタの用紙サイズ(Q): B5 182 × 257 mm                                                                                                  |
| 印刷方向: A ο 縦(2) > C 横(1)                                                                                                    |
|                                                                                                    |
| 標準に戻す(E)                                                                                                    |
| OK         キャンセル         更新(点)         ヘルフ*                                                                                     |

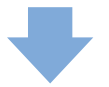

[プリンタの用紙サイズ(O)]の <br />
をクリック<br />
して、一覧から実際にプリンタにセット<br />
する用紙サイズを選択します。

「用紙サイズ(Y)」より大きい用紙を選択すると拡大、小さい用紙を選択すると縮小して印刷します。 ここでは仮にA4サイズを選択しています。

| Canon BJ F6500の7泊パライ ? ×<br>メイン 用紙 印刷制御 ユーテルティ                                                                                                    |
|----------------------------------------------------------------------------------------------------|
| ■ 用紙サイズで): B5 182 × 257 mm                                                                                                    |
|                                                                                                    |
| 7 リンタの用紙サイズ (2)     B5 192 × 257 mm     A5 148 × 210 mm     A5 148 × 210 mm     A5 148 × 210 mm     A2 577 × 420 mm     A2 257 × 420 mm     B5 48 257 × 420 mm     B5 48 257 × 420 mm     B5 48 257 × 420 mm     B5 48 257 × 420 mm     B5 48 257 × 420 mm     B5 48 257 × 420 mm     B5 48 257 × 420 mm     B5 48 257 × 420 mm     B5 48 257 × 182 mm     B5 48 257 × 182 mm     B5 48 257 × |
| 標準に戻す( <u>F</u> )                                                                                                    |
| OK         キャンセル         更新(A)         ヘルフ*                                                                                                    |

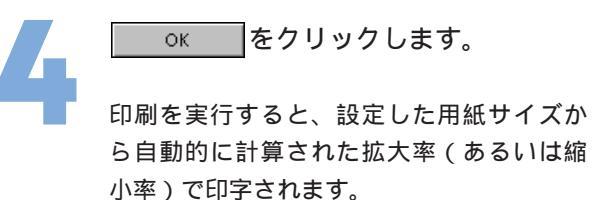

**レント** この例ではB5サイズの原稿を、A4サイズに

うまく納める倍率(115%)で印刷します。

|              | 用紙サイズ(公). B5 182 × 257 mm ▼                                                                                                    |  |
|--------------|----------------------------------------------------------------------------------------------------|--|
| 、<br>か<br>t縮 | <ul> <li>○ 第倍印刷()</li> <li>拡大縮小中©)</li> <li>拡大縮小印刷()</li> <li>115 全 ×</li> <li>○ ハウーボ(泉尺紙印刷(2)</li> </ul>                                                                                                    |  |
|              | 二 フリンカの用紙サイス (2)      24 210 × 297 mm     ■     ■     □     □     □     □     □     □     □     □     □     □     □     □     □     □     □     □     □     □     □     □     □     □     □     □     □     □     □     □     □     □     □     □     □     □     □     □     □     □     □     □     □     □     □     □     □     □     □     □     □     □     □     □     □     □     □     □     □     □     □     □     □     □     □     □     □     □     □     □     □     □     □     □     □     □     □     □     □     □     □     □     □     □     □     □     □     □     □     □     □     □     □     □     □     □     □     □     □     □     □     □     □     □     □     □     □     □     □     □     □     □     □     □     □     □     □     □     □     □     □     □     □     □     □     □     □     □     □     □     □     □     □     □     □     □     □     □     □     □     □     □     □     □     □     □     □     □     □     □     □     □     □     □     □     □     □     □     □     □     □     □     □     □     □     □     □     □     □     □     □     □     □     □     □     □     □     □     □     □     □     □     □     □     □     □     □     □     □     □     □     □     □     □     □     □     □     □     □     □     □     □     □     □     □     □     □     □     □     □     □     □     □     □     □     □     □     □     □     □     □     □     □     □     □     □     □     □     □     □     □     □     □     □     □     □     □     □     □     □     □     □     □     □     □     □     □     □     □     □     □     □     □     □     □     □     □     □     □     □     □     □     □     □     □     □     □     □     □     □     □     □     □     □     □     □     □     □     □     □     □     □     □     □     □     □     □     □     □     □     □     □     □     □     □     □     □     □     □     □     □     □     □     □     □     □     □     □     □     □     □     □     □     □     □     □     □     □     □     □     □     □     □     □     □     □     □     □     □     □     □     □     □ |  |
|              |                                                                                                    |  |
|              |                                                                                                    |  |

ion BJ F8500のプロパティ

メイン 用紙 印刷制御 ユーティリティ

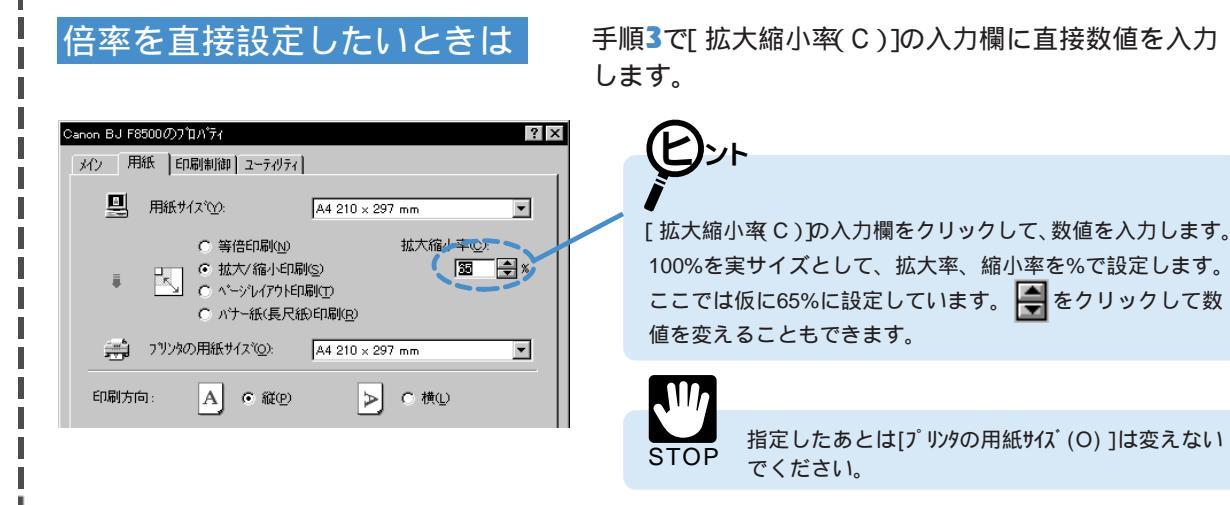

1枚の用紙に複数ページを印刷する

## 原稿を縮小して1枚の用紙に2ページ分または4ペ - ジ分印刷します。見開きでイメージを 見たいとき、袋とじにするときに便利です。

設定画面を開き、[用紙]タブをクリック
 します。用紙シートの[ペ-ジレイアウト印刷
 (T)]をクリックして の状態にします。

| Canon BJ F8500/07 10/57             |
|-------------------------------------|
| メイン 用紙 目刷制御 ユーティリティ                 |
| ■ 用紙サイズで): A4 210 × 297 mm          |
| ○ 等倍印刷(N) 拡大縮小車(D):                 |
| ■ □ C 拡大/縮小印刷(S)   自動 🗁 ※           |
| ハナー紙(長尺紙)印刷( <u>R</u> )             |
| 🚎 ブリンタの用紙サイズ©): 🛛 A4 210 x 297 mm 💌 |
| 印刷方向: 🗚 🖸 縦(P) 🕨 🔿 🕻 横(L)           |
|                                     |
|                                     |
|                                     |
| 標準に戻す( <u>F</u> )                   |
| OK キャンセル 更新(点) ヘルフ*                 |

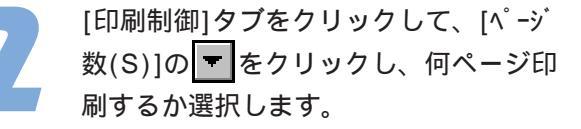

ここでは、例として「4ペ - ジ印刷」を選択 しています。

| anon BJ F8500の710パティ<br>メイン 用紙 印刷制御 | ?[3                                                                                                    |
|-------------------------------------|----------------------------------------------------------------------------------------------------|
| 部数(): 1                             | ●2 「 逆順で印刷①<br>●2 「 部単位で印刷公                                                                                                    |
|                                     | マページル(79)(p)       ページ数(S)       マイング印刷       マイング印刷       マイング印刷       マイング印刷       マイング印刷       マイング印刷       マイングロ刷       アンパ(M):       「た田パーグのみり」       市田 印尼(田)       ス外の10kcc).       【増工戻す(P) |
| ОК                                  | キャンセル 更新( <u>A</u> ) ヘルフ*                                                                                                    |

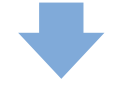

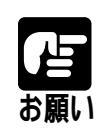

この機能は[バックグラウンド印刷(B)]がオフになっていると設定できません。オフになっているときは チェックボックスをクリックしてオンにしてください。

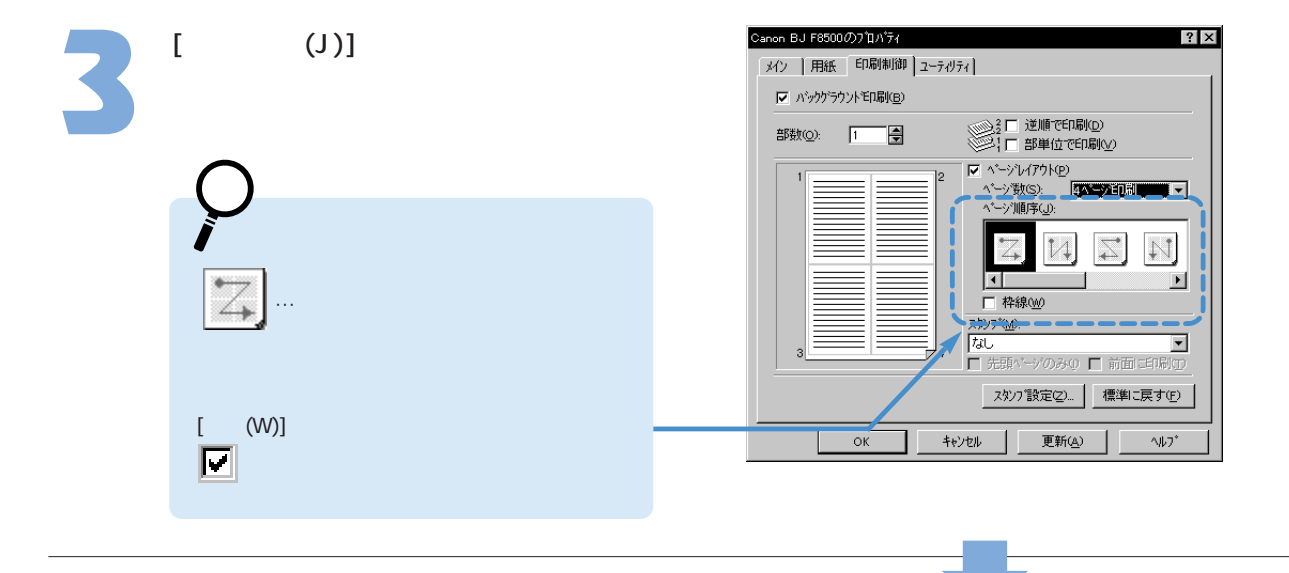

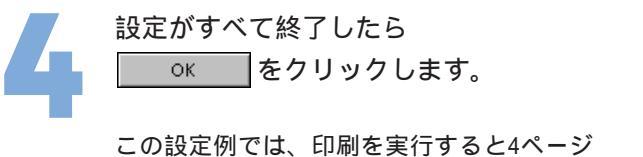

この設定例では、印刷を実行すると4ページ 分の原稿が1枚の用紙に配置されて印刷さ れます。

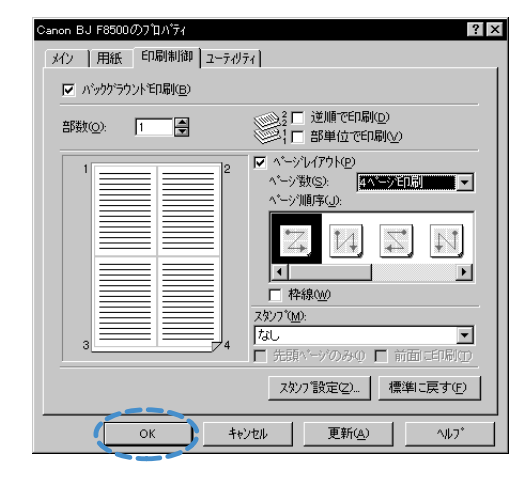

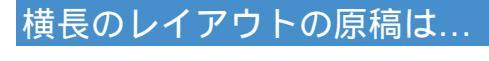

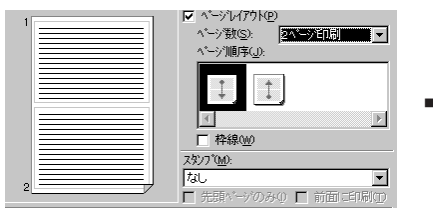

2ページ印刷の場合、通常はページが左右に配置されます が、[用紙サイズ(Y)]で横置きのサイズを選択しているか、 縦置きのサイズで[印刷方向]を[横(L)]に設定している場 合は上下に配置されます。[ページ順序(J)]の アイコンも左のように変わります。

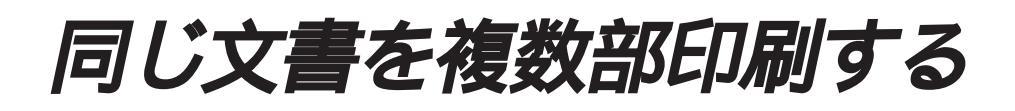

同じ文書を複数部印刷するときは、部単位で逆順に印刷すると、印刷後にまとめる手間が省けます。

設定画面を開き、[印刷制御]タブをクリ ックします。印刷制御シートで[部数 (O)]の入力欄をクリックして何部印刷 するかを入力します。

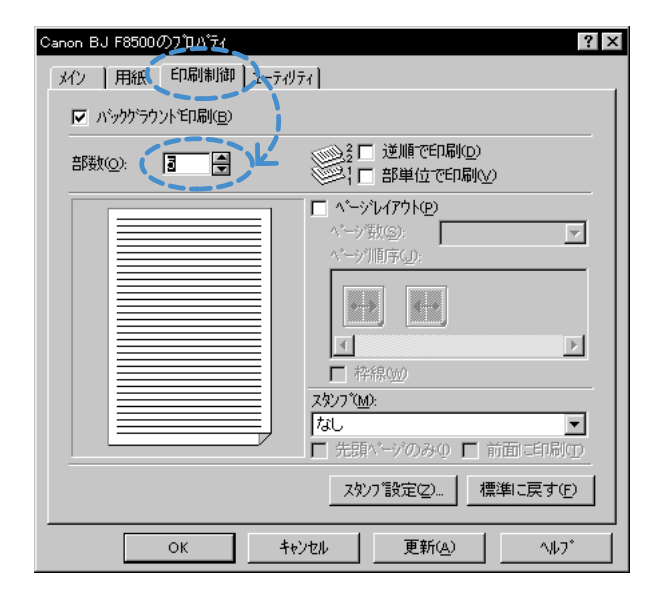

をクリックしても部数を設定できます。
 ここでは5部印刷する設定になっています。

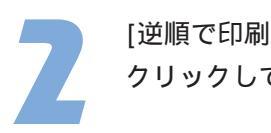

[逆順で印刷(D)]のチェックボックスを クリックして、 <mark>▼</mark>の状態にします。

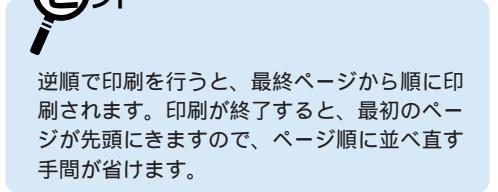

| Canon BJ F8500 <i>0</i> )7ີ 1/ັງ7                                                                                                    |  |  |  |
|----------------------------------------------------------------------------------------------------|--|--|--|
| メイン 用紙 印刷制御 ユーティリティ                                                                                                    |  |  |  |
| ア パックケラウントギロ刷(B)                                                                                                    |  |  |  |
|                                                                                                    |  |  |  |
| ページレイアウト@     ページは(ア) トロー     ページ(ログ) トロー     ページ(田序の):     ページ(田序の):     ページ(田序の):     ページ(田序の):     ページ(田序の):     ページ(田序の):     ページ(田序の):     ページ(田序の):     ページ(田序の):     ページ(日本の):     ページ(日本の): |  |  |  |
| 2於27。設定(2) 標準に戻す(F)                                                                                                    |  |  |  |
| OK         キャンセル         更新(点)         ヘルフ°                                                                                                    |  |  |  |

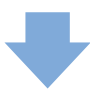

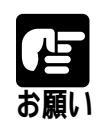

この機能は[バックヴラウンド印刷(B)]がオフになっていると設定できません。オフになっているときは チェックボックスをクリックしてオンにしてください。

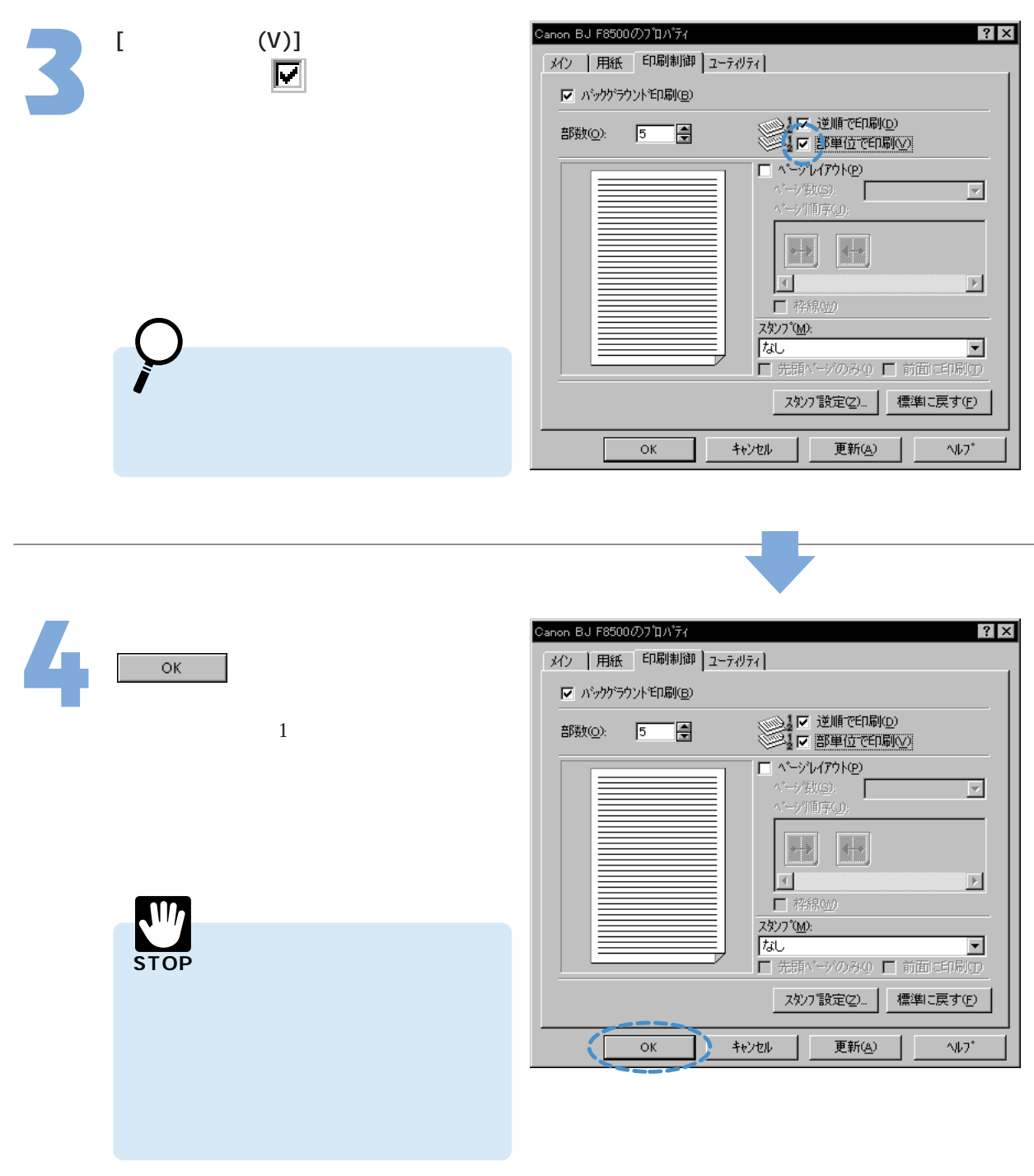

スタンプを印刷する

ビジネス文書などでよく使用する、「社外秘」や「重要」などのスタンプを、印刷時に入れ ることができます。ここでは、あらかじめ用意されているスタンプを印刷する方法を説明 します。

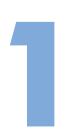

設定画面を開き、[印刷制御]タブをクリ ックします。[スタンプ(M)]の▼をクリッ クし、一覧から目的のスタンプを選択 します。

ここでは、例として「秘」を選択しています。

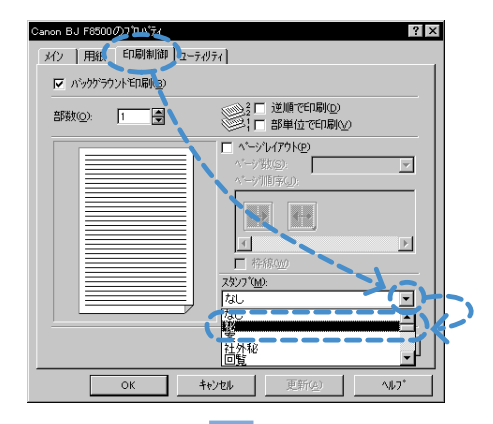

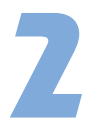

必要に応じて、[先頭ページのみ(l)]、[前 面に印刷(T)]チェックボックスをクリッ クして、 をクリックします。

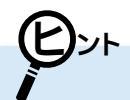

[先頭ページのみ(I)] 印刷文書の1ページ目にのみスタンプを印刷 するときはオン( ☑ )、すべてのページに印 刷するときはオフ( ፬)にします。

[前面に印刷(T)] 印刷文書の前面にスタンプを印刷するときは オン(♥),背面に印刷するときはオフ (●)にします。

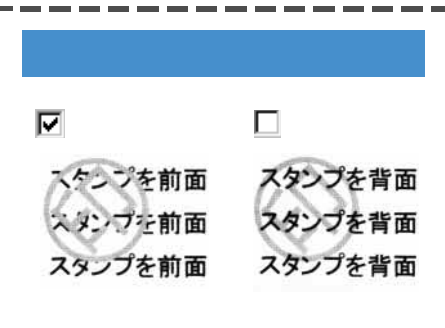

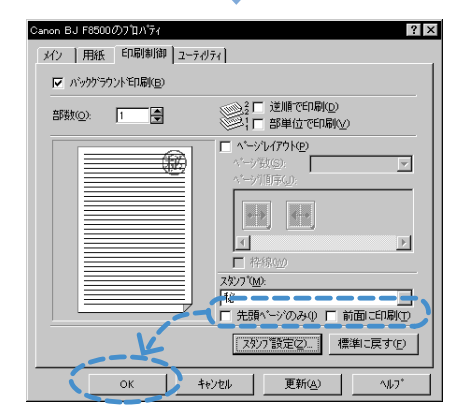

[前面に印刷(T)]をオンにすると、スタンプと重なる部 分の印刷データは見えなくなります。 [前面に印刷(T)]をオフにすると、印刷データが見えな くなることはありません。ただし、アプリケーションソ フトによっては、印刷データを描画する前にページを白 く塗りつぶすため、スタンプが隠れてしまうことがあり ます。

オリジナルのスタンプを作成する

既存のスタンプ以外の文字列を入力して、新しいスタンプを作成することができます。 また、保存したスタンプのフォント(文字の種類)や色、位置を変更することも可能です。 ここでは、基本的な操作のみ説明します。

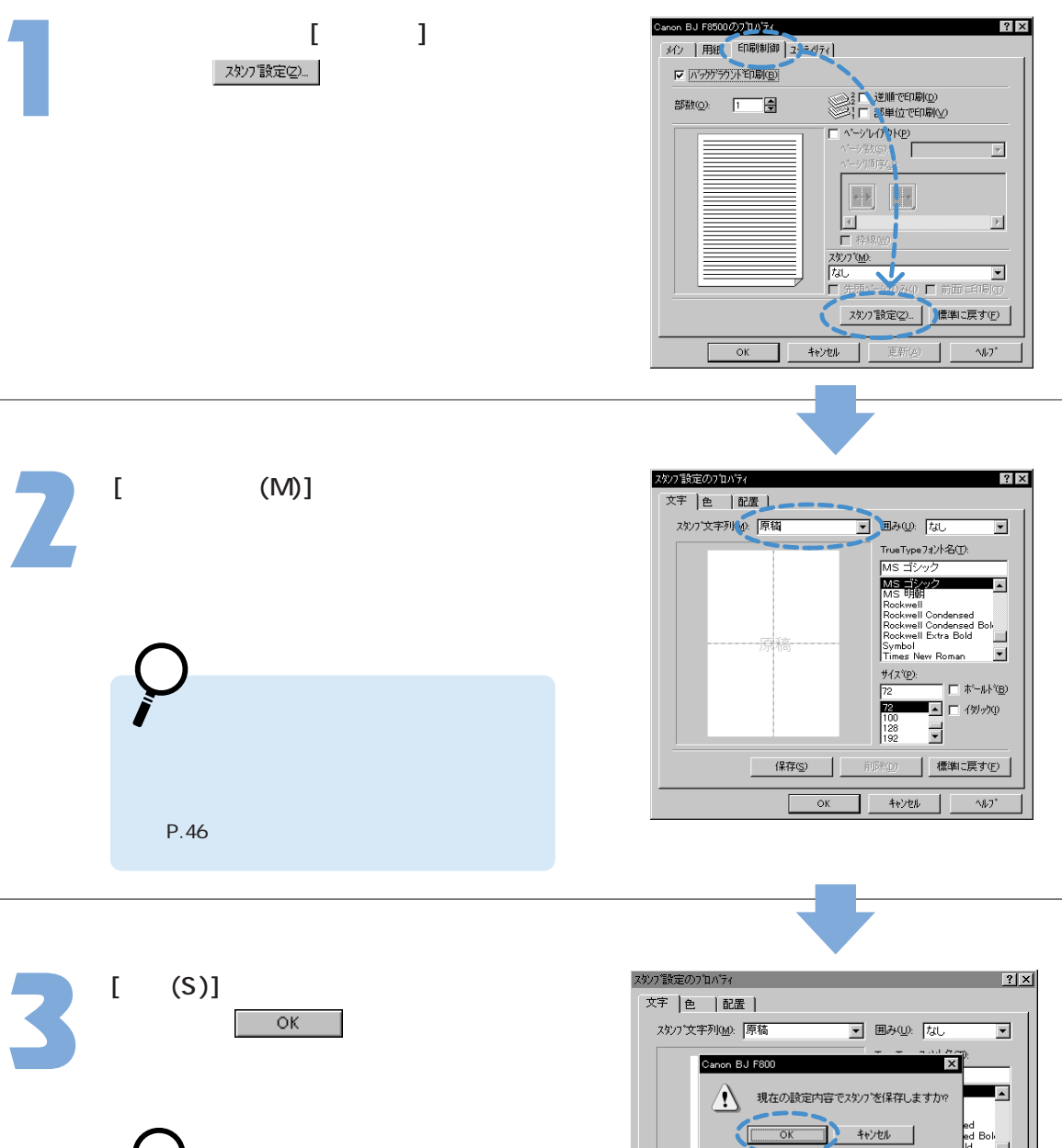

スタンプ設定のプロパティを閉じて、新しい スタンプを印刷したいときは、 OK を クリックします。新しいスタンプは、[スタンプ (M)]に表示されます。

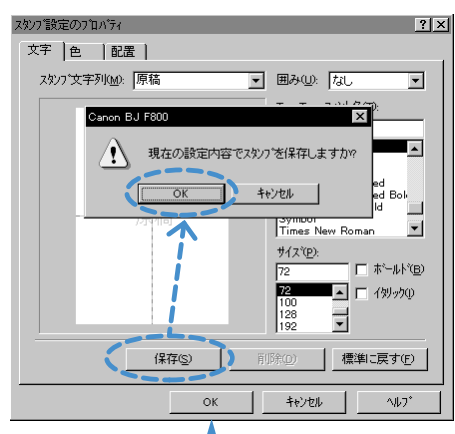

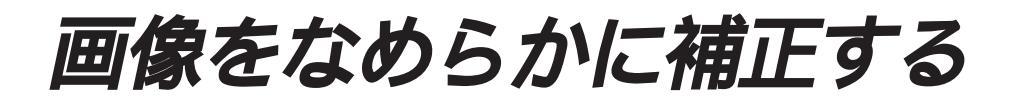

写真やグラフィックスなどの画像(イメージ)データを拡大したとき、印刷結果にジャギー (ギザギザ)が発生することがあります。イメージデータ補正を行うと、このような画像 をなめらかに補正して印刷します。

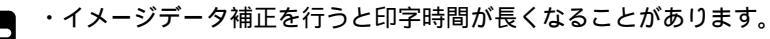

・使用しているアプリケーションソフトによっては、イメージデータ補正が働かなかったり、効果が はっきりわからないことがあります。

・高解像度の画像データより低解像度の画像データの方が、補正の効果がはっきりします。

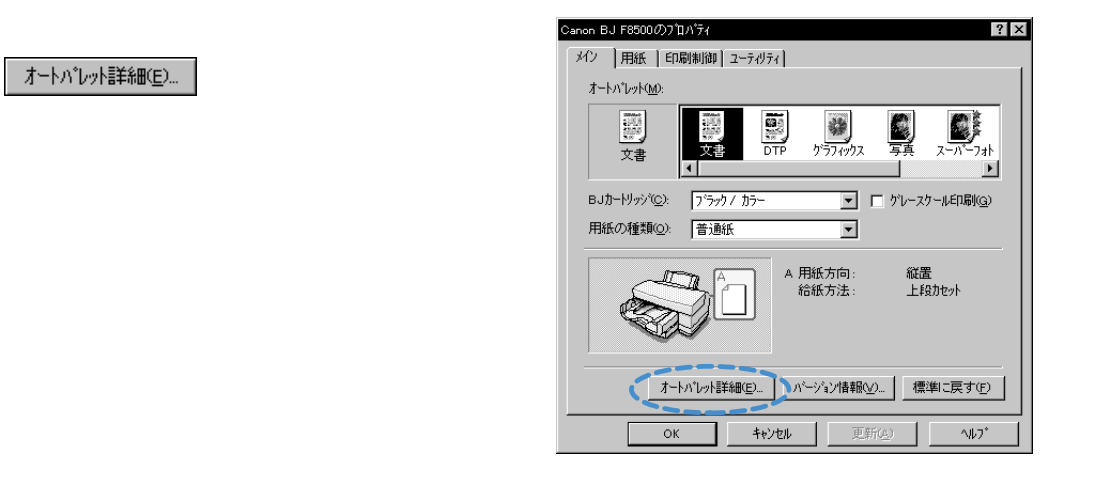

クオリティシートの[イメージデータ補正(V)] のチェックボックスをクリックし、 ○K をクリックします。 イメージデータ補正がオンの状態にな ります。

> 印刷を実行すると、画像データのジャ ギーをなめらかに補正した印刷結果に なります。

補正なし

補正あり

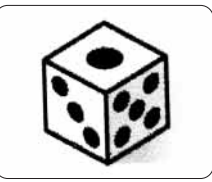

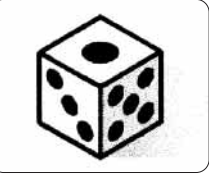

| [無題のブロバティ ?×                          |
|---------------------------------------|
| りポリティー 色設定 し設定 登録                     |
| BJカーゼッジで②: ブラックノカラー 💌 🗖 グレースケールED刷(③) |
| 用紙の種類(型): 普通紙 ▼                       |
| 給紙方法(B): 上段加加水 💌                      |
| 印刷品位@:                                |
| 3. □                                  |
| ー ー スムージッグ                            |
| デャサリング(型): 「 自動(R)                    |
|                                       |
| ハターン(高速) ハターン 誤差拡散 1 日 (一) 内田正正       |
| 標準に戻す(生)                              |
| ОК +v)tu                              |

お願い

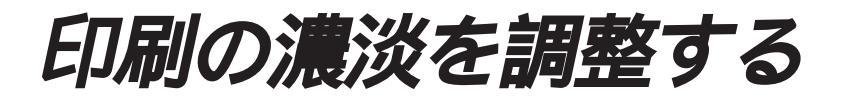

原稿の暗い部分がつぶれてしまうとき、明るい部分がとんでしまうときは印刷の濃度を 調整します。

| 1 | 設定画面を開き、<br><u>オートパレット詳細E)</u> をクリックします。       | Cance BJ 680000/10/54       2 支         メイン       用紙       印刷制備 2 = 5/07 (         オートパレク化会:       ア       ア         文書       ア       ア         メ       ア       ア         BJカーりゲッグ(2):       ア       ア         第3級       ア       ア         日紙の種類(2):       第       ア         イトパレクは詳細に       イ       用紙方方:       紙置         イトパレクは詳細に       パーケ・シャンは軸へ       運         (       キャンセル       更新(2):       へもフ*                                                                                                    |
|---|------------------------------------------------|----------------------------------------------------------------------------------------------------|
| 2 | [色設定]タブをクリックし、[濃度(N)]の<br>スライドバーを左右に移動して調整します。 | □ (文書のつたのです)       ① (文字)         ⑦ 20 ½       ● 国際定       ● 国際定 |
| 3 | 調整が終ったら、 <u>OK</u> をクリック<br>します。               | (無知のクカロハラィ)     2 (文)       ウオリティ(色顔定)     設定登録)       レーク・ハランス     ・・・・・・・・・・・・・・・・・・・・・・・・・・・・・・・・・・・・                                                                                                    |

標準に戻す(<u>F</u>)

^JJ,7°

+tryell

ОК

BJステータスモニタの機能

BJステータスモニタはプリンタの状態を画面に表示します。用紙がなくなったり、トラ ブルが発生すると、エラーや警告のメッセージを表示します。

BJステータスモニタの見かた

BJステータスモニタは、印刷を開始すると自動的に起動します。正常に印刷が行われている場合は、 タスクバーにポタンが表示されます。

印刷中にBJステータスモニタを開くと 3 スタート 🗐 原稿11.txt - ワー... 📴 BJバックグラウンドモ 🔤 BJRSTR:原稿1... 1 (1) Canon BJ Pri... きは、タスクバーのボタンをクリック します。 Canon BJ Pri... 🍈 Canon BJ Printer Status Monitor - LPT1: × オブション(Q) ポート(P) ヘルプ(H) BJステータスモニタが表示されます。 フツンタステータス ガイト・ Canon BJ F8500 - LPT1: フリンタ名: Printer Test Page ドキュメント名: 状態: 印刷中です。 -①プリンタの状態や印刷の進行状況を、 図とメッセージで表示します。  $\overline{\mathbf{v}}$ 開始日時: 8月21日16時0分44秒 進行状況: 45% 2搭載されているBJカートリッジの 印刷済枚数: 0 印刷中止(C) 種類をアイコンで表示します。 搭載カートリッジ右: 🚺 カラー 左: 🔤 ブラック ブラック…ブラックBJカートリッジを搭載 上の図は正常に印刷が行われているときの例です。 フォト...フォトBJカートリッジを搭載 カラー…カラーBJカートリッジを搭載

印刷が終了すると、自動的に閉じます。

印刷していないときに、BJステータスモニタを開き たい場合は、プリンタドライバの設定画面を開き [ユ-ティリティ]タブをクリックして、 ステータスモニタ起動(E) をクリックします。

|     | Ì |
|-----|---|
|     | l |
| お願し | ۱ |

BJステータスモニタの詳細については、BJステータスモニタの[ヘルプ(H)]メニューの [トピックの検索(H)]を選択してください。

## エラーが発生したときは

プリンタに用紙切れや、紙詰まりなどのトラブルが発生すると、BJステータスモニタは自動的に [プリンタステータス]シートを開きます。

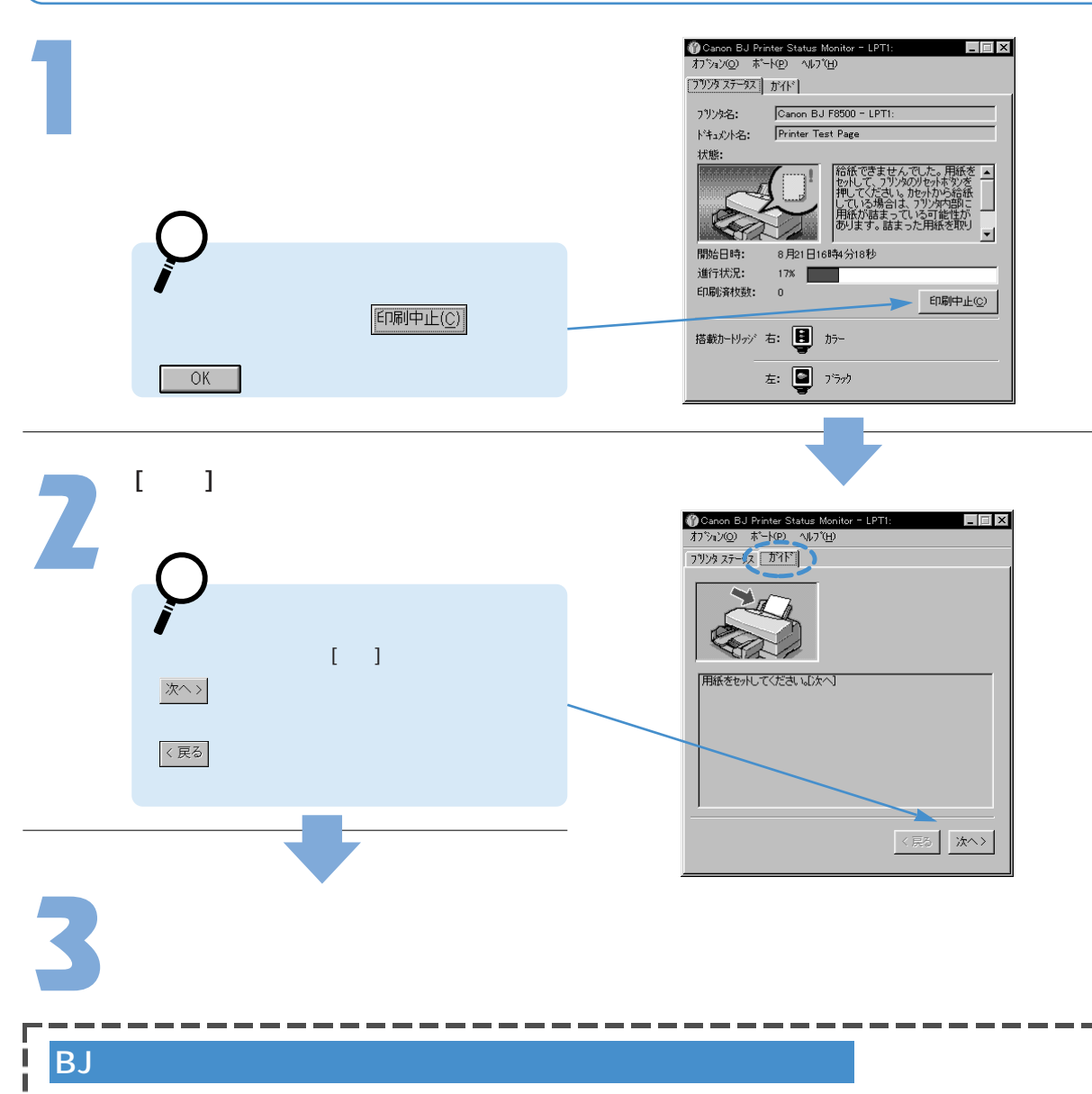

[わ゚ション(O)]メニューの[印刷中常に表示(D)]を選択して、チェック ( ✔ ) がついた状態にしてください。

BJバックグラウンドモニタの機能

BJバックグラウンドモニタは、バックグラウンドで行われている印刷処理の進行状況を 確認するものです。印刷待ちの文書の順番を変更したいとき、文書を指定して印刷を中止 したいときにも使います。

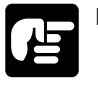

BJバックグラウンドモニタには、このほかデー ター時保管用のディレクトリやアプリケーショ ンソフトの処理に対するバックグラウンド印刷 の優先度などを設定する機能があります。 これらの詳細については、BJバックグラウンド モニタの[ヘルプ(H)]メニューの[ヘルプ(H)]を参照 してください。

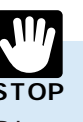

BJバックグラウンドモニタはプリンタのプロパティの 印刷制御シートにある[バックヴラウンド印刷(B)]がオフに なっているときは使用できません。

## BJバックグラウンドモニタの見かた

[パックグ・ラウント・印刷(B)]がオンになっているときは、印刷を開始すると自動的にBJバックグラウンド モニタが起動し、タスクバーにボタンが表示されます。

BJバックグラウンドモニタを開くときは、 タスクバーのボタンをクリックします。

BJバックグラウンドモニタに、印刷中、印刷 待ちの文書の名前が一覧で表示されます。

表示項目の内容 アプリケーションソフト名/印刷文書 文書ファイル名が表示されます。 印刷中の文書には のつきます。 ページ数(サイズ) ページ数とbyte数で文書サイズを表示します。 時間/日付 印刷を開始した時刻と日付が表示されます。

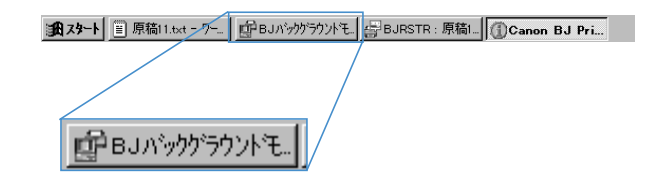

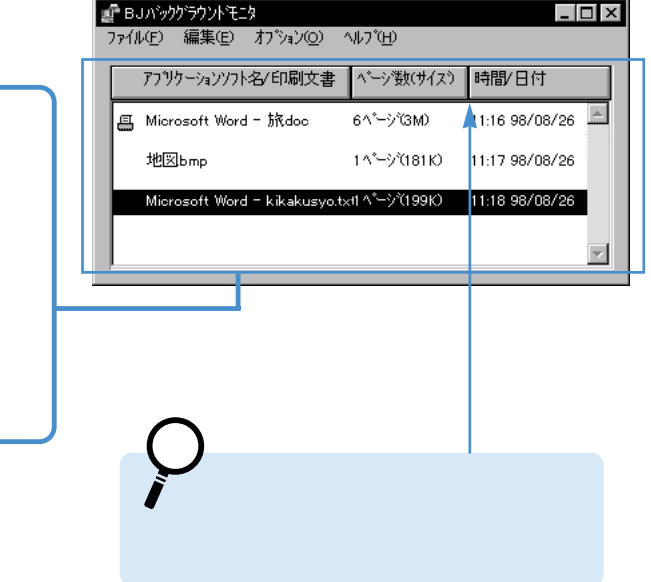
### 印刷する順番を変えるには

#### BJバックグラウンドモニタに表示されている印刷待ちの文書の位置を変えて、印刷する順番を 変更できます。

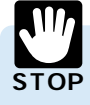

・印刷中の文書の順番は変えることができません。

6^°--ジ(3M)

Microsoft Word - kikakusyo.txt1 ペーーン゙(199K) 11:18 98/08/26

1ページ(181Ю

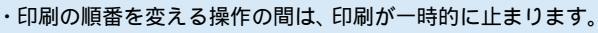

\_ 🗆 ×

11:16 98/08/26 📃

11:17 98/08/26

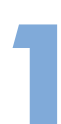

順番を変えたい文書の上にマウスポイ 💣 BJバックグラウンドモニタ ファイル(E) 編集(E) オブション(Q) ヘルプ(H) ンタを置きます。 アプリケーションソフト名/印刷文書 ベージ数(サイス) 時間/日付 📇 Microsoft Word - 旅doc 地図bmp

マウスの左ボタンを押したまま、 移動したい位置までドラッグします。

| ∎ <b>т</b> В<br>774 | Jハ <sup>v</sup> ックゲラウントモニタ<br>ル(E) 編集(E) オフ <sup>*</sup> ション(Q) | ∿⊮7*( <u>H</u> )     |                | X |
|---------------------|-----------------------------------------------------------------|----------------------|----------------|---|
|                     | アブリケーションソフト名/印刷文書                                               | * ^*ーショ数(サイス*)       | 時間/日付          |   |
| B                   | Microsoft Word - 旅doc                                           | 6^* <b>-</b> -シ*(3M) | 11:16 98/08/26 |   |
| Œ                   | 地図bmp                                                           | 1^°ŷ°(181K)          | 11:17 98/08/26 | ļ |
|                     | Microsoft Word – kikakusyo                                      | .tx11 ^°−-ỳ°(199K)   | 11:18 98/08/26 |   |
|                     |                                                                 |                      |                | 1 |

移動したい位置まできたら、マウスの 左ボタンを離します。

| 『 BJバックグラウントモニタ<br>ファイル(E) 編集(E) オフジョン | V©) ^1/7°(H)          | _ 🗆            | x |
|----------------------------------------|-----------------------|----------------|---|
| アフジケーションソフト名/印刷                        | 文書   ペーシ数(サイス)        | 時間/日付          | ] |
| I Microsoft Word - 旅do                 | ic 6^°−ÿ°(3M)         | 11:16 98/08/26 | ] |
| Microsoft Word - kikak                 | usyo.tx11 ^*ーシ`(199K) | 11:18 98/08/26 |   |
| 地図bmp                                  | 1ページ(18110)           | 11:17 98/08/26 |   |
|                                        |                       |                | 1 |

## 印刷を中止するには

BJ**バックグラウンドモニタ上で、特定の文書を選択して印刷の実行を中止できます。印刷中、印刷** 待ちの文書にかかわらず選択できます。

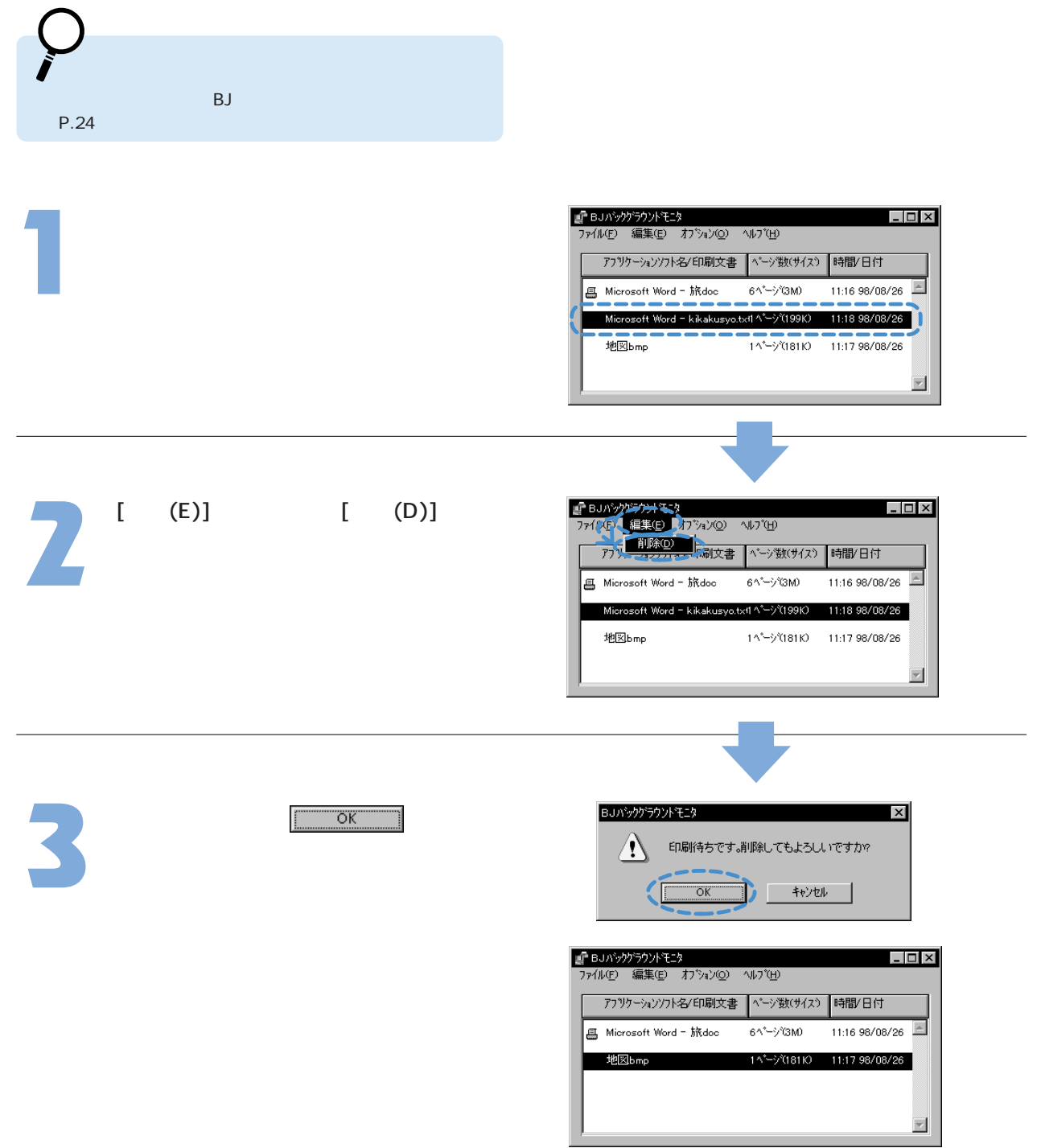

## BJバックグラウンドモニタを終了するには

作業が終ったら、BJバックグラウンドモニタを終了させてください。

[ファイル(F)]メニューの[終了(X)]を選択し ます。

BJバックグラウンドモニタが終了します。

|                 | Y(0) | ∧ψフ°(H)    | -     |          |
|-----------------|------|------------|-------|----------|
| 終了②             | _    | ^°−ジ装(サイス) | 時間/日付 |          |
| ◆ 日期前終了(復に終了(点) |      |            |       | A        |
|                 |      |            |       |          |
|                 |      |            |       | <b>T</b> |
| - P             |      |            |       |          |

| 印刷終了後に自動的に終了したい場合                                                                                            | は                                                                                                    |
|----------------------------------------------------------------------------------------------------|----------------------------------------------------------------------------------------------------|
| ■ BJ/バックがラウントモニタ<br>ファイルビー 編集(E) オフジョン(Q) ハルフプビー<br>総丁 Q<br>印刷終了後に終了(A)<br>「<br>レ書 ハージ数(サイス) 時間/日付<br>「<br>」 | <ul> <li>[ファイル(F)]メニューの[印刷終了後に終了(A)]を<br/>選択し、チェックマーク( ✓ )がついた状態<br/>にして一度終了させます。</li> <li>以後は、印刷を終了するとBJバックグラウンド<br/>モニタは終了するようになります。</li> </ul> |

テストプリントを行う

### ユーティリティシートのアイコンをクリックすることで、ノズルチェックパターン、プリ ントヘッドの位置調整パターンを印刷できます。

ノズルチェックパターンの印刷

ノズルチェックパターンはプリントヘッドのノズルから正常にインクが出ているか確認するため のものです。プリンタ本体のポタンからも実行できます。

設定画面を開き、[ユーティリティ]タブをクリ ックします。

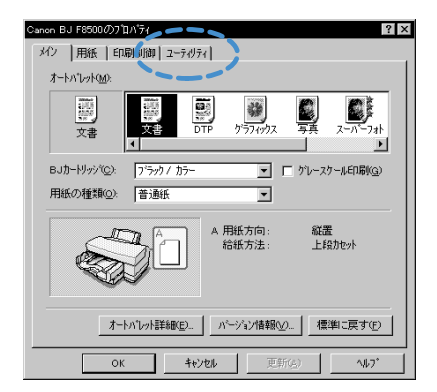

ノズルチェックパターン印刷のアイコ ンをクリックします。

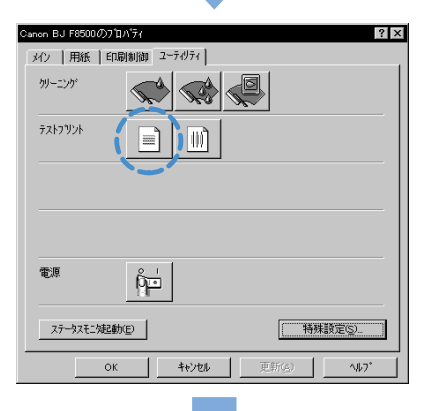

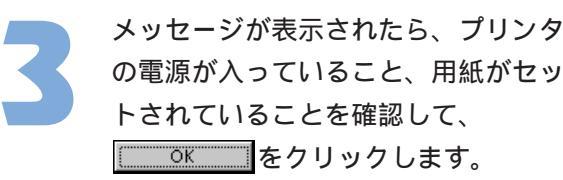

ノズルチェックパターンが印刷されます。

パターンの見かたは「操作ガイド」の「ノ ズルチェックパターンを印刷する」を参照 してください。

| · · · · ·                             |                      |
|---------------------------------------|----------------------|
| Canon BJ F8500                        | ×                    |
| ノス <sup>*</sup> ルチェックハ <sup>*</sup> 3 | マーンを印刷しますか?<br>キャンセル |

#### プリントヘッド位置調整パターンの印刷

プリンタに装着している2つのカートリッジのプリントヘッド位置を揃えるために、プリントヘ ッドの位置調整パターンを印刷します。パターンの中で最もずれが少ないものを選択して、数字 を入力すると、2つのプリントヘッド位置が調整できます。BJカートリッジを交換したあとに行 うことをお勧めします。

ここでは、パターンの印刷を実行するまでの操作を説明します。

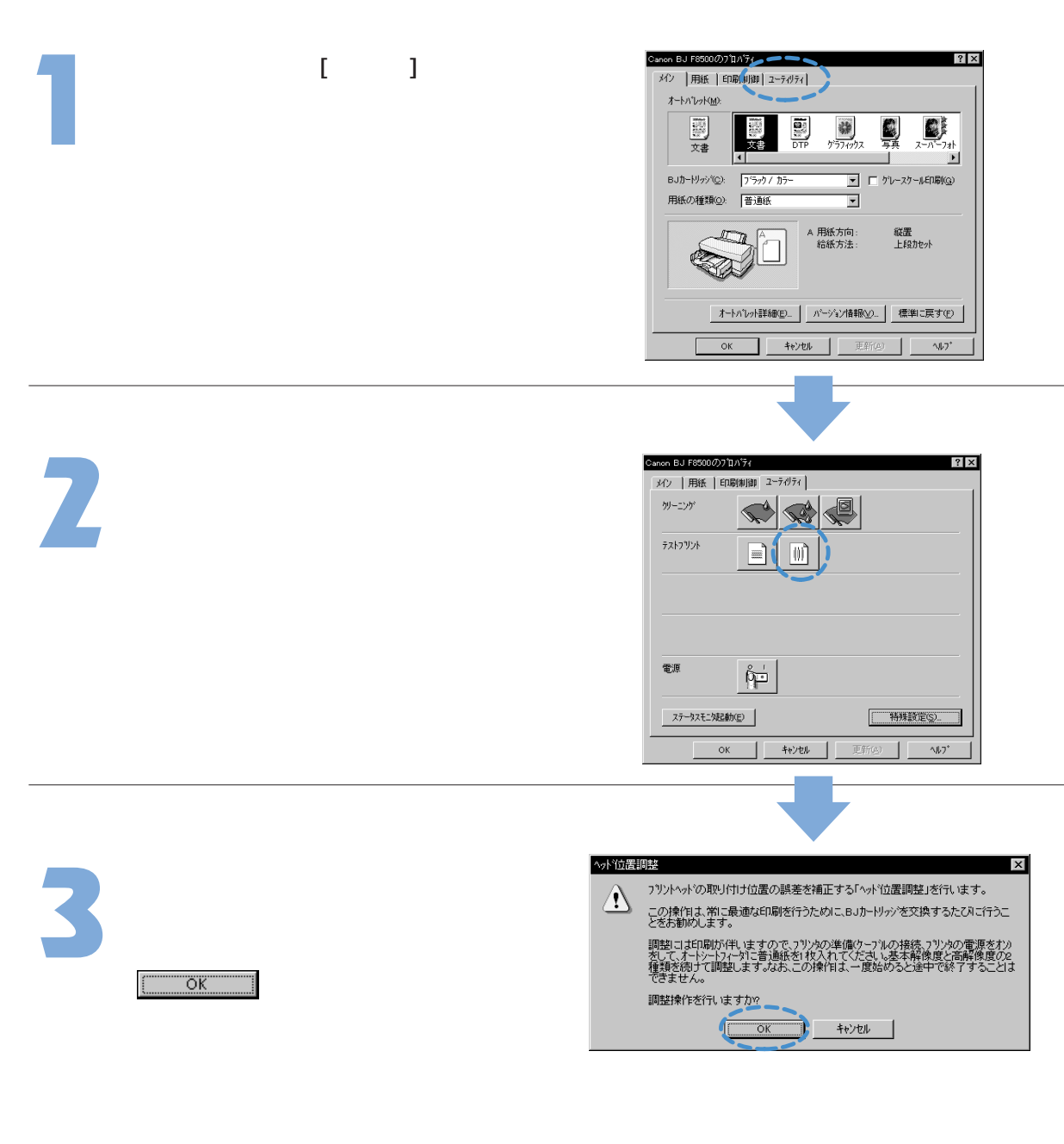

以降の操作は「スタートガイド」を参照し てください。

プリントヘッドのクリーニングを行う

ユーティリティシートのアイコンをクリックすることで、プリントヘッドのクリーニング が実行できます。クリーニングには通常のクリーニング、ヘッドリフレッシング、タンク 別クリーニングの3種類があります。

クリーニングの実行

ここではクリーニングの操作のみ説明します。クリーニング機能の詳細は「操作ガイド」の「プ リントヘッドのクリーニングを行う」を参照してください。

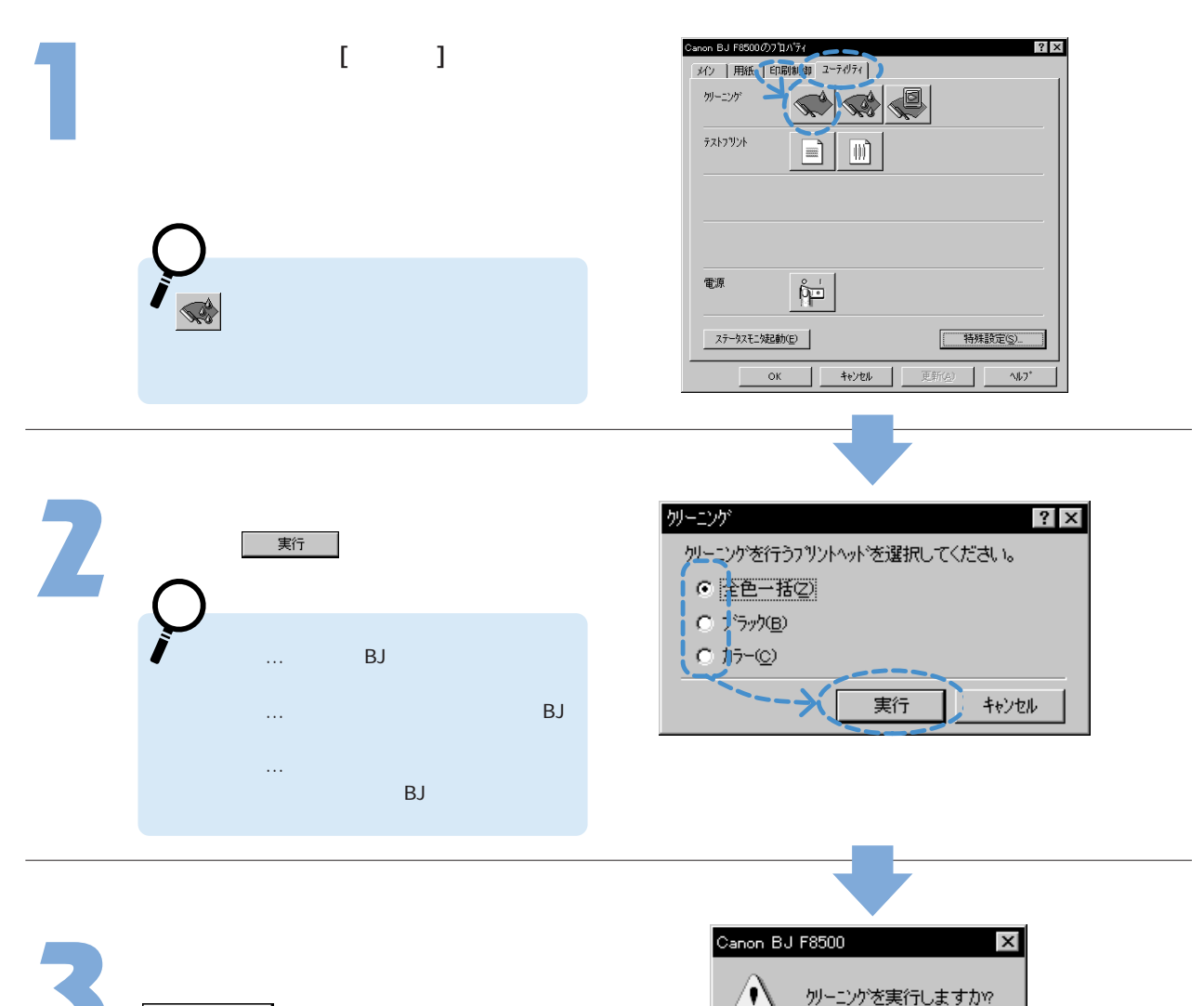

ÖK

キャンセル

<u>ок</u>をクリックします。

クリーニングが開始されます。

### タンク別クリーニングの実行

インクが残っているインクタンクを新品のものに交換したとき(インク残量警告が表示される前の 交換)や、特定の色がかすれたとき等は、インクタンク別クリーニングを行います。

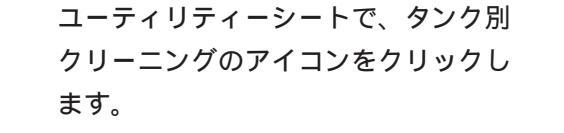

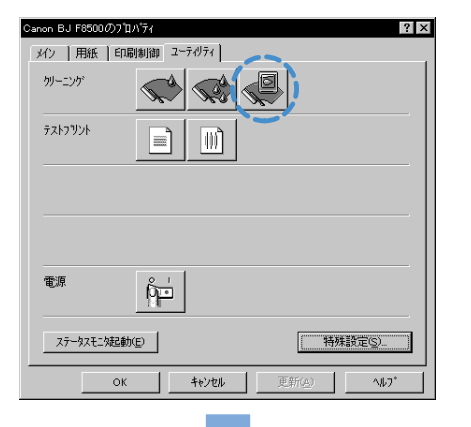

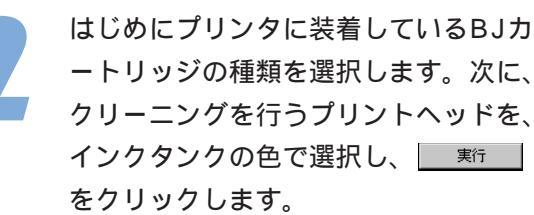

クリーニングが開始されます。

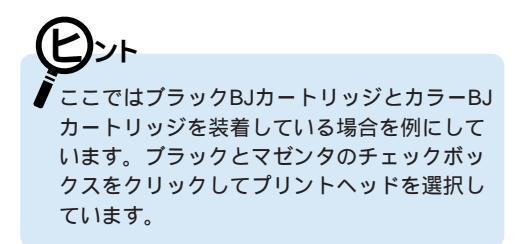

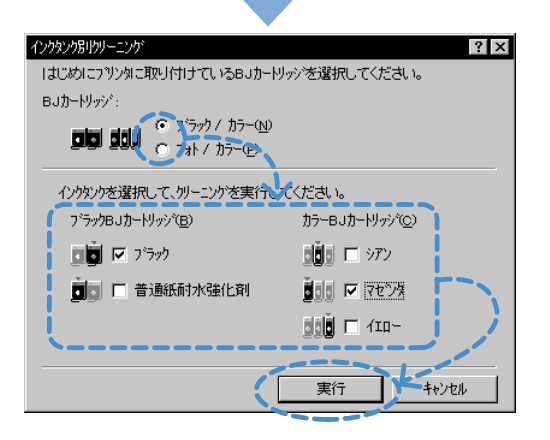

プリンタを追加する

#### 他のBJプリンタを使用したい場合は、プリンタの追加を行う必要があります。

▲スタートをクリックし、[プログラム(P)]、 [BJラスタプリンタ]、[BJプリンタの追加]を順 に選択します。

プリンタの自動検出が行われます。

2

コンピュータに接続しているプリンタ名 が表示されたら、 します。

ファイルのコピーが開始されます。

この例では、BJC-250Jが検出されています。 もし、表示されている以外のプリンタを追加し たい場合は、「ブリンタ選択の」をクリックし、機種 名と接続先(LPT1)を選択してください。

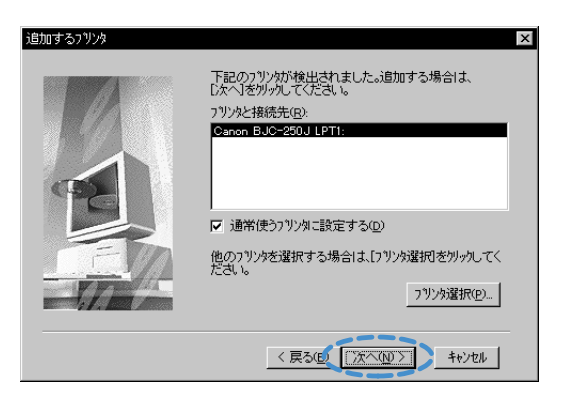

────── をクリックします。

プリンタの追加を完了するためにWindows を 再起動します。再起動後は[プリンタ]フォルダ に追加したプリンタのアイコンが表示されま す。 警告
いくつかのファイルは、現在システムの他のフログラムで使用中のためインストールすることができませんでした。 すべてのファイルのインストールを完了するために、 システムを再起動します。
フロッビーディスクが入っている場合は、フロッビーディスク ドライフから抜いてください。
IOKIを切りつすると再起動します。

こんな画面が表示されたら・・・

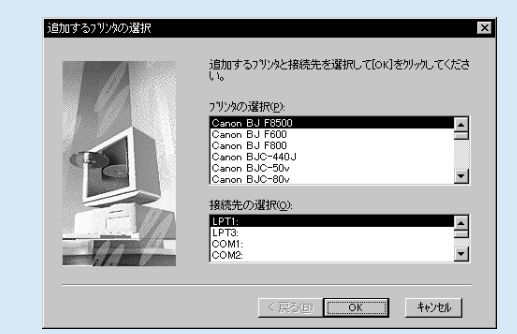

プリンタの自動検出ができなかったときは、左の 画面が表示されます。 追加したいプリンタの機種名と接続先(LPT1)を 選択し、

不要になったプリンタドライバを削除する

プリンタドライバは将来的に新しいバージョンが提供される可能性があります。新しい バージョンをインストールする前に、以前に使っていたプリンタドライバは削除しておい てください。以下の手順でプリンタドライバに関連するファイルを一度に削除できます。

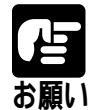

特定の機種だけを削除するときは、この機能は使わないでください。特定の機種を削除したい場合は 🌠 🐅 🔥 から [ 設定 ] [ プリンタ ] を選択し、削除したい機種のアイコンを右クリックします。[ 削除 ]を お願い選択するとメッセージが表示されるので「「「エジン」をクリックします。

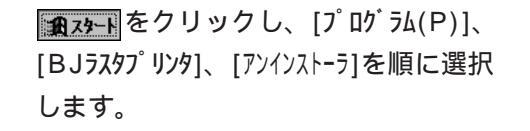

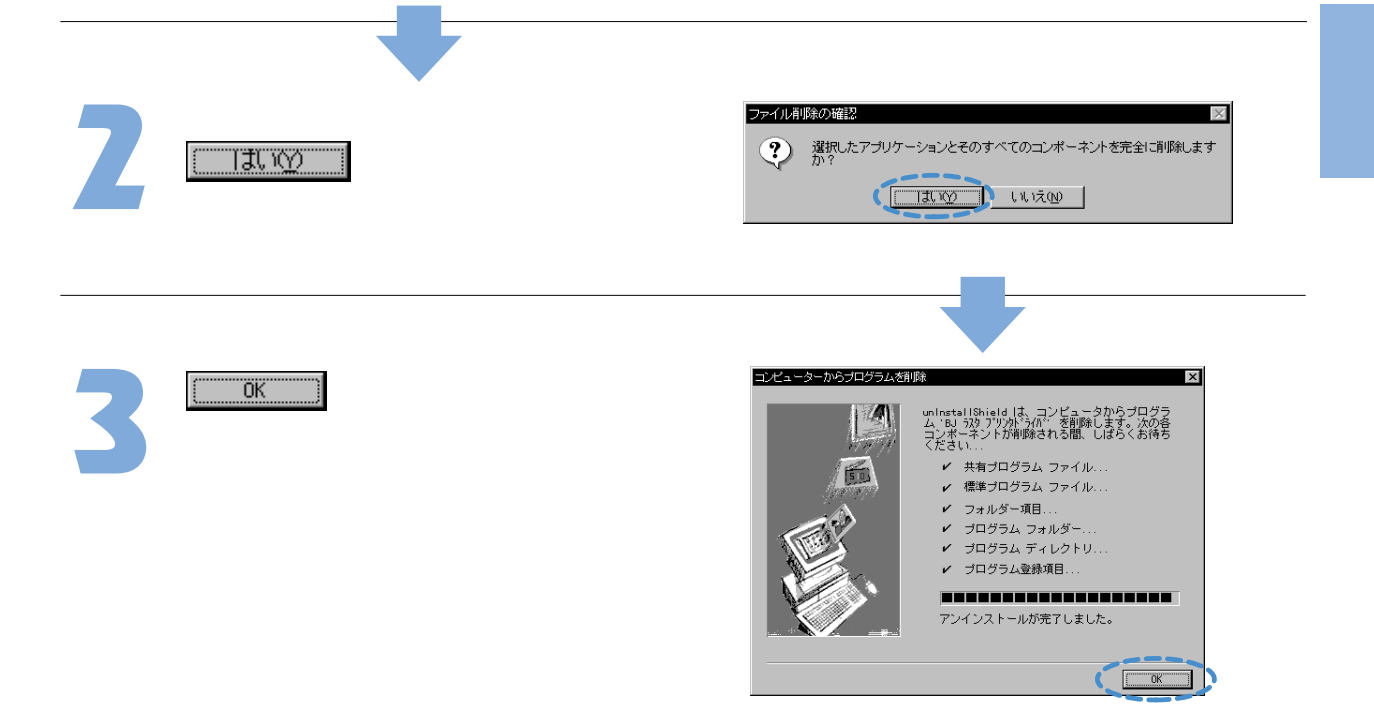

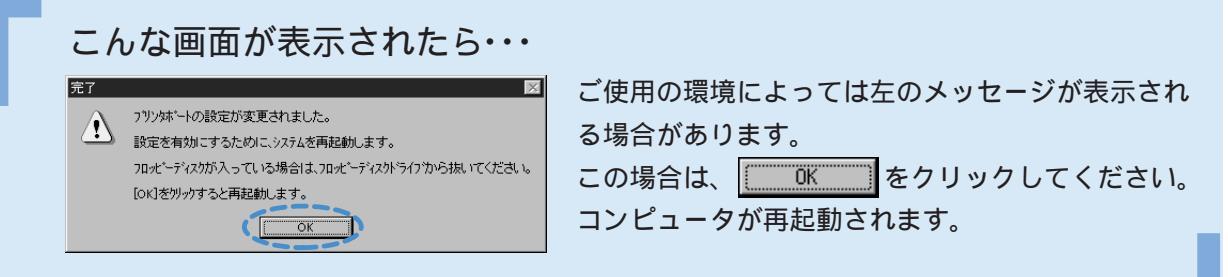

#### 【プリンタをECPモードで使用するには】

ECPモードとは

コンピュータとプリンタ間のデータ転送は、通常、コンパチブルモードと呼ばれる方式で行っています。コンパチブル モードは、プリンタとのインタフェースとして一般的な「セントロニクス」準拠のモードです。この方式をECPモード と呼ばれる方式に切り換えることができます。

ECPモードは、従来のインタフェースと互換をとりつつ、より高速なデータ転送を可能にしたモードです。お使いのコ ンピュータによっては、コンパチブルモードよりも高速にデータを転送ができるため、印刷にかかる時間が短くなります。

インストール時のLPT.VXDファイルの更新について

Windows 95の場合、「LPT.VXD」というファイルのバージョンが古いと、ECPモードで正しくプリンタが使用できない ことがあります。このトラブルを回避するため、プリンタドライバのインストール時に、「LPT.VXD」のバージョンを自 動的にチェックし、古い場合は更新します。更新した場合のプリンタポートの名称は「Canon BJ×××プリンタポート」 となります。

元の「LPT.VXD」に戻したい場合は、プリンタドライバの設定画面で[ヘルプ]をクリックし、目次から[トラブルシュー ト)、[Canon BJプリンタポートで印刷がうまくできない]を選択します。説明の下にある[元のプリンタポートに戻す]をク リックすると、元のLPT.VXDに戻ります。

ECPモードで使用するための前提条件

・お使いのコンピュータ、プリンタケーブルがECPモードに対応していること。

・コンピュータのBIOS設定でパラレルポートを「ECP」に設定してあること。

ECPモードに対応しているかどうかは、コンピュータやプリンタケーブルお買い上げの販売店等にお問い 合わせください。BIOS設定については、コンピュータの取扱説明書を参照するか、コンピュータの販売店、 お願い 開発元にお問い合わせください。

プリンタをECPモードに変更するには

プリンタドライバの設定画面を開き、以下の操作を行ってください。 [ユーティリティ]タブをクリックし、ユーティリティシートを開く。 [特殊設定(S)]をクリックして、特殊設定ダイアログボックス(P.39)を開く。 [プリンタをECPモードにする(M)]のチェックボックスをクリックし、チェックマークをつける プリンタの電源が入っていることを確認し、「送信]をクリックする。 メッセージが表示されたら、[OK]をクリックする。 以上で、プリンタはECPモードに変更されます。

ECPモードで印刷がうまくいかないときは、同様の手順で[プリンタをECPモードにする(M)]のチェックマークを 消して、[送信]をクリックしてください。プリンタの電源をいったん切ってから、電源を入れ直すと、元の モードになります。

# Windows3.1编

# Windows 3.1 で使用する

プリンタドライバをWindows 3.1で使う場合にお読みください。インストール方法や画面のデザインはWindows 95、Windows 98で使う場合とは違いますが、機能は同等です。

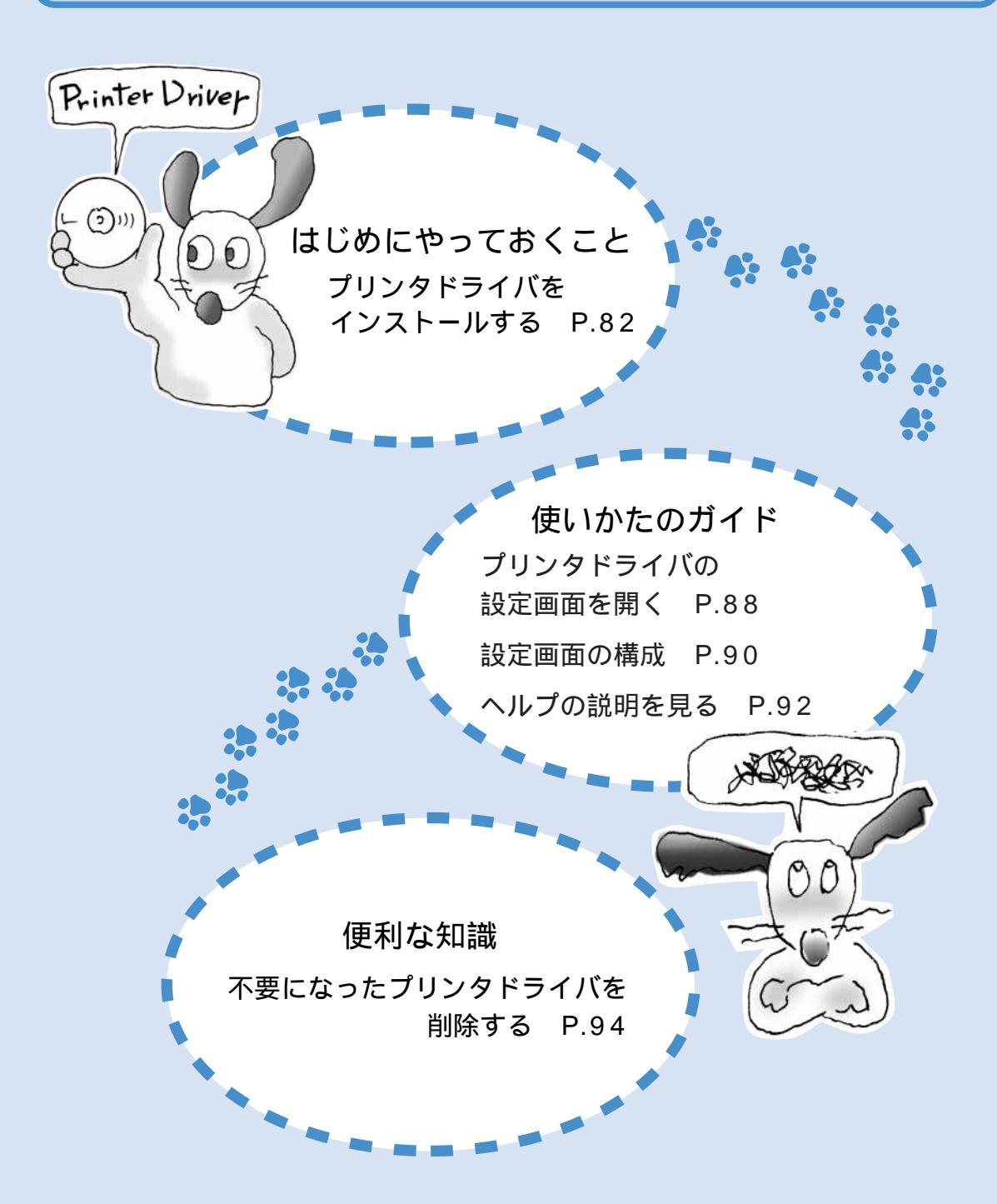

プリンタドライバをインストールする

#### Windows 3.1を起動して、プリンタドライバをインストールします。

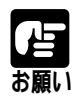

- ・お使いのコンピュータにバージョンの異なるプリンタドライバが存在する場合は、インストールの 前に必ず削除してください。削除の方法はP.94を参照してください。
- ・インストールはすべてのアプリケーションソフトを終了させてから行ってください。開いていると
   インストールが実行できません。

プログラムマネージャの[アイコン(F)] メニューから[ファイル名を指定して 実行(R)...]を選択します。

|   | 🚽 ーー 🔍 ブログラム マネージャ 🔽             | • |
|---|----------------------------------|---|
| G | アイコン(E) オブション(Q) ウィンドウ(W) ヘルブ(出) | Τ |
|   | 登録とブルーブの作成(N)                    | ŧ |
|   | 開く100) Enter                     | ۲ |
|   | 移動(N) F7                         |   |
|   | コピー( <u>C</u> ) F8               |   |
|   | 削除( <u>D</u> ) Del               |   |
|   | 登録内容の変更(P) Alt+Enter             |   |
| 1 | ファイル名を指定して実行(R)                  |   |
| 3 |                                  |   |
|   | Windowsの発発了(X)                   |   |
|   |                                  |   |
|   |                                  |   |
|   |                                  | + |
|   | •                                | Í |

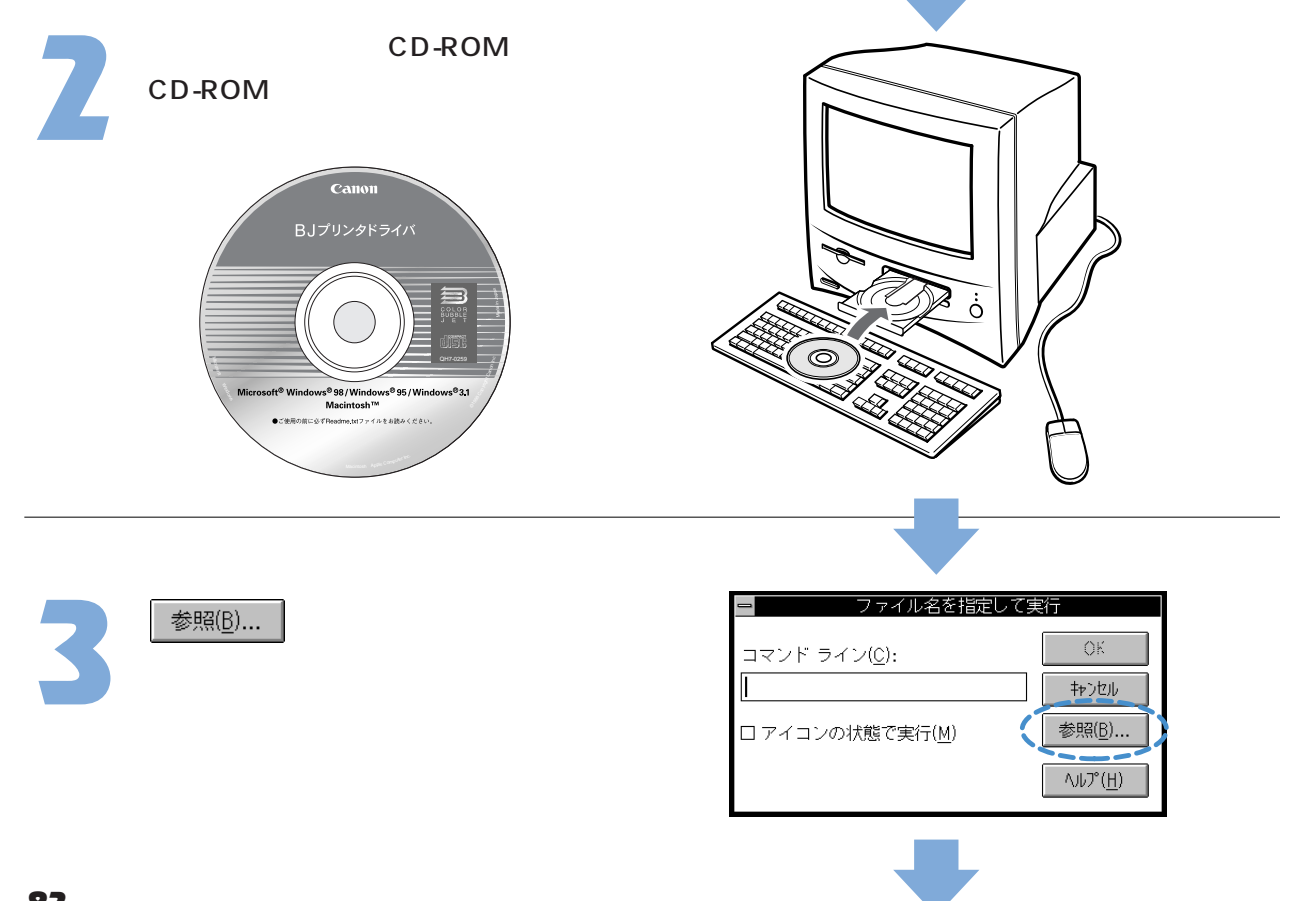

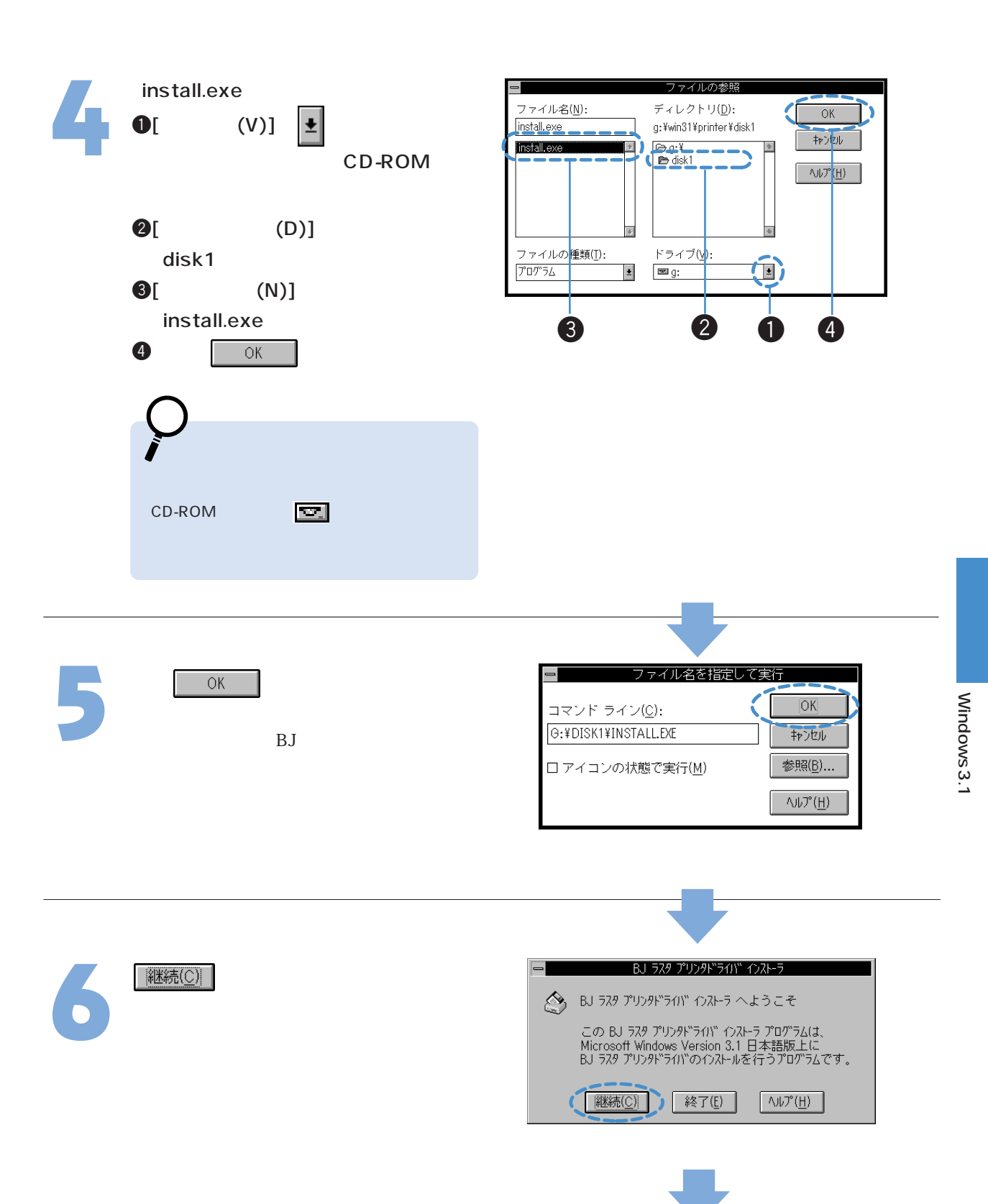

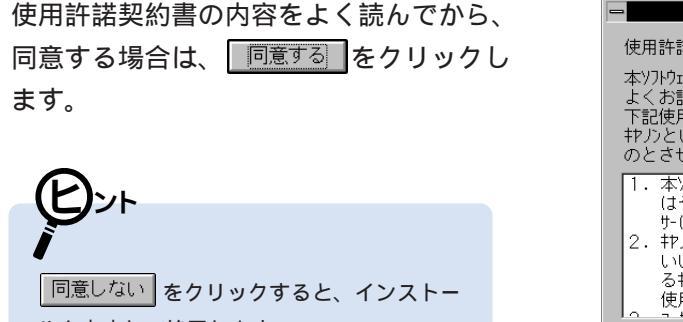

ルを中止して終了します。 <mark>お読みください</mark>をクリックすると、 readme.txtファイルの内容を読むことができ ます。

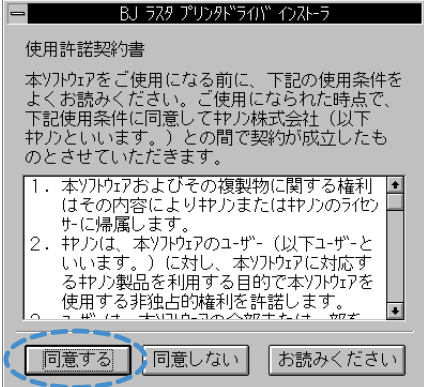

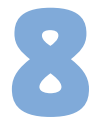

お使いのコンピュータに合わせて、 [DOS/V系統]か[PC-98系統]のラジオ ボタンをクリックし、 CM をクリッ クします。

インストールダイアログボックスが開きます。

NECのPC-9800シリーズなどをお使いの場合 は[PC-98系統]、IBMとそれらの互換機をお使 いの場合は[DOS/V系統]を選択します。その ほかの機種をお使いの場合は[DOS/V系統]を 選択してください。

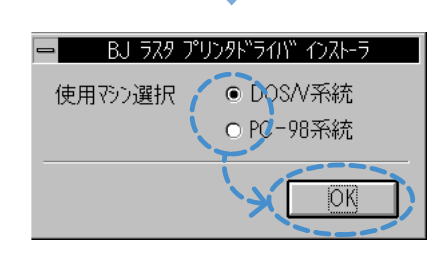

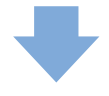

## この画面が表示されたら・・・

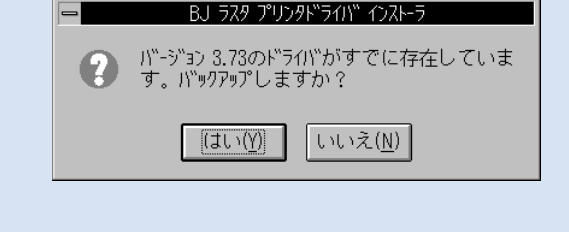

お使いのコンピュータに以前のバージョンのプリン タドライバがインストールされています。どちらか のボタンをクリックして、手順9に進んでください。

<u>[はい</u>)......以前のバージョンのバックアップを 作成します。

<u>いいえ(N)</u>......バックアップを作成しないで上書き します。

プリンタドライバをインストールする

項目の内容が、以下のようになっている ことを確認して「フストール」をクリックし ます。 [プリンタの選択(L)]...Canon BJ F8500 [ご 通常使うプリンタにする(D)] [接続先の選択(P)]...LPT1: [ご BJラスタプリントマネージャを使用する(E)]

インストールが始まり、ファイルのコピー 状況を表示します。

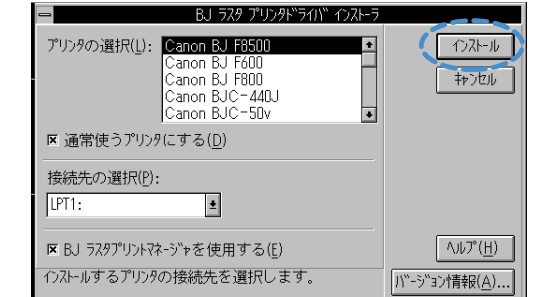

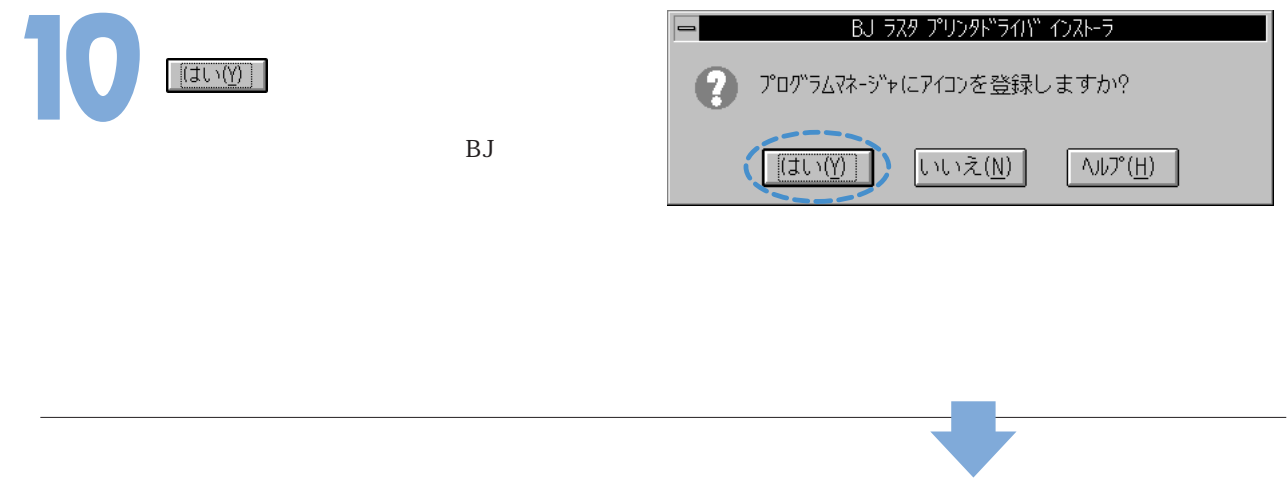

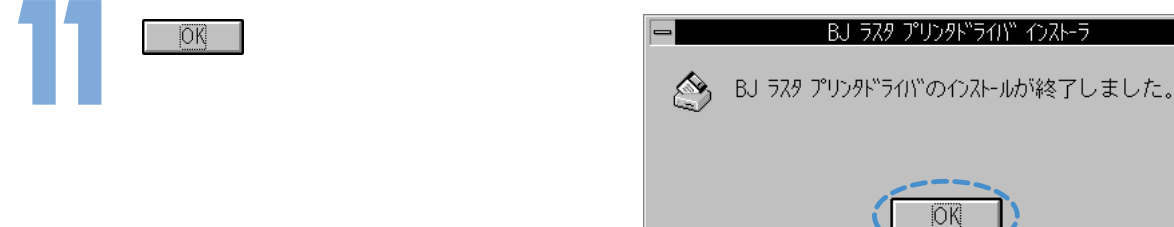

#### これでインストールは終りです。

画面には「BJラスタプリンタドライバ」 グループが表示されます。 手順7で<u>お読みください</u>をクリックしなかっ たときは、readme.txtファイルも表示 されます。 「BJラスタプリンタドライバ」グループについて

手順10で<br />
「「「「(100)

「(100)

「(100)

「(100)

「(100)

「(100)

「(100)

「(100)

「(100)

「(100)

「(100)

「(100)

「(100)

「(100)

「(100)

「(100)

「(100)

「(100)

「(100)

「(100)

「(100)

「(100)

「(100)

「(100)

「(100)

「(100)

「(100)

「(100)

「(100)

「(100)

「(100)

「(100)

「(100)

「(100)

「(100)

「(100)

「(100)

「(100)

「(100)

「(100)

「(100)

「(100)

「(100)

「(100)

「(100)

「(100)

「(100)

「(100)

「(100)

「(100)

「(100)

「(100)

「(100)

「(100)

「(100)

「(100)

「(100)

「(100)

「(100)

「(100)

「(100)

「(100)

「(100)

「(100)

「(100)

「(100)

「(100)

「(100)

「(100)

「(100)

「(100)

「(100)

「(100)

「(100)

「(100)

「(100)

「(100)

「(100)

「(100)

「(100)

「(100)

「(100)

「(100)

「(100)

「(100)

「(100)

「(100)

(

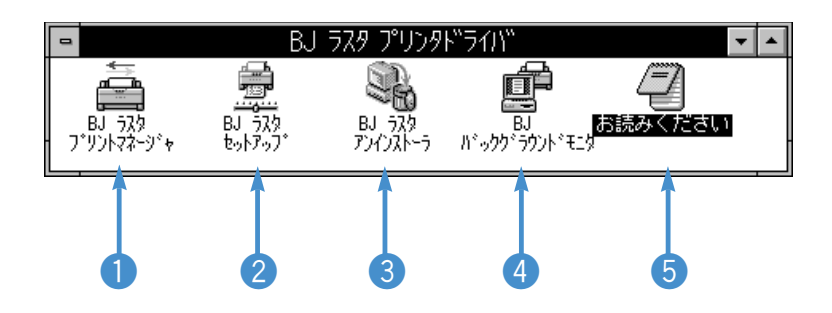

| <b>1</b> BJラスタ<br>プリントマネージャ | BJステータスモニタを起動するためのプリントマネージャです。                                                                                                    |
|-----------------------------|----------------------------------------------------------------------------------------------------|
|                             | プリンタドライバをインストールすると、Windows標準のプリントマネージャは自動的<br>に「使用しない」設定になります。これは標準のプリントマネージャを使わない方が印<br>刷が速くなるからです。Windows標準のプリントマネージャを使いたい場合は、BJラス<br>タセットアップの[プリントマネージャを使用する]で[Windows標準(U)]を選択してくだ<br>さい。 |
|                             |                                                                                                    |
| ②BJラスタセットアップ                | プリンタドライバのメインダイアログボックスを単独で開きます。また、<br>プリンタの接続先、通常使うプリンタ、プリントマネージャを変更します。                                                                                                    |
| ③BJラスタ<br>アンインストーラ          | 不要になったプリンタドライバを関連ファイルごとまとめて削除します。                                                                                                    |
| ●BJバックグラウンド<br>モニタ          | バックグラウンドで行っている印刷の状況を確認したり、印刷を中止でき<br>ます。                                                                                                    |
| 5お読みください                    | readme.txtファイルを読むときに選択します。アプリケーションソフト使<br>用時の制限事項などの情報が書かれています。                                                                                                    |

プリンタを追加するには

他のBJプリンタを使用したい場合は、以下の手順でプリンタの追加を行ってください。

「BJラスタプリンタドライバ」グループ を開き、 👮 をダブルクリックします。 Bing ダイアログボックスが開きます。

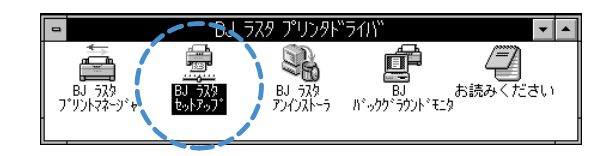

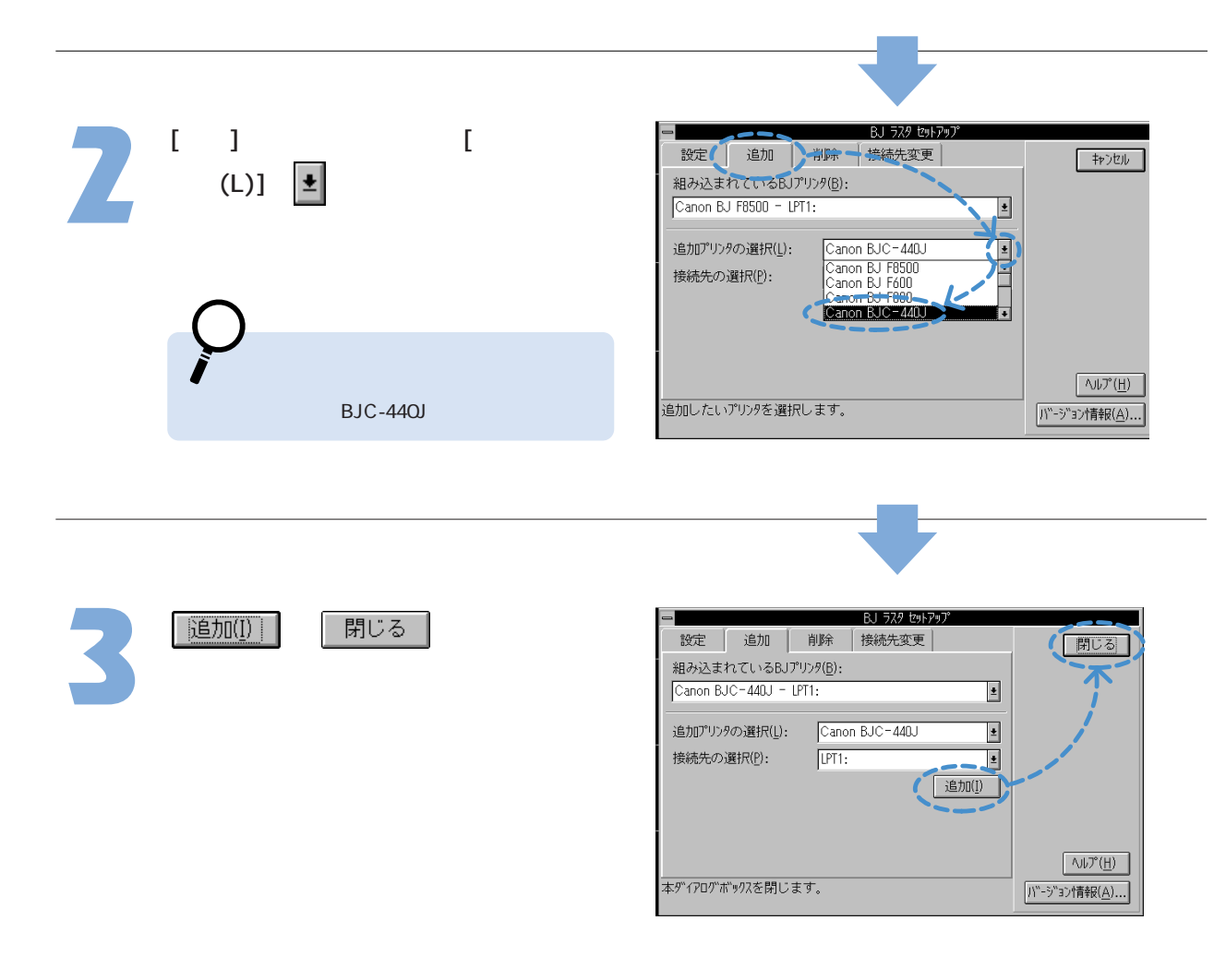

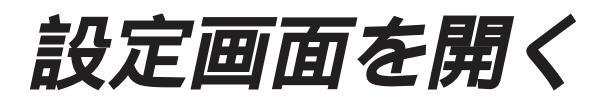

#### インストールしたプリンタドライバの設定画面(メインダイアログボックス)を開きます。

#### アプリケーションソフトから開く

通常はこの方法でメインダイアログボックスを開き、印刷設定を行います。

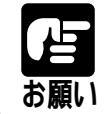

操作のしかたはアプリケーションソフトによって違います。お使いになっているアプリケーション ソフトのマニュアルも併せて参照してください。

アプリケーションソフトの印刷を実行 するメニュー項目を選択します。

ー般的には[ファイル(F)]メニューの[印刷]、 [プリンタの設定]などを選択すると、ダイア ログボックスが開きます。

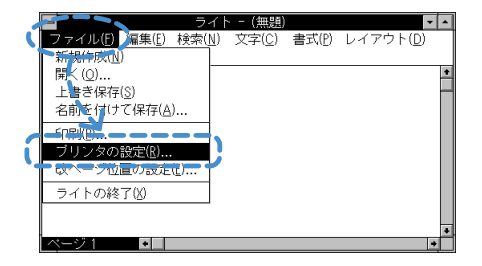

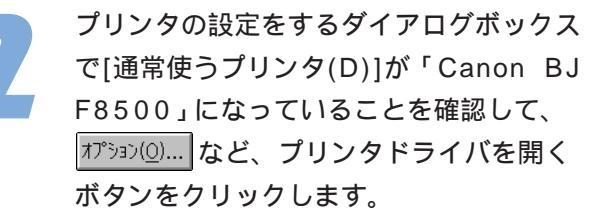

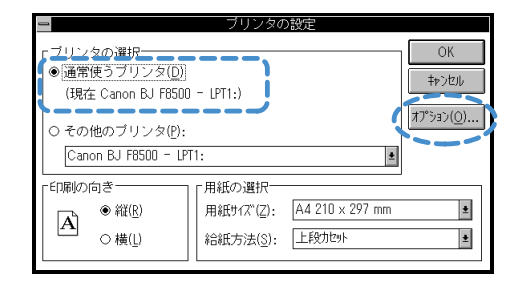

プリンタドライバのメインダイアログボックが 開きます。

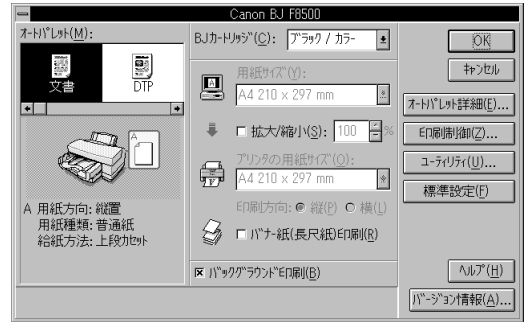

#### 単独で開く

アプリケーションソフトから開いたとき、設定項目がグレー表示になっていて変更できないことがあります。 そのときは改めてこの方法でメインダイアログボックスを開き直し、印刷設定を行ってください。

「BJラスタプリンタドライバ」グループ を開き、 をダブルクリックします。 <sup>BJ 329</sup> がかっつ

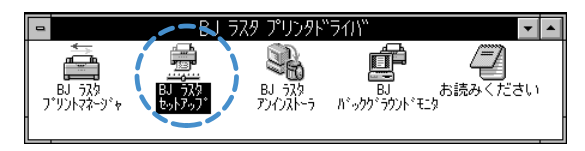

[設定]シートの[組み込まれているBJプリンタ]に[Canon BJ F8500]が表示されていることを確認して、
 アリンタの設定(S)...]をクリックします。

プリンタドライバのメインダイアログボッ クスが開きます。

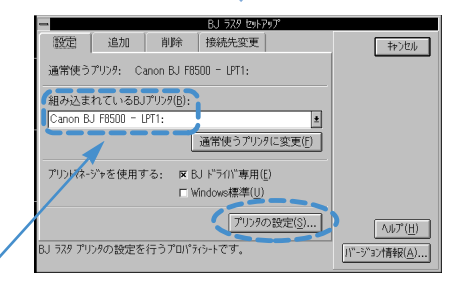

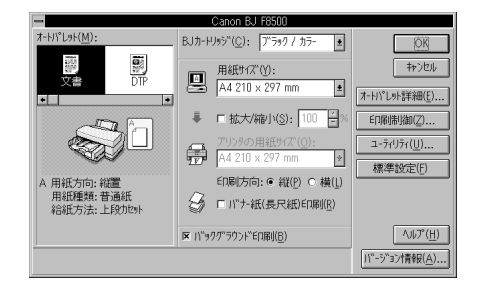

#### このような画面が表示されたら・・・

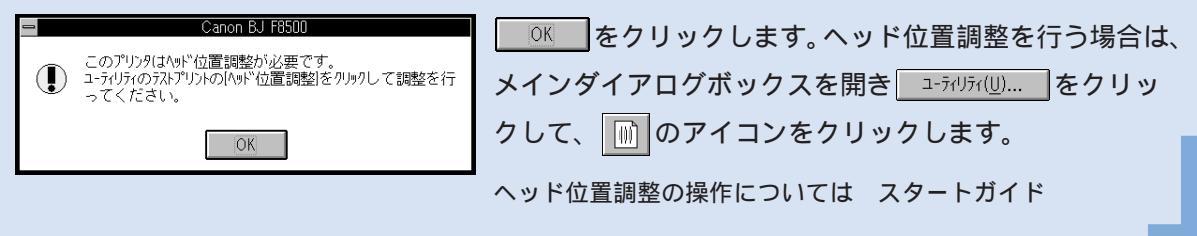

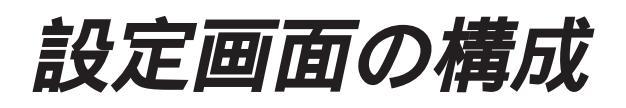

メインダイアログボックスでボタンをクリックすると、各ダイアログボックスが開きます。 それぞれのダイアログボックスの設定項目の説明はヘルプを参照してください。

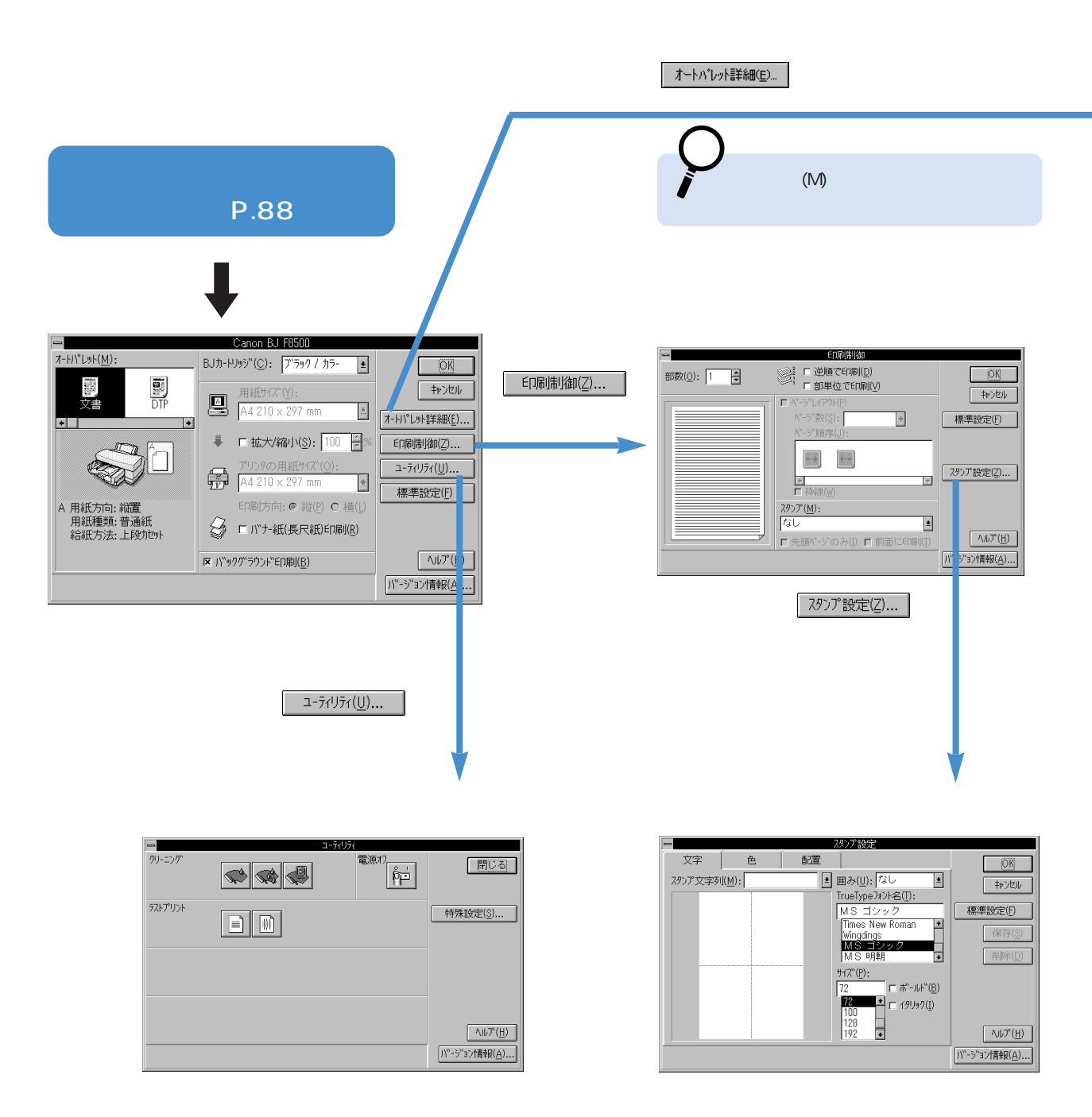

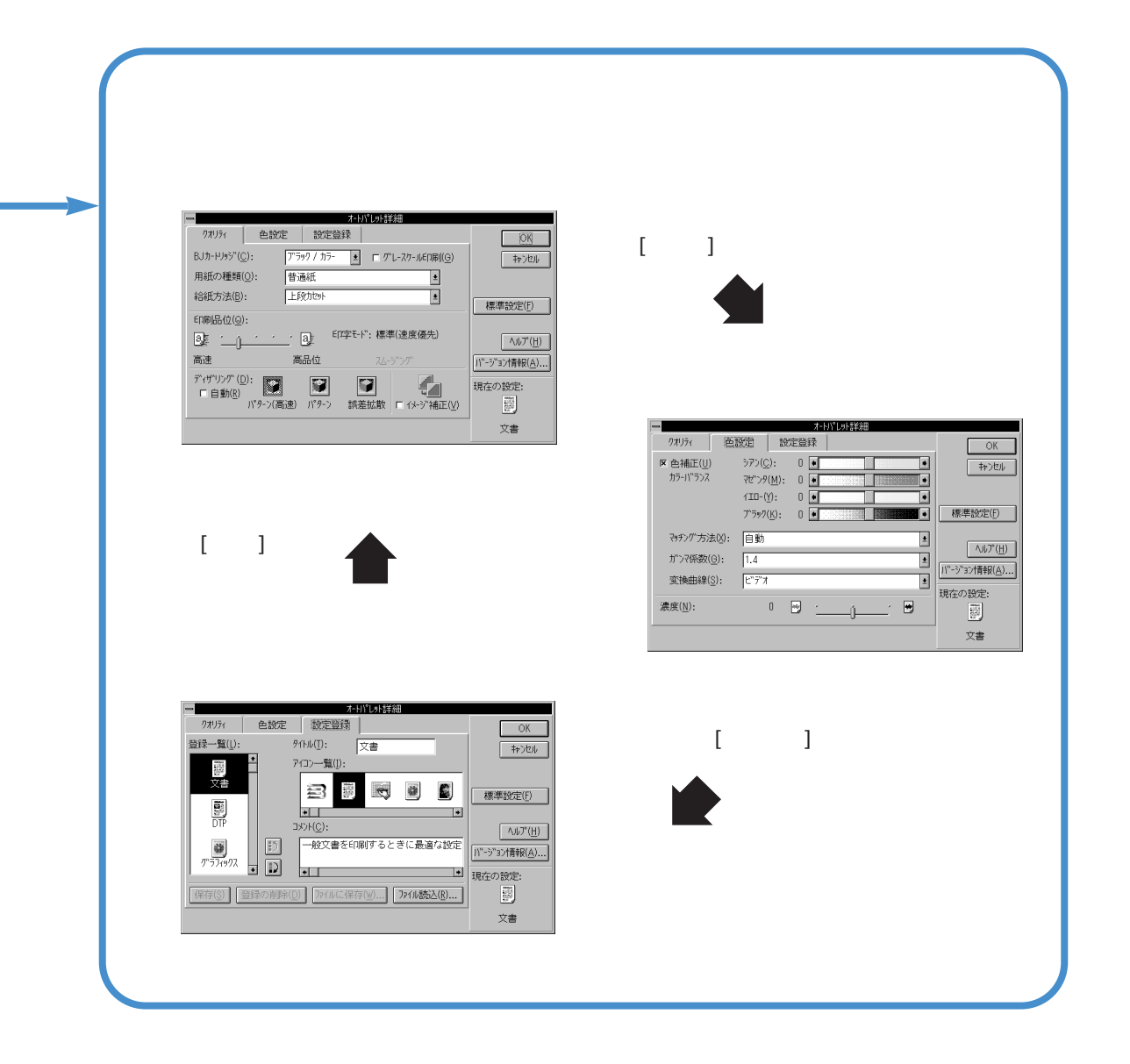

#### 共通するボタンの説明

| OK                  | 設定した内容を有効にして、ダイアログボックスを閉じます。 |  |
|---------------------|------------------------------|--|
| キャンセル               | 設定した内容を無効にして、ダイアログボックスを閉じます。 |  |
| ヘルプ( <u>H</u> )     | プリンタドライバに関する説明を表示します。        |  |
| バージョン情報( <u>A</u> ) | プリンタドライバのバージョンを表示します。        |  |
| 標準設定(F)             | 各シートの設定内容を標準に戻します。 P.102     |  |

# ヘルプの説明を見る

Windows 3.1用のプリンタドライバの操作や、設定項目に関する説明が知りたいときはヘルプを参照してください。

プリンタドライバの各ダイアログボックスには<sup>ヘルプ(出)</sup>があります。 クリックすると、説明を見ることができます。

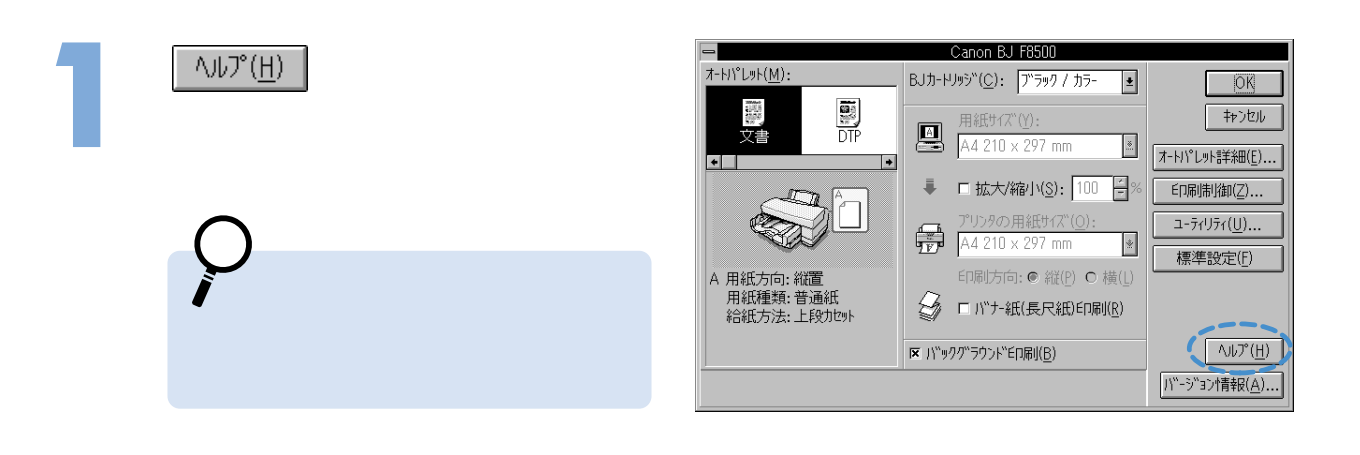

説明の画面が表示されます。

 **ドレント** 説明を読み終わったら、コントロールメニュー
 ボックスをダブルクリックします。説明の画
 面が閉じます。

| - |                                                 |                                                         |                                  |                               |   |
|---|-------------------------------------------------|---------------------------------------------------------|----------------------------------|-------------------------------|---|
|   | BJ 🖻                                            | スタ ブリング                                                 | タドライバ                            | カヘルブ 🗖                        | • |
|   | プァイル( <u>F</u> )                                | 編集(上) し                                                 | レおり( <u>M</u> )                  |                               |   |
|   |                                                 | 快条(3)                                                   | 天 d li)                          |                               |   |
|   | 終了( <u>X</u> )                                  |                                                         | _                                |                               |   |
|   | メインダイ                                           | アログボッ                                                   | クス                               |                               |   |
|   | ブリンタに<br>クスです。                                  | 関する主な設                                                  | 定を行うダ                            | イアログボッ                        | + |
|   | <u>[オートバL</u><br>印刷の目<br>したオー                   | <u>/ット]</u><br>的、原稿の内<br>トバレットア                         | 容、用紙の<br>'イコンを運                  | )種類などに適<br>観沢します。             |   |
|   | 一覧の下<br>用紙やブ<br>セットし                            | には操作案内<br>リンタのレバ<br>てください。                              | 図が表示さ<br>にして、図か                  | れています。<br>「示すとおりに             |   |
|   | <u>IBJカート</u><br>印刷に使<br>ます。フ<br>は [フォ<br>/カラー] | <u>ノッジ]</u><br>用するBJカー<br>ォトBJカート<br>ト]、[ブラック<br>を指定します | -トリッジの<br>・リッジを値<br>7/フォト]、<br>・ | D種類を指定し<br>使用するときに<br>または[フォト |   |
|   | <u> 用紙サイフ</u><br>  原稿の大                         | <u>(]</u><br>きさを設定し                                     | ます。                              |                               | + |

### ヘルプウィンドウの機能

ボタンの使いかたと本文中の機能を説明します。

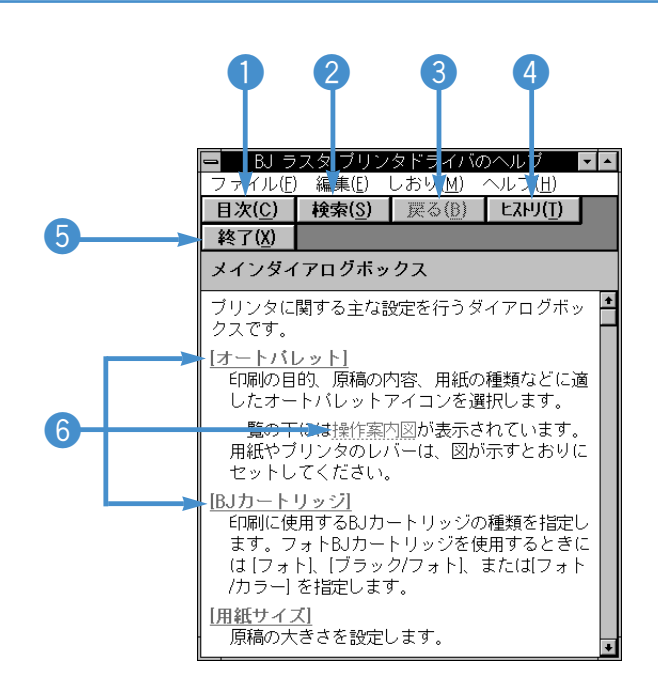

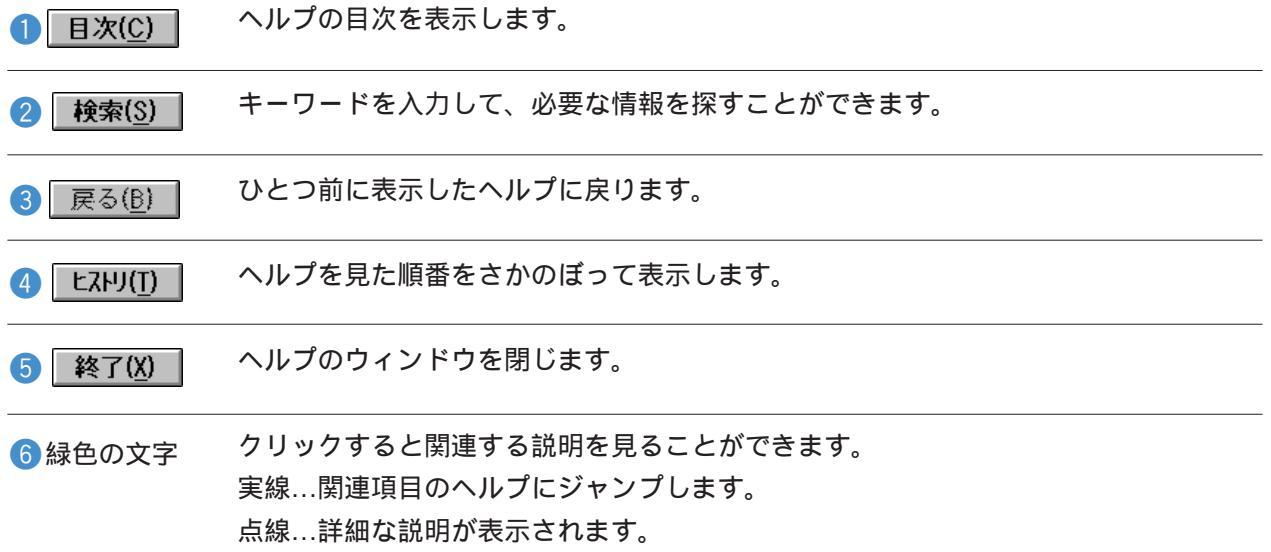

不要になったプリンタドライバを削除する

BJラスタアンインストーラを使うと、不要になったプリンタドライバの関連ファイルを まとめて削除できます。新しいプリンタドライバをインストールする前には、この方法 で不要になったプリンタドライバを削除しておいてください。

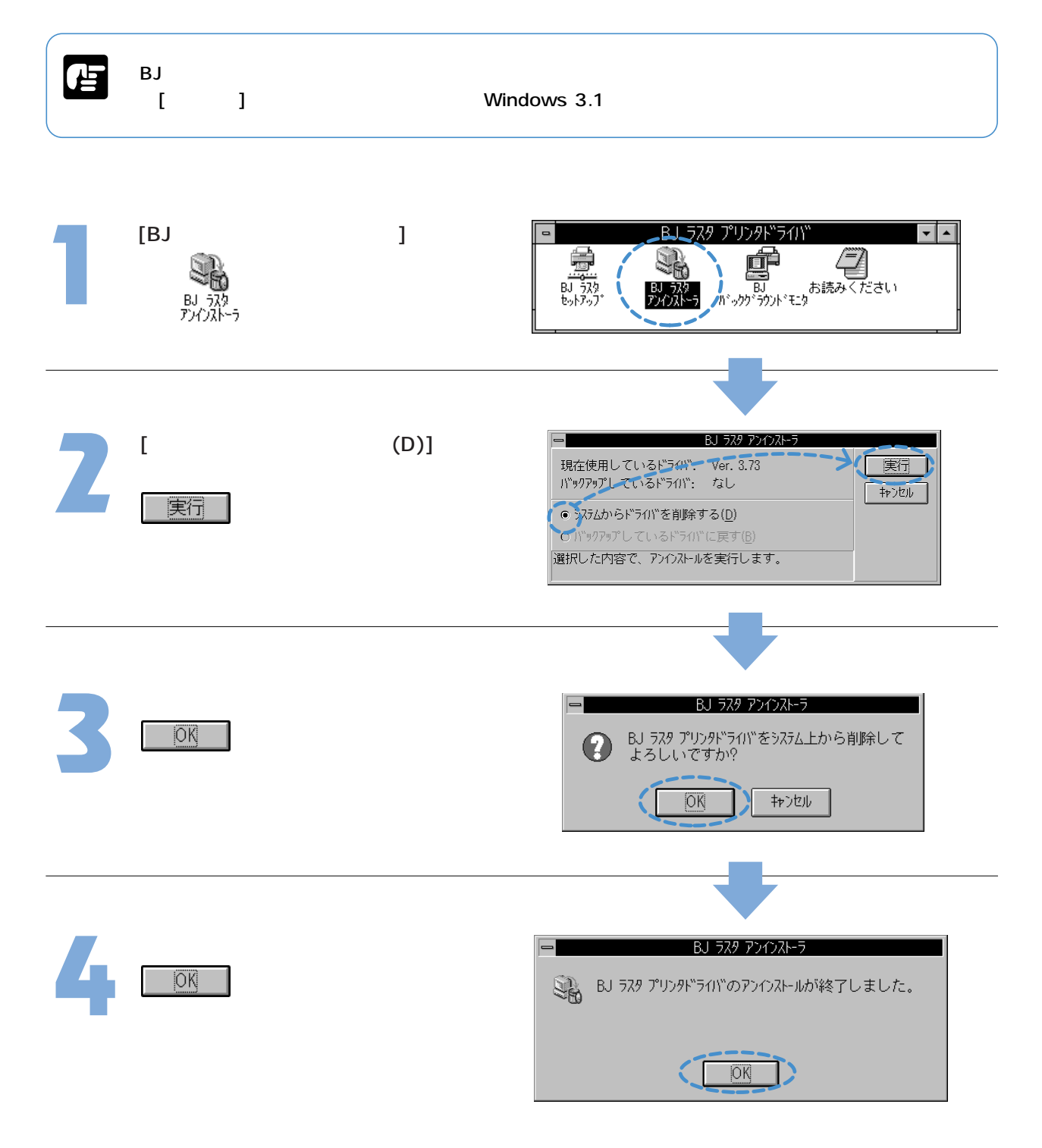

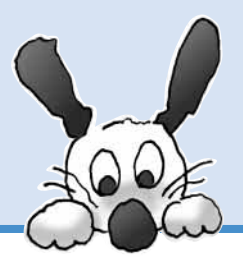

付録:

プリンタドライバの標準設定、 オートパレットの詳細な設定内容、 印刷できる範囲をわかりやすい表にしています。

## 動作環境と標準設定 P.96

オートパレットの詳細な設定内容 P.97

用紙のサイズと印刷できる範囲 P.98

付録-1

# 動作環境と標準設定

### プリンタドライバの動作環境

| 動作環境        | 必要な条件                                                                  |
|-------------|------------------------------------------------------------------------|
|             | Microsoft® Windows® 98日本語版、Microsoft® Windows® 95日本語版、およびMicrosoft®    |
| コンピュータ本体    | Windows®3.1日本語版が動作するコンピュータ(DOS/V機および36ピンパラレルインタフェ                      |
|             | ースを持つNEC PC-9800シリーズ*)                                                 |
| 甘木ソフトウーフ    | Microsoft Windows 98日本語版、Microsoft Windows 95日本語版、およびMicrosoft Windows |
| 基本ソフトリェア    | 3.1日本語版                                                                |
|             | インストール時に必要な容量は、Windows98、Windows95の場合は約19Mbyte、                        |
| ハートティスク     | Windows3.1の場合は約5Mbyte(一時的に使用する領域を含む)                                   |
| CD-ROMドライブ  | 特になし                                                                   |
| インタフェースケーブル | 双方向通信が可能なセントロニクスケーブル*                                                  |
| プリンタポート     | LPT1*(Windows 95はLPT2等も可)                                              |
|             | 「*」印はBJステータスモニタを使うときの必須条件                                              |

STOP

・以下の条件ではBJステータスモニタは使用できません。

双方向通信機能に対応していないPC-9800シリーズの一部(エプソンの互換機を含む)の機種 ネットワークプリンタとして使用する場合

・Microsoft Windows 98 (英語版)、Microsoft Windows 95 (英語版)、Microsoft Windows 3.1 (英語版)での動作は保証しておりません。

# プリンタドライバの標準設定

購入時のプリンタドライバの設定を標準設定といいます。Windows 95、Windows 98の場合は 標準に戻す(E)

Windows 3.1の場合は 標準設定() をクリックするといつでも標準設定に戻すことができます。

| 項目            | 標準設定                                                              |
|---------------|-------------------------------------------------------------------|
| メインシート        | [オートパレット(M)]文書、[BJカートリッジ(C)]ブラック/カラー、[グレースケール印刷(G)]オフ、[用紙の種類(O)]普 |
|               | 通紙                                                                |
| 用紙シート         | [用紙サイズ(Y)]A4またはLetter*、[等倍印刷(N)]オン、[拡大/縮小印刷(S)]オフ、[ページレイアウト印刷     |
|               | (T)]オフ、[パナー紙(長尺紙)印刷(R)]オフ、[印刷方向]縦(P)                              |
| 印刷制御シート       | [バックグラウンド印刷(B)]オン、[部数(O)] 1部、[逆順で印刷(D)]オフ( ページ順で印刷 ) [部単位で        |
|               | 印刷(V)]オフ(ページ単位で印刷)、[ページレイアウト(P)]オフ、[スタンプ(M)]なし                    |
| オートパレットのプロパティ | 「文書」の詳細設定 P.97                                                    |
| スタンプ設定のプロパティ  | [スタンプ文字列]空欄、[囲み(U)]なし、[TrueTypeフォント名(T)]MSゴシック、[サイズ(P)]72、[ボールド   |
| 文字シート         | (B)]オフ、[イタリック(I)]オフ                                               |
| 色シート          | [スタンプ文字列(M)]…空欄、[囲み(U)]…なし、[パレット(P)]と[現在の色]…上から5段目の右端、[赤(R)]…     |
|               | 192、[緑(G)]192、[青(B)]192                                           |
| 配置シート         | [スタンプ文字列(M)]]…空欄、[囲み(U)]…なし、[位置(P)]…中央、[回転角度(N)]…0                |

#### Windowsのコントロールパネルの設定によって変わります。

Windows 95の場合

[地域]の設定が[日本語]→A4 [地域]の設定が[英語]→Letter Windows 3.1**の場合** [各国対応]の[国]の設定が[日本]→A4 [各国対応]の[国]の設定が[アメリカ][カナダ]など→Letter

# 付録-2 オートパレットの詳細な設定内容

メインシートの<u>オートバルト詳細E</u>をクリックすると、選択したオートパレットの詳細な設定内容を見ることができます。 標準で用意されているオートパレットの設定内容は下表の通りです。

選択したオートパレットの特長を生かすには、設定に合った用紙、BJカートリッジを使用してください。異なる ものを使用する場合は、[用紙の種類(O)][BJカートリッシ(C)]の設定を変更します。

| <b>オ</b> -トパレット             | 2000-0-<br>421000<br>330525<br>3317 | 20040<br>80 - 42<br>20050<br>20 - 44 | **               |               | C)               | a          |                  |
|-----------------------------|-------------------------------------|--------------------------------------|------------------|---------------|------------------|------------|------------------|
| 設定項目                        | 支書                                  | DTP                                  | ク・ラフィックス         | <br>写真        | スーパーフォト          | 1×771      | デジカメ             |
| [BJカートリッジ( C ) ]            | ブラック / カラー                          | ブラック / カラー                           | ブラック / カラー       | ブラック / カラー    | フォト / カラー        | ブラック / カラー | フォト / カラー        |
| [グレースケール <b>印刷</b> (G)]     | オフ(なし)                              | オフ(なし)                               | オフ(なし)           | オフ(なし)        | オフ(なし)           | オフ(なし)     | オフ(なし)           |
| [ <b>用紙の種類</b> (O)]         | 普通紙                                 | 普通紙                                  | 高品位<br>専用紙       | 高品位<br>専用紙    | 高品位<br>専用紙       | 普通紙        | 高品位<br>専用紙       |
| [ <b>給紙方法</b> (B)]          | 上段カセット                              | 上段カセット                               | 上段カセット           | 上段カセット        | 上段カセット           | 上段カセット     | 上段カセット           |
| [ <b>印刷品位</b> (Q)]<br>印字モード | 左から2番目<br>標準( 速度優先 )                | 中央<br>標準( 品位優先 )                     | 中央<br>標準( 品位優先 ) | 右から2番目<br>高品位 | 中央<br>標準( 品位優先 ) | 左端<br>高速   | 中央<br>標準( 品位優先 ) |
| [ <b>ディザリング</b> (D)]        | 自動                                  | 自動                                   | パターン             | 誤差拡散          | 誤差拡散             | パターン(高速)   | 誤差拡散             |
| <b>[イメージデータ補正</b> (∨)]      | オフ(なし)                              | オフ(なし)                               | オフ(なし)           | オフ(なし)        | オフ(なし)           | オフ(なし)     | オン(あり)           |
| [ <b>フォトデータ補正</b> (P)]      | オフ(なし)                              | オフ(なし)                               | オフ(なし)           | オフ(なし)        | オフ(なし)           | オフ(なし)     | オフ(なし)           |
| [ <b>色補正</b> (U)]           | オン(あり)                              | オン(あり)                               | オン(あり)           | オン(あり)        | オン(あり)           | オフ(なし)     | オン(あり)           |
| [カラーバランス] 各色                | 0                                   | 0                                    | 0                | 0             | 0                | -          | 0                |
| [ <b>マッチング方法</b> (X)]       | 自動                                  | 自動                                   | グラフィックス          | 写真            | 写真               | -          | 写真               |
| [ <b>ガンマ係数</b> (G)]         | 1.4                                 | 1.4                                  | 1.4              | 1.4           | 1.4              | -          | 1.4              |
| [ <b>変換曲線</b> (S)]          | ビデオ                                 | ビデオ                                  | ビデオ              | ビデオ           | ビデオ              | -          | デジタルカメラ          |
| [ <b>濃度</b> (N)]            | 0                                   | 0                                    | 0                | 0             | 0                | 0          | 0                |

設定項目の説明 (各項目の詳細はヘルプも参照してください。)

BJカートリッジ ·····装着しているBJカートリッジに合わせて設定します。 P.33

グレースケール印刷 … カラーで作成した原稿をモノクロで印刷するかどうかを切りかえます。 P.33

用紙の種類 …… 印刷する用紙の種類を設定します。 P.33

給 紙 方 法 … 印刷する用紙がセットされている給紙口と給紙のしかたを設定します。 P.40

印 刷 品 位……印刷の品質を設定します。スライドバーの位置が右へ行くほど品位は高くなり、左へ行くほど品位よりも高速性が優先されます。 P.40

ディーザーリーン グー・・・ハーフトーンの画像の表現のしかたを設定します。「パターン」はグラフなどの表現に、「誤差拡散」は写真のような表現に向 いています。「自動」に設定すると、データの種類に合わせてディザリングを自動的に切りかえます。 P.41

イメージデータ補正 イメージデータ補正を行うか行わないかを設定します。 P.41

フォトデータ補正…..**フォトデータ補正を行うか行わないかを設定します。** 

画像ごとに補正を行うか、1ページまとめて補正を行うか選択できます。 P.41

色 補 正 ……色の補正を行うか行わないかを設定します。補正を行うとカラーバランス、マッチング方法、ガンマ係数、変換曲線の設定が 可能になります。 P.42

カ ラ ー バ ラ ン ス ……シアン(青) マゼンタ(赤) イエロー(黄) ブラック(黒)の濃淡をスライドバーで設定します。 P.42

- マ ッ チ ン グ 方 法 …… 色の表現のしかたに関する設定です。写真などの表現に適した「写真 」 グラフのような表現に適した「グラフィックス」 こ れらを自動的に切り替える「自動」があります。 P.42
- ガンマイ係数……ガンマ補正を行うための数値を設定します。数値によって色のコントラストが変わります。 P.43
- 変換曲線……印刷時の色の加工方法に関する設定です。「ビデオ」は画面に表示される色に近づける設定です。ほかにスキャナ入力した 原稿の色に近づける「スキャナ」、データの色設定に近づける「CG」、デジタルカメラの特性を考慮した色味にする「デジタルカメラ」があります。 P.43
- 濃 度 ……**印刷の濃淡をスライドバーで設定します。** P.43

付

録

# 付録-3 用紙サイズと印刷できる範囲

用紙の上下左右には印刷できない部分がありますので、実際に印刷できる範囲はこれらの余白を除いた部分となります。印刷できる範囲には印刷可能領域と印刷推奨領域があります。

印刷可能領域…最大限印刷が可能な範囲です。ただし、印刷の品位または用紙送りの精度が低下することがあります。 印刷推奨領域…印刷の品位や用紙送りの精度が保証されている領域です。

・余白の設定はアプリケーションソフトで行います。

・原稿を均等に美しく印刷するためには、できるだけ印刷推奨領域に納まるようレイアウトしてください。

・アプリケーションソフトでの換算誤差や用紙のセットのしかたによって、±0.2mm程度ずれることがあ ります。

[印刷方向]の設定によって、上・下余白、左・右余白と呼ぶ位置は次のように変わります。

は印刷可能領域を表します。 は印刷推奨領域を表します。

[用紙方向]が[縦]のとき

ント

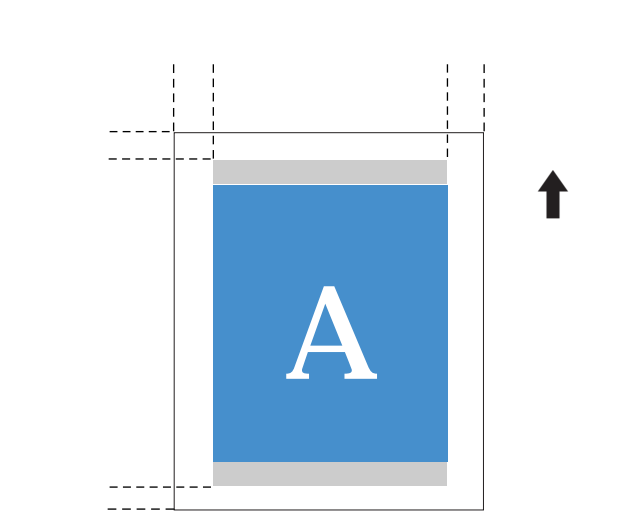

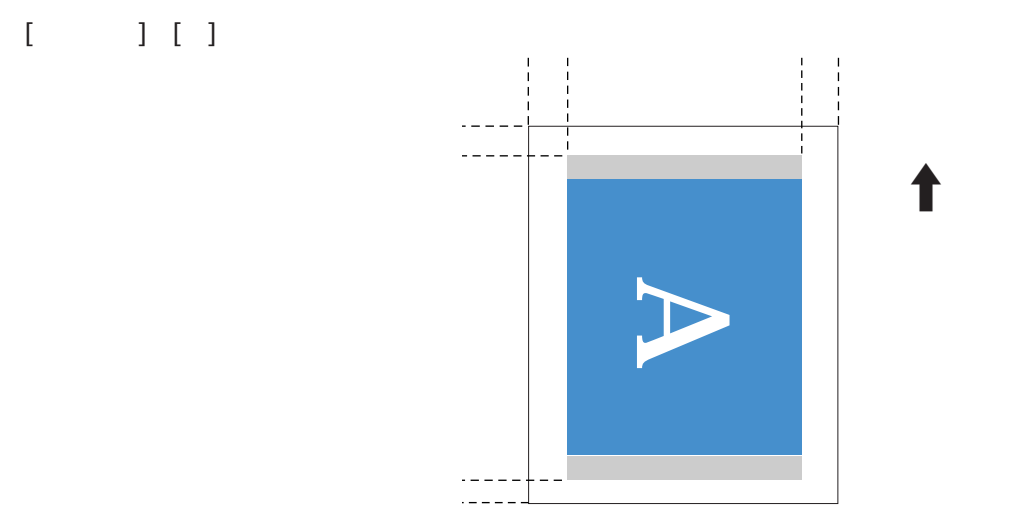

| 箇所            |          | 印刷可能     | 領域(上段) | / 印刷推奨領 | 或(下段) |        |
|---------------|----------|----------|--------|---------|-------|--------|
| 用紙            | 幅        | 長さ       | 上余白    | 下余白     | 左余白   | 右余白    |
| Δ.E.          | 141.2mm  | 200.0mm  | 3.0mm  | 7.0mm   | 3.4mm | 3.4mm  |
| A5            |          | 169.0mm  | 20.5mm | 20.5mm  |       |        |
|               | 203.2mm  | 138.0mm  | 3.0mm  | 7.0mm   | 3.4mm | 3.4mm  |
| Aor           |          | 107.0mm  | 20.5mm | 20.5mm  |       |        |
| A.4           | 203.2mm  | 287.0mm  | 3.0mm  | 7.0mm   | 3.4mm | 3.4mm  |
| A4            |          | 256.0mm  | 20.5mm | 20.5mm  |       |        |
| ∧ 4 楼         | 289.56mm | 200.0mm  | 3.0mm  | 7.0mm   | 3.4mm | 4.04mm |
| A4 <b>1円</b>  |          | 169.0mm  | 20.5mm | 20.5mm  |       |        |
| ٨٥            | 289.56mm | 410.0mm  | 3.0mm  | 7.0mm   | 3.4mm | 4.04mm |
| AS            |          | 379.0mm  | 20.5mm | 20.5mm  |       |        |
| P.5           | 175.2mm  | 247.0mm  | 3.0mm  | 7.0mm   | 3.4mm | 3.4mm  |
| 60            |          | 216.0mm  | 20.5mm | 20.5mm  |       |        |
|               | 250.2mm  | 172.0mm  | 3.0mm  | 7.0mm   | 3.4mm | 3.4mm  |
| DO <b>1</b> 関 |          | 141.0mm  | 20.5mm | 20.5mm  |       |        |
| D4            | 250.2mm  | 354.0mm  | 3.0mm  | 7.0mm   | 3.4mm | 3.4mm  |
| D4            |          | 323.0mm  | 20.5mm | 20.5mm  |       |        |
| Lattar        | 203.2mm  | 269.4mm  | 3.0mm  | 7.0mm   | 6.4mm | 6.3mm  |
| Letter        |          | 238.4mm  | 20.5mm | 20.5mm  |       |        |
| L attart#     | 272.6mm  | 205.9mm  | 3.0mm  | 7.0mm   | 3.4mm | 3.4mm  |
| Letter        |          | 174.9mm  | 20.5mm | 20.5mm  |       |        |
| Logol         | 203.2mm  | 345.6mm  | 3.0mm  | 7.0mm   | 6.4mm | 6.3mm  |
| Legai         |          | 314.6mm  | 20.5mm | 20.5mm  |       |        |
| けがキ           | 93.2mm   | 138.0mm  | 3.0mm  | 7.0mm   | 3.4mm | 3.4mm  |
| Idr/J. C      |          | 107.0mm  | 20.5mm | 20.5mm  |       |        |
| はなかな          | 141.2mm  | 90.0mm   | 3.0mm  | 7.0mm   | 3.4mm | 3.4mm  |
| は小で傾          |          | 59.0mm   | 20.5mm | 20.5mm  |       |        |
| 送고 4 문        | 222.2mm  | 95.0mm   | 3.0mm  | 7.0mm   | 6.4mm | 6.4mm  |
| /+/// 4 5     |          | 64.0mm   | 20.5mm | 20.5mm  |       |        |
| 送取で日          | 177.2mm  | 88.0mm   | 3.0mm  | 7.0mm   | 6.4mm | 6.4mm  |
| /+//2/5       |          | 57.0mm   | 20.5mm | 20.5mm  |       |        |
| Letter+       | 218.44mm | 281.94mm | 28.0mm | 28.0mm  | 5.1mm | 5.1mm  |
| A4+           | 212.54mm | 299.72mm | 28.0mm | 28.0mm  | 5.1mm | 5.9mm  |
| 10.112        | 322.0mm  | 473.0mm  | 3.0mm  | 7.0mm   | 3.4mm | 3.4mm  |
| A37E          |          | 442.0mm  | 20.5mm | 20.5mm  |       |        |
| フォトカード        | 109.4mm  | 159.9mm  | 28.0mm | 28.0mm  | 5.1mm | 5.1mm  |
|               | 103.2mm  | 90.0mm   | 3.0mm  | 7.0mm   | 3.4mm | 3.4mm  |
|               |          | 59.0mm   | 20.5mm | 20.5mm  |       |        |
| ユーザ定義         | 322.2mm  | 574.2mm  | 3.0mm  | 7.0mm   | 3.4mm | 3.4mm  |
| 最大サイズ(注1)     |          | 543.2mm  | 20.5mm | 20.5mm  |       |        |

付 録

注1:ユーザ定義サイズの用紙サイズは、最小で幅110.0mm×長さ100.0mm、最大で幅329.0mm×長さ584.2mmの設定ができます。

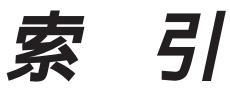

#### 英数字

| BJ <b>カートリッジ</b>                       | .7,33,40,97       |
|----------------------------------------|-------------------|
| ~の変更                                   |                   |
| BJ <b>ステータスモニタ</b>                     |                   |
| BJ <b>バックグラウンダ</b>                     | 9,24              |
| BJ <b>バックグラウンドモニタ</b>                  |                   |
| BJラスタアンインストーラ (Windows 3.1)            | 86                |
| BJ <b>ラスタセットアップ (</b> Windows 3.1)     | 86                |
| BJラスタプリンタドライバグループ (Windows             | s 3.1 <b>)</b> 86 |
| BJ <b>ラスタプリントマネージャ (</b> Windows 3.1). | 86                |
| CG <b>変換曲線</b>                         |                   |
| DTP (オートパレット)                          | 15,97             |
| ECP <b>モード</b>                         | 80                |
| TrueTypeフォント名                          | 47                |
| readme.txtファイル                         | 84,85,86          |
|                                        |                   |

| アイコン一覧                  | 45    |
|-------------------------|-------|
| アイコン移動ボタン               |       |
| 青                       |       |
| 赤                       |       |
| イエロー カラーバランス            |       |
| イタリック                   | 47    |
| 位置                      |       |
| イメージデータ補正               | 41,97 |
| ~のしかた                   |       |
| 色設定シート                  |       |
| 色補正                     | 42,97 |
| インクタンク別クリーニング           |       |
| ~のしかた                   |       |
| 印刷                      |       |
| ~ の中止                   | 4     |
| ~の手順                    | 6     |
| 印刷可能領域                  |       |
| 印刷推奨領域                  |       |
| 印刷制御シート                 |       |
| 印刷品位                    | 40,97 |
| 印刷方向                    |       |
| ~の変更                    | 6     |
| インストールの方法 (Windows 3.1) | 82    |
| オートパレット                 |       |
| ~の削除                    | 19    |
| ~ の順序を変える               |       |
| ~の詳細な設定内容               |       |
| ~の選択                    | 14    |
| ~の登録                    | 16    |
| ~のプロパティ                 |       |
| ~をファイルに保存               |       |

| ~ | ·を読込む        | 52 |
|---|--------------|----|
| オ | トートパレット詳細ボタン | 33 |

#### グラフィックス(マッチング方法) マッチング方法 現在の設定......16,32 誤差拡散 ディザリング コメント......16,45

| サイズ                  |       |
|----------------------|-------|
| 削除ボタン(スタンプ設定のプロパティ)… | 47    |
| 座標指定                 |       |
| シアン カラーバランス          |       |
| 自動(ディザリング) ディザリング    |       |
| 自動(マッチング方法) マッチング方法  |       |
| 写真(オートパレット)          |       |
| 写真(マッチング方法) マッチング方法  |       |
| 情報なし                 | 32    |
| スキャナ 変換曲線            |       |
| スタンプ                 |       |
| ~位置                  | 48    |
| ~印刷のしかた              | 64    |
| スタンプ設定(ボタン)          |       |
| ~のしかた                | 30    |
| ~のプロパティ              |       |
| スタンプ文字列              | 47    |
| ステータスモニタ起動ボタン        |       |
| スーパーフォト(オートパレット)     |       |
| 設定登録シート              |       |
| 先頭ページのみ              | 37 64 |

| 前面に印刷 |  |
|-------|--|
| 操作案内図 |  |
| 送信ボタン |  |

| l6,44<br>34 |
|-------------|
| 34          |
|             |
| 1,97        |
| 5,97        |
|             |
| 38          |
| 39          |
| 96          |
| 44          |
| 39,80       |
| 39          |
| 5,97        |
|             |

な

| <b>濃度</b>   | 5,97 |
|-------------|------|
| ノズルチェックパターン | 38   |
| ~の印刷        | .74  |

#### は

| パックグラウンド印刷                        | 36             |
|-----------------------------------|----------------|
| バターン ディリリング<br>パターン(高速) ディザリング    |                |
| パナー紙(長尺紙)印刷                       | 35             |
| パレット                              | 47             |
| パレットに追加                           | 48             |
| ビデオ 変換曲線                          |                |
| 標準設定                              | 96             |
| 標準設定ポタン                           | 91             |
| 標準に戻すボタン                          | . 31, 47       |
| 部数                                | 36,62          |
| 部単位で印刷                            | 36,62          |
| ファイルに保存ボタン                        | 45,50          |
| ファイル読込ボタン                         | 45,52          |
| フォトデータ補正                          | 41,97          |
| プラック カラーパランス                      |                |
| プリンタドライバ                          |                |
| ~のインストール インストールの方法 (Windows       | s 3.1 <b>)</b> |
| ~の画面構成 (Windows 95、Windows 98)    | 30             |
| ~の画面構成 (Windows 3.1)              | 90             |
| ~の削除 (Windows 95、Windows 98)      | 79             |
| ~の削除 (Windows 3.1)                | 94             |
| ~の設定画面を開く(Windows 95、Windows 98). | 6,12           |
| ~の設定画面を開く(Windows 3.1)            |                |
|                                   |                |

| ~の標準設定 標準設定                     |       |
|---------------------------------|-------|
| ~の役割                            | 1     |
| プリンタをECPモードで使用する                | 39,80 |
| プリンタの追加 (Windows 95、Windows 98) | 78    |
| プリンタの追加 (Windows 3.1)           | 87    |
| プリンタのプロパティ                      | 13,30 |
| プリンタの用紙サイズ                      | 4,35  |
| ~ 変更                            |       |
| プリントヘッドの位置調整 ヘッド位置調整パタ          | ーン    |
| プレビュー画面(印刷制御シート)                |       |
| プレビュー画面(スタンプ設定のプロパティ)           | 47    |
| 文書(オートパレット)                     | 15,97 |
| ページ間休止                          |       |
| ページ順序                           |       |
| ページ数                            |       |
| ページ内一括                          | 41    |
| ページレイアウト                        | 37    |
| ページレイアウト印刷                      |       |
| ~のしかた                           | 60    |
| ヘッド位置調整パターン                     |       |
| ~の印刷                            | 75    |
| ヘッドリフレッシング                      | 38    |
| ヘルプ                             |       |
| ~の見かた (Windows 95、Windows 98)   |       |
| ~の見かた (Windows 3.1)             | 92    |
| 変換曲線                            | 43,97 |
| 保存ポタン                           | 45,47 |
| ボールド                            |       |
|                                 |       |

#### ま

| マッチング方法      |    |
|--------------|----|
| マゼンタ カラーバランス |    |
| 緑            | 48 |
| メインシート       |    |
| メインダイアログボックス |    |

ゃ

| コーザ定義サイプ                              | 54         |
|---------------------------------------|------------|
| ユージに残り1 ス                             | 30 38      |
| ロ紙の種類                                 | 7 33 40 97 |
| ~の変更                                  |            |
| ーーーーーーーーーーーーーーーーーーーーーーーーーーーーーーーーーーーーー |            |
| ~の変更                                  |            |
| ~ と印刷できる範囲                            | 98         |
| わ                                     |            |
|                                       |            |

Windows プリンタドライバをご使用のお客様へ

# バージョンアップ時のご案内とファイル入手方法

プリンタドライバに関しては、今後、機能アップなどのためのバージョンアップが行われることがありま す。バージョンアップ情報およびファイルの入手窓口は次のとおりです。

ソフトウェアのご使用にあたっては、各使用許諾契約の内容について了解いただいたものとさせていただ きます。

#### 【製品に関する情報の入手方法】

次の方法で日本語Windows対応プリンタドライバのバージョンアップなど製品に関する情報を引き出すことができます。

#### FAX**情報サービス**

札幌(011)728-0485 秋田(0188)26-0441 仙台(022)211-5730 東京(03)3455-5962 名古屋(052)936-0758 大阪(06)444-4580 広島(082)240-6729 高松(087)826-1621 福岡(092)411-9510

お手元のFAX(G モード対応)から電話をし、メッセージに沿って操作をしてください。情報内容につ いては番組目次=情報番号"1"でご確認ください。

- \* プッシュ回線でご利用ください。(ダイヤル回線の場合はトーン切替が必要になります)
- \* 通信料はお客様のご負担になります。

パソコン通信:NIFTY SERVEキヤノンステーション

NIFTY SERVEにアクセス後、「GO SCANON2」と入力してください。「インフォメーションサポートコー ナー2」の「電子会議」の中の「プリンタBJ/BJCインフォメーション」に記載されています。

またキヤノン・ステーションでは、「メール告知サービス」を行なっております。

「メール告知サービス」とは、キヤノン製品をお持ちのお客様、キヤノン製品にご興味のあるお客様に対して、各種新商品の情報やドライバのアップデート情報を、お客様のご要望に応じてメールにてご提供するサービスです。詳細につきましては、【ゼネラル】インフォメーションの165番に掲載しておりますので、 ご参照ください。

\* 通信料はお客様のご負担になります。

インターネット:キヤノン販売ホームページ http://www.canon-sales.co.jp/ プリンタドライバのバージョンアップを含む製品に関する情報を提供しています。 上記のインターネットホームページ「meet the WonderBJ」「ピクセラホームページ」をご覧ください。 \* 通信料はお客様のご負担になります。

#### 【最新プリンタドライバの入手方法】

次の方法でキヤノン製プリンタドライバの最新バージョンを入手できます。 パソコン通信:NIFTY SERVEキヤノンステーションよりダウンロードできます。NIFTY SERVEにアク セス後、「GO SCANON2」と入力して下さい。登録されているプリンタドライパー覧については「イン フォメーション・サポートコーナー2」の「データライプラリ」の中の「【BJ/BJC】ドライバ・ライブ ラリ」の「1.データ一覧」に記載されています。 \* 通信料はお客様のご負担になります。 インターネット:キヤノン販売ホームページよりダウンロードできます。

キヤノン販売ホームページにアクセス後、ダウンロードサービスをクリックしてください。

- (キヤノン販売ホームページ http://www.canon-sales.co.jp/)
- \* 通信料はお客様のご負担になります。

郵送サービス:プリンタドライバのFDを郵送でお送り致します。

お申し込み方法 郵便局に備え付けの払込用紙に下記の必要事項をご記入ください。 口座番号:00160-1-51418 口座名称:セザックス株式会社キヤノンプリンタドライバ係

「通信欄」には、必ずプリンタドライバの「品番・名称・FD種別」をご記入ください。

「払込人住所氏名欄」の記載住所へ発送させていただきます。

お客様のお電話番号は必ずご記入ください。

- \* プリンタドライバの種類/バージョン・手数料などの詳細はキヤノンFAX情報サービス(情報番号99#) でご確認ください。
- \* ドライバの発送に払込後1週間程度かかる場合がありますのでご了承ください。また当サービスの対象 エリアは日本国内とさせていただきます。

(上記の入手方法、電話番号等は、予告なく変更となる場合があります 1998年9月8日現在)

# 製品取り扱い方法ご相談窓口一覧

BJプリンタの取り扱い方法及び修理に関するご相談は、お買い上げ頂いた販売店または下記の窓口にご相談 ください。

お客様相談センター 全国共通電話番号 0570-01-9000 キヤノンお客様サポートネット 0570-01-9000

音声メッセージに従って該当番号を選択してください。BJプリンタの該当番号は41です。
 (該当番号は都合により変更する場合がございますのでご了承ください。)
 受付時間:平日
 9:00~12:00
 13:00~18:00
 19:00~21:00

土・日・祝祭日 10:00~12:00 13:00~17:00 (1月1日~3日を除く) 全国64ヶ所の最寄りのサービス拠点までの通話料金のみで製品に関するご質問にお電話でお答えいたします。 尚、携帯電話等をご使用の場合は043-211-9319をご利用ください。

消耗品はお買い上げ頂いた販売店、お近くのキヤノン製品取り扱い店及びキヤノン販売(株)販売窓口にて ご購入ください。尚、ご不明な場合はお客様相談センターにご相談ください。

### お問い合せの前に

ご相談の際にはすみやかにお答えするために予め下記の内容をご確認のうえ、お問い合わせくださいますようお願いいたします。また、かけまちがいのないよう電話番号はよくお確かめください。

【プリンタの接続環境について】

BJプリンタと接続しているパソコンの機種名:

| 内蔵メモリ容量:                                                                  | мв/ハードディス                                              | ク容量:                      | MB      |  |  |  |  |
|---------------------------------------------------------------------------|--------------------------------------------------------|---------------------------|---------|--|--|--|--|
| 使用しているOS:Windows 98/                                                      | 95 / 3.1 / NT(Ver.                                     | ) OS 8.1                  | その他( )  |  |  |  |  |
| パソコン上で選択しているプリ                                                            | ンタドライバの名称                                              | ቫ :                       |         |  |  |  |  |
| ご使用のアプリケーションソフト                                                           | ~名およびバージョン                                             | 1:                        |         |  |  |  |  |
| 接続方法: 直結 ネットワー                                                            | ク(種類:                                                  | ) その他(                    | )       |  |  |  |  |
| 接続ケーブル: USB パラレ                                                           | /ル メーカー名 /                                             | '品名:                      |         |  |  |  |  |
| 【プリンタ設定について】 (Window<br><u>プリンタドライバのバージョン</u><br><b>パソコン上プリンタ設定のバージョン</b> | wsをご使用の方のみ)<br><sup>·</sup> No.:<br><b>/情報、あるいはドライ</b> | パFD <b>の</b> readme fileで | 確認できます。 |  |  |  |  |
| ご使用の動作モード: BJ                                                             | ESC/P PC-PR201                                         | その他(                      | )       |  |  |  |  |
| 【 <u>エラー表示】</u><br>エラーメッセージ(できるだけ正確に):                                    |                                                        |                           |         |  |  |  |  |
| エラー表示の場所: パソコン                                                            |                                                        | プリンタ                      |         |  |  |  |  |

# Canon

# 修理サービスご相談窓口

下記窓口の受付時間は9:00AM~12:00PM、1:00PM~5:30PMです。土、日、祝日は、 休ませていただきます。

| 札幌                         | (011)728-0635                                                                                      | 旭川                            | (0166)25-6251                                                                                      | 帯広                                | (0155)24-7907                                                                                      |
|----------------------------|----------------------------------------------------------------------------------------------------|-------------------------------|----------------------------------------------------------------------------------------------------|-----------------------------------|----------------------------------------------------------------------------------------------------|
| 青森                         | (0177)75-1666                                                                                      | 秋田                            | (0188)34-8281                                                                                      | 盛岡                                | (019)646-8710                                                                                      |
| 山形                         | (0236)31-4250                                                                                      | 仙台                            | (022)217-3301                                                                                      | 郡山                                | (0249)23-5618                                                                                      |
| 新潟                         | (025)243-2111                                                                                      | 長野                            | (026)234-2270                                                                                      | 前橋                                | (0272)24-5033                                                                                      |
| 宇都宮                        | (028)627-7522                                                                                      | つくば                           | (0298)52-3011                                                                                      | 千葉                                | (043)261-5120                                                                                      |
| 大宮                         | (048)649-1457                                                                                      | 甲府                            | (0552)26-3155                                                                                      | 立川                                | (0425)24-5236                                                                                      |
| 東京                         | (03)3455-9600                                                                                      | 横浜                            | (045)312-4078                                                                                      | 厚木                                | (0462)23-8221                                                                                      |
| 沼津                         | (0559)62-6220                                                                                      | 静岡                            | (054)251-2488                                                                                      | 浜松                                | (053)458-0147                                                                                      |
| 名古屋                        | (052)939-1819                                                                                      | 岡崎                            | (0564)24-8191                                                                                      | 岐阜                                | (058)266-7811                                                                                      |
| 津                          | (0592)26-9788                                                                                      | 和歌山                           | (0734)31-3186                                                                                      | 富山                                | (0764)33-4631                                                                                      |
| 金沢                         | (0762)91-1215                                                                                      | 京都                            | (075)241-0261                                                                                      | 大阪                                | (06)444-5824                                                                                       |
|                            |                                                                                                    |                               |                                                                                                    |                                   |                                                                                                    |
| 神戸                         | (078)291-0550                                                                                      | 岡山                            | (086)222-8228                                                                                      | 高松                                | (0878)26-1604                                                                                      |
| 神戸<br>徳島                   | (078)291-0550<br>(0886)54-2251                                                                     | 岡山<br>高知                      | (086)222-8228<br>(0888)23-2553                                                                     | 高松<br>松山                          | (0878)26-1604<br>(089)946-2782                                                                     |
| 神戸<br>徳島<br>広島             | (078)291-0550<br>(0886)54-2251<br>(082)240-6706                                                    | 岡山<br>高知<br>福山                | (086)222-8228<br>(0888)23-2553<br>(0849)25-2421                                                    | 高松<br>松山<br>山口                    | (0878)26-1604<br>(089)946-2782<br>(0839)73-2165                                                    |
| 神戸<br>徳島<br>広島<br>県取       | (078)291-0550<br>(0886)54-2251<br>(082)240-6706<br>(0857)24-6465                                   | 岡山<br>高知<br>福山<br>松江          | (086)222-8228<br>(0888)23-2553<br>(0849)25-2421<br>(0852)27-2535                                   | 高松<br>松山<br>山口<br>北九州             | (0878)26-1604<br>(089)946-2782<br>(0839)73-2165<br>(093)531-2500                                   |
| 神<br>戸<br>島<br>島<br>取<br>岡 | (078)291-0550<br>(0886)54-2251<br>(082)240-6706<br>(0857)24-6465<br>(092)411-4668                  | 岡山<br>高知<br>福山<br>松<br>大分     | (086)222-8228<br>(0888)23-2553<br>(0849)25-2421<br>(0852)27-2535<br>(0975)36-6522                  | 高松<br>松山<br>山口<br>北九州<br>佐賀       | (0878)26-1604<br>(089)946-2782<br>(0839)73-2165<br>(093)531-2500<br>(0952)22-9231                  |
| 神 徳 広 鳥 福 長戸島 島 取 岡 崎      | (078)291-0550<br>(0886)54-2251<br>(082)240-6706<br>(0857)24-6465<br>(092)411-4668<br>(0958)24-8461 | 岡山<br>高 山<br>山<br>江<br>分<br>本 | (086)222-8228<br>(0888)23-2553<br>(0849)25-2421<br>(0852)27-2535<br>(0975)36-6522<br>(096)386-1122 | 高松<br>松山<br>山口<br>北九州<br>佐賀<br>宮崎 | (0878)26-1604<br>(089)946-2782<br>(0839)73-2165<br>(093)531-2500<br>(0952)22-9231<br>(0985)28-4570 |

上記窓口の名称、所在地、電話番号は、予告なしに変更することがありますのでご了承ください。 電話番号のかけまちがいが増えておりますので、番号をよくお確かめの上おかけください。

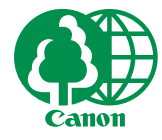

この印刷物は古紙を50%含んだエコマーク認定の再生紙を使用しています。